# LoadCalc Professional! Help

©2008 Tarver Program Consultants, Inc.

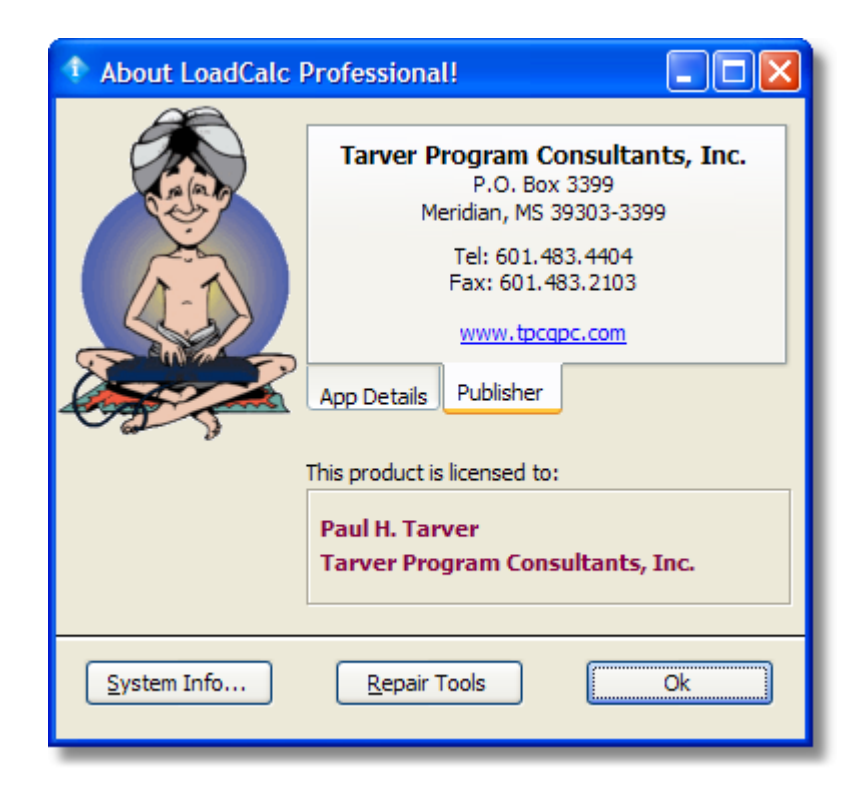

# LoadCalc Professional!

## The Easy-To-Use Logger Load Ticket Management System

Published by Tarver Program Consultants, Inc.

LoadCalc Professional! can make the tracking of sawmill load tickets the easiest part of your day. With LoadCalc Professional! you can enter a load ticket once and then generate reports by logger, mill, tract and product with just a click of a button.

Quickly keep up with how much you've cut off a tract and how much more you have left to cut. Generate settlement worksheets so you know how much to pay logging crews. Track your expenses and income by tract so you can tell in an instant how profitable a tract is. Get load statistics sorted by logger and mills and determine who is producing best.

LoadCalc Professional! was designed with the small to mid-sized timber buyer or broker in mind. Simple to navigate and ease to learn, LoadCalc Professional! is the answer to your paperwork hassles.

# LoadCalc Professional! Help

#### ©2008 Tarver Program Consultants, Inc.

All rights reserved. No parts of this work may be reproduced in any form or by any means - graphic, electronic, or mechanical, including photocopying, recording, taping, or information storage and retrieval systems - without the written permission of the publisher.

Products that are referred to in this document may be either trademarks and/or registered trademarks of the respective owners. The publisher and the author make no claim to these trademarks.

While every precaution has been taken in the preparation of this document, the publisher and the author assume no responsibility for errors or omissions, or for damages resulting from the use of information contained in this document or from the use of programs and source code that may accompany it. In no event shall the publisher and the author be liable for any loss of profit or any other commercial damage caused or alleged to have been caused directly or indirectly by this document.

Printed: February 2008

### Publisher

Tarver Program Consultants, Inc.

#### **Technical Editors**

Paul H. Tarver Pam Tarver

#### Programmer

Paul H. Tarver

Mascot Magee Tarver

Logo Character Kandu The Guru

#### Special thanks to:

All the people who contributed to the development of this software product.

In particular, thanks to Bruce Young who graciously consented to be our guinea pig and beta tester. His help was invaluable as we worked to bring LoadCalc Professional! to market.

My favorite dog, Magee Tarver, who gave up sitting on my lap for many evenings while I wrote this program.

And, of course, my wife, Pam Tarver who tolerates my passion for computers and often encourages it.

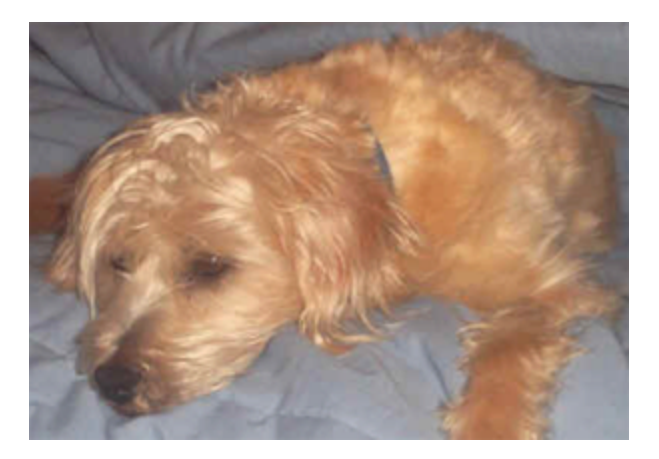

|                   | Foreword                                                                                                    | 0                                                                                                    |
|-------------------|----------------------------------------------------------------------------------------------------|----------------------------------------------------------------------------------------------------|
| Part I            | Introducing LoadCalc Professional!                                                                                                    | 8                                                                                                    |
| 1                 | Features                                                                                                    | 8                                                                                                    |
| 2                 | Minimum Requirements                                                                                                    | 9                                                                                                    |
| 3                 | What's New                                                                                                    | . 10                                                                                                    |
| 4                 | Getting Help                                                                                                    | . 12                                                                                                    |
| 5                 | How to Buy LoadCalc Professional!                                                                                                    | . 13                                                                                                    |
| Part II           | Getting Started                                                                                                    | 16                                                                                                    |
| 1                 | Installing LoadCalc Professional!                                                                                                    | . 16                                                                                                    |
| 2                 | Registering LoadCalc Professional!                                                                                                    | . 19                                                                                                    |
| Part III          | The User Interface                                                                                                    | 22                                                                                                    |
| 1                 |                                                                                                    | <br>                                                                                                    |
| ו<br>ס            |                                                                                                    | ۲۲ .<br>مر                                                                                                    |
| 2                 | File Control Toolbar                                                                                                    | . 24                                                                                                    |
| 3                 | Print Preview Tooldar                                                                                                    | . 25                                                                                                    |
| 4                 | Pop-Up Calendars                                                                                                    | . 26                                                                                                    |
| 5                 | Pop-Up Lists                                                                                                    | . 27                                                                                                    |
| 6                 | Quick Access Toolbar                                                                                                    | . 27                                                                                                    |
|                   |                                                                                                    |                                                                                                    |
| 7                 | Report Destination Options                                                                                                    | . 28                                                                                                    |
| 7<br>Part IV      | Report Destination Options                                                                                                    | . 28<br>31                                                                                                    |
| 7<br>Part IV<br>1 | Report Destination Options<br>Reference<br>Load Tickets Menu                                                                                                    | . 28<br><b>31</b><br>. 31                                                                                                |
| 7<br>Part IV<br>1 | Report Destination Options                                                                                                    | . 28<br><b>31</b><br>. 31<br><sub>31</sub>                                                                               |
| 7<br>Part IV<br>1 | Report Destination Options<br>Reference<br>Load Tickets Menu<br>Load Ticket Entry & Navigation<br>Edit Saved Ticket                                                                                                    | . 28<br>31<br>. 31<br>31<br>35                                                                                           |
| 7<br>Part IV<br>1 | Report Destination Options<br>Reference<br>Load Tickets Menu<br>Load Ticket Entry & Navigation<br>Edit Saved Ticket<br>Edit Settlement Rates                                                                                                    | . 28<br>31<br>. 31<br>35<br>37                                                                                           |
| 7<br>Part IV<br>1 | Report Destination Options<br>Reference<br>Load Tickets Menu<br>Load Ticket Entry & Navigation<br>Edit Saved Ticket<br>Edit Settlement Rates<br>Quick Add - Logger<br>Ouick Add - Hauler                                                                                                    | . 28<br>31<br>. 31<br>35<br>37<br>38<br>39                                                                               |
| 7<br>Part IV<br>1 | Report Destination Options<br>Reference<br>Load Tickets Menu<br>Load Ticket Entry & Navigation<br>Edit Saved Ticket<br>Edit Settlement Rates<br>Quick Add - Logger<br>Quick Add - Hauler<br>Quick Add - Mill.                                                                                                    | . 28<br>31<br>. 31<br>35<br>37<br>38<br>39<br>39                                                                         |
| 7<br>Part IV<br>1 | Report Destination Options<br>Reference<br>Load Tickets Menu<br>Load Ticket Entry & Navigation<br>Edit Saved Ticket<br>Edit Settlement Rates<br>Quick Add - Logger<br>Quick Add - Hauler<br>Quick Add - Hauler<br>Quick Add - Product                                                                                                    | . 28<br>31<br>. 31<br>35<br>37<br>38<br>39<br>39<br>40                                                                   |
| 7<br>Part IV<br>1 | Report Destination Options<br>Reference<br>Load Tickets Menu<br>Load Ticket Entry & Navigation<br>Edit Saved Ticket.<br>Edit Settlement Rates<br>Quick Add - Logger<br>Quick Add - Hauler<br>Quick Add - Mill<br>Quick Add - Product<br>Quick Add - Tract                                                                                                    | . 28<br>31<br>. 31<br>35<br>37<br>38<br>39<br>39<br>39<br>40<br>41                                                       |
| 7<br>Part IV<br>1 | Report Destination Options<br>Reference<br>Load Tickets Menu<br>Load Ticket Entry & Navigation<br>Edit Saved Ticket<br>Edit Settlement Rates<br>Quick Add - Logger<br>Quick Add - Hauler<br>Quick Add - Hauler<br>Quick Add - Product<br>Quick Add - Tract                                                                                                    | . 28<br>31<br>. 31<br>35<br>37<br>38<br>39<br>39<br>40<br>41<br>41                                                       |
| 7<br>Part IV<br>1 | Report Destination Options.         Reference         Load Tickets Menu.         Load Ticket Entry & Navigation         Edit Saved Ticket.         Edit Settlement Rates.         Quick Add - Logger.         Quick Add - Hauler.         Quick Add - Hauler.         Quick Add - Tract.         Query Load Tickets         Exit LoadCalc Pro                                                                                                    | . 28<br>31<br>. 31<br>35<br>37<br>38<br>39<br>39<br>40<br>41<br>41<br>43                                                 |
| 7<br>Part IV<br>1 | Report Destination Options.         Reference         Load Tickets Menu.         Load Ticket Entry & Navigation         Edit Saved Ticket.         Edit Saved Ticket.         Edit Settlement Rates.         Quick Add - Logger.         Quick Add - Hauler.         Quick Add - Hauler.         Quick Add - Froduct.         Quick Add - Tract.         Query Load Tickets         Exit LoadCalc Pro         Lists Menu                                                                                                    | . 28<br>31<br>. 31<br>35<br>37<br>38<br>39<br>39<br>40<br>41<br>41<br>43<br>. 43                                         |
| 7<br>Part IV<br>1 | Report Destination Options.         Reference         Load Tickets Menu.         Load Ticket Entry & Navigation         Edit Saved Ticket.         Edit Saved Ticket.         Edit Settlement Rates.         Quick Add - Logger.         Quick Add - Hauler.         Quick Add - Hauler.         Quick Add - Product.         Quick Add - Tract.         Query Load Tickets         Exit LoadCalc Pro         Lists Menu         Tracts                                                                                                    | . 28<br>31<br>. 31<br>35<br>37<br>38<br>39<br>40<br>41<br>41<br>43<br>. 43<br>44                                         |
| 7<br>Part IV<br>1 | Report Destination Options.         Reference         Load Tickets Menu.         Load Ticket Entry & Navigation         Edit Saved Ticket.         Edit Saved Ticket.         Edit Settlement Rates.         Quick Add - Logger.         Quick Add - Hauler.         Quick Add - Hauler.         Quick Add - Product.         Quick Add - Product.         Quick Add - Tract.         Query Load Tickets         Exit LoadCalc Pro         Lists Menu         Tracts         Tract Bank Loans.                                                                           | . 28<br>31<br>. 31<br>35<br>37<br>38<br>39<br>40<br>41<br>41<br>43<br>. 43<br>44<br>46                                   |
| 7<br>Part IV<br>1 | Report Destination Options.         Reference         Load Tickets Menu.         Load Ticket Entry & Navigation         Edit Saved Ticket.         Edit Saved Ticket.         Edit Settlement Rates.         Quick Add - Logger.         Quick Add - Hauler.         Quick Add - Mill.         Quick Add - Product.         Quick Add - Tract.         Query Load Tickets         Exit LoadCalc Pro         Lists Menu         Tracts         Tract Bank Loans.         Tract Expenses.         Tract Expenses.                                                          | . 28<br>31<br>31<br>35<br>37<br>38<br>39<br>39<br>40<br>41<br>41<br>43<br>. 43<br>44<br>46<br>47<br>48                   |
| 7<br>Part IV<br>1 | Report Destination Options.         Reference         Load Tickets Menu.         Load Ticket Entry & Navigation         Edit Saved Ticket.         Edit Settlement Rates.         Quick Add - Logger.         Quick Add - Hauler.         Quick Add - Hauler.         Quick Add - Hauler.         Quick Add - Product.         Quick Add - Tract.         Query Load Tickets         Exit LoadCalc Pro         Lists Menu         Tracts         Tract Bank Loans.         Tract Clear Paid Tickets.                                                                     | . 28<br>31<br>31<br>35<br>37<br>38<br>39<br>39<br>40<br>41<br>41<br>43<br>. 43<br>44<br>46<br>47<br>48<br>49             |
| 7<br>Part IV<br>1 | Report Destination Options.         Reference         Load Tickets Menu.         Load Ticket Entry & Navigation         Edit Saved Ticket.         Edit Saved Ticket.         Edit Settlement Rates.         Quick Add - Logger.         Quick Add - Hauler.         Quick Add - Hauler.         Quick Add - Product.         Quick Add - Tract.         Query Load Tickets         Exit LoadCalc Pro         Lists Menu         Tracts         Tract Bank Loans.         Tract Repenses.         Tract Income.         Tract Pickets.         Tract Production Results. | . 28<br>31<br>31<br>35<br>37<br>38<br>39<br>40<br>41<br>43<br>44<br>46<br>47<br>48<br>49<br>50                           |
| 7<br>Part IV<br>1 | Report Destination Options.         Reference         Load Tickets Menu.         Load Ticket Entry & Navigation         Edit Saved Ticket.         Edit Settlement Rates.         Quick Add - Logger.         Quick Add - Hauler.         Quick Add - Hauler.         Quick Add - Product.         Quick Add - Tract.         Query Load Tickets         Exit LoadCalc Pro         Lists Menu         Tracts         Tract Bank Loans.         Tract Clear Paid Tickets.         Tract Production Results.         Tract Settlement Rates.                               | . 28<br>31<br>31<br>35<br>37<br>38<br>39<br>39<br>40<br>41<br>41<br>43<br>. 43<br>44<br>46<br>47<br>48<br>49<br>50<br>51 |

©2008 Tarver Program Consultants, Inc.

4

| Contents | 5 |
|----------|---|
|          |   |

|            | Tract History                             | 54  |
|------------|-------------------------------------------|-----|
|            | CCIV Import                               | 54  |
|            | Mills                                     | 56  |
|            | Print Mills                               | 57  |
|            | Mill History                              | 58  |
|            | Loggers                                   | 59  |
|            | Pav Adiustments                           | 61  |
|            | Print Loggers.                            | 62  |
|            | Loager History                            | 63  |
|            | Haulers                                   | 64  |
|            | Print Haulers                             | 65  |
|            | Hauler History                            | 66  |
|            | Products                                  | 67  |
|            | Print Product List                        | 67  |
|            | Bank Names                                | 68  |
|            | Print Banks                               | 60  |
|            | County Names                              | 70  |
|            | Drint County Name List                    | 70  |
|            | Fine County Name List                     | 70  |
|            | Drint Evonoso Codo List                   | 71  |
|            | Plilit Expense Code List                  | 72  |
|            | Postal Codes                              | 72  |
| <b>-</b> - |                                           | 73  |
| ке         | ports menu                                | 74  |
|            | Labels                                    | 74  |
|            | Labels - Active Haulers                   | 75  |
|            | Labels - Active Loggers                   | 75  |
|            | Labels - Active Mills                     | 75  |
|            | Labels - Active Tracts                    | 76  |
|            | Listings                                  | 76  |
|            | Listings - Bank List                      | 77  |
|            | Listings - County List                    | 77  |
|            | Listings - Expense Code List              | 78  |
|            | Listings - Postal Code List               | 79  |
|            | Listings - Logger List                    | 79  |
|            | Listings - Hauler List                    | 80  |
|            | Listings - Mill List                      | 81  |
|            | Listings - Product List                   | 82  |
|            | Listings - Tract List                     | 83  |
|            | Production Reports                        | 84  |
|            | Production Reports - Hauler/Logger Detail | 85  |
|            | Production Reports - Hauler/Mill Detail   | 86  |
|            | Production Reports - Logger/Hauler Detail | 88  |
|            | Production Reports - Logger/Mill Detail   | 89  |
|            | Production Reports - Mill/Hauler Detail   | 91  |
|            | Production Reports - Mill/Logger Detail   | 92  |
|            | Production Reports - Product Detail       | 93  |
|            | Production Reports - Tract/Hauler Detail  | 94  |
|            | Production Reports - Tract/Logger Detail  | 96  |
|            | Production Reports - Tract/Mill Detail    | 97  |
|            | Production Reports - Tract Production     | 98  |
|            | Production Reports - County Summary       | ga  |
|            | Production Reports - Hauler Summary       | 100 |
|            | Production Reports - Logger Summary       | 101 |
|            | Production Reports - Mill Summary         | 102 |
|            | r roudoiton reports - will our inflary    | 102 |

|   | Production Reports - Product Summary      |     |
|---|-------------------------------------------|-----|
|   | Production Reports - Tract Summary        | 104 |
|   | Financial Reports                         | 105 |
|   | Financial Reports - Tract Loan Detail     | 106 |
|   | Financial Reports - Tract Loan Summary    | 107 |
|   | Financial Reports - Tract Profit/Loss     |     |
|   | Financial Reports - Settlement Worksheets | 109 |
|   | Financial Reports - Tickets Receivable    | 111 |
|   | Financial Reports - Deposit Report        | 112 |
| 4 | Tools Menu                                |     |
|   | Select CCIV Install Path                  |     |
|   | Re-Calculate Production Totals            |     |
|   | Export/Import                             | 115 |
|   | Repair Tools                              | 117 |
| 5 | Window Menu                               |     |
|   | Cycle                                     |     |
|   | Cascade                                   |     |
|   | Arrange All                               | 121 |
| 6 | Help Menu                                 |     |
|   | Contents                                  | 122 |
|   | Registering LoadCalc Professional!        | 123 |
|   | Changing Owner Name                       | 124 |
|   | LoadCalc Pro Homepage                     | 124 |
|   | About LoadCalc Pro                        | 124 |
| 7 | Troubleshooting                           |     |
|   | Windows Vista Help Fix                    | 127 |
|   | Index                                     | 133 |

### ©2008 Tarver Program Consultants, Inc.

6

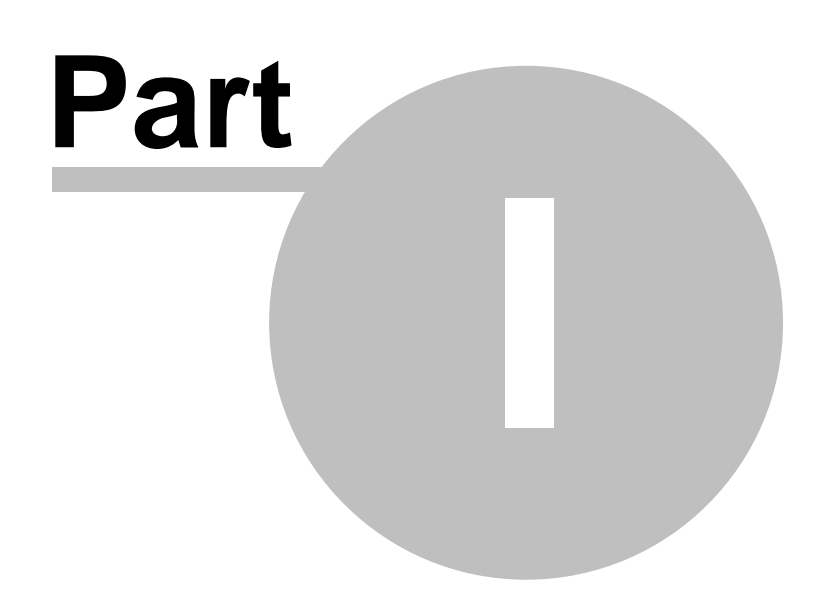

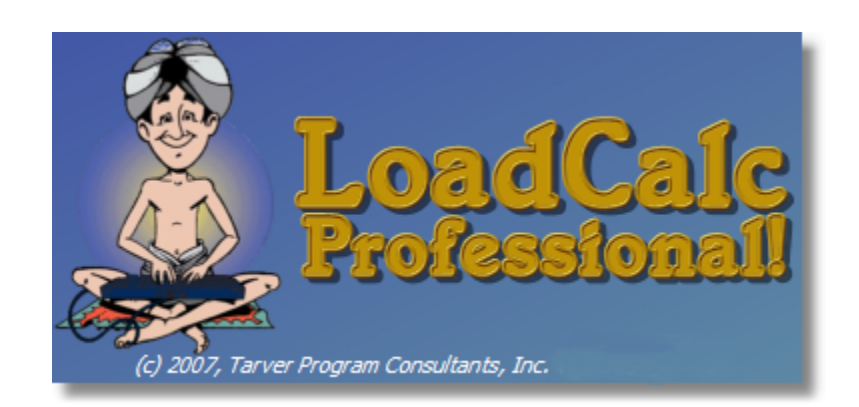

# 1 Introducing LoadCalc Professional!

At last the wait is over! LoadCalc Professional! is available after several years of waiting! LoadCalc Professional! is the full realization of a custom DOS program written for several loggers 15 years ago. Initially, it was planned to be a sister product to CruiseCalc Version 3.08 for DOS, but when CruiseCalc development moved to the Windows platform, LoadCalc for DOS development was put on hold while CruiseCalc for Windows was being finished and taken to market. Once CruiseCalc was released, our company priorities changed and LoadCalc development was postponed again. However, LoadCalc was not forgotten, nor was it far from our minds, it was just waiting its turn.

With this release of LoadCalc Professional!, the full scope of our original plan has been put into place. Not only does LoadCalc live up to the original expectations, but it exceeds them in so many ways. This product is the result of features developed and honed in the many different applications our company has written in the interim. It is the best of our best so to speak.

The user interface is a direct descendent of CruiseCalc and yet we've been able to improve on our original concept many times over. The data storage system boasts the speed, dependability, and durability to handle any sized organization. The number of available reports and the number of various ways you can filter the reports dwarfs our original LoadCalc for DOS product.

In short, CruiseCalc For Windows may be the easiest Timber Cruise Software available, but LoadCalc Professional! is the best Load Management System Ever!

### The "Introducing LoadCalc Professional!" Section Includes:

- Features
- Specifications
- What's New

### 1.1 Features

LoadCalc Professional! is an easy to use tool to give users something they cannot have too much of: TIME!

9

Most load ticket tracking systems require a lot of effort to set up and maintain. LoadCalc Professional! on the other hand, requires that you only know basically five pieces of information: Tract, Logger, Hauler, Mill, and Product and once you have all of these pieces, the rest of the system practically takes care of itself.

Here are just a few of great features in LoadCalc Professional!

- Automatically add Tracts while entering load tickets
- Automatically add Loggers while entering load tickets
- Automatically add Haulers while entering load tickets
- Automatically add Mills while entering load tickets
- Automatically add Products while entering load tickets
- Automatically identify unique rate combinations for load tickets
- Enter new Settlement Rates on the fly while entering load tickets
- Settlement Sheets provide error listings for zero rate combinations
- Query stored Load Tickets for customized reports and exports
- Print Reports for any range of dates
- Many reports provide filtering options to help keep reports short
- Preview all reports prior to printing
- Export the raw data of many reports to Excel Spreadsheets
- Pop-Up Windows provide quick access to tables
- Tract Profit/Loss Statements can be printed easily
- Exclude inactive Tracts, Mills, Loggers or Haulers from many reports
- Export any data in any table to a comma-delimited file
- Open multiple windows at a time so information is at your fingertips!
- Repair Tools are built right into the system for easy maintenance

As you can see from this short feature list, LoadCalc Professional! is a comprehensive, user-friendly way to make the most of the knowledge that can derived from your load tickets.

Simply stated, there is no other program in any price range that gives you as much for your money as LoadCalc Professional!!

# **1.2 Minimum Requirements**

LoadCalc Professional! has very low Minimum Requirements so you can run it on just about any computer.

- Computer: PC with a Pentium class processor.
- Peripherals: Mouse or pointing device

- Memory: 64 MB RAM (128 MB or higher recommended)
- Hard disk space: 20 MB
- Video: 800 x 600 resolution, 256 colors (High color 16-bit recommended)
- Minimum Operating System: Windows 98, Windows Me, Windows 2000 Service Pack 3 or later, Windows XP, Vista and Windows Server 2003.

### 1.3 What's New

### Improvements to LoadCalc Professional!:

### Version 2.27.115 Release:

- Add support for entering and maintaining Stumpage Rates on the Tract Settlement Rates screen.
- Added Clear Paid Tickets screen to the Tract Income Screen
- Updated Add/Edit Load Tickets screen, Query Load Tickets and History screens to add 'Pd' checkbox to each ticket and to highlight by bolding tickets cleared and associated with Payments in the Tract Income Screen.
- Updated Edit Load Tickets screen to prevent editing of cleared Load Tickets
- Added Tickets Receivable Report to provide a way to print a list of un-cleared and un-paid Load Tickets stored in the system
- Added Deposit Detail Report to provide a daily report of tickets cleared and associated with Payments in the Tract Income Screen.

### Version 2.27.108 Release:

- Added additional selection options for Settlement Reports. On Logger, Hauler and Land Owner Settlement reports, users can now elect to filter by a Range of Dates, Logger, Hauler and Tract Ids.
- Added currency formatting to Tract Profit/Loss Report
- Fixed bug in Tract/Hauler Detail Report
- Expanded Id and Name fields on Summary Reports
- Modified Loan Detail and Loan Summary to show the Bank Summary totals on the main reports rather than printing a separate report.

### Version 2.27.107 Release:

- Redesigned Report Engine for Logger, Hauler, Mill and Tract detail reports.
- Fixed several minor bugs in sorting and totaling on the detail reports.
- Redesigned layout of Settlement Worksheets to display full names of Loggers, Haulers, Mills, Products. Updated Tract Production report to track Average Loads by species and display Loads Remaining.
- Fixed problem with totals on Tract Production Report. Updated Query Ticket screen to include Ticket # as optional query field and to display Sub-Total window and options.
- Fixed bug preventing last decimal from displaying in the Sub-Total Window.
- Added several additional reports.
- Modified report screens to minimize open tables during processing.

### Version 2.27.101 Release:

- New Query Load Tickets Screen
- New Hauler List
- Can store separate Settlement Rates for Loggers, Haulers and Land Owners
- Can print separate Settlement Worksheets for Loggers, Haulers and Land Owners
- Increased Tract ID, Mill ID, Logger Id, Hauler Id, Product Id maximum field width to 20 characters
- Fixed decimal bug on Tract Expenses screen
- Fixed comma display problem on Tract Expenses, Tract Income, and Tract Loans screens
- Added Loads per Product and Total Load fields on Tract Production Report
- Expanded decimals of Settlement Rates to four (4) decimal places
- Expanded decimals of Load Tickets Delivery Weights to three (3) decimal places
- Enabled editing tickets from the Load Ticket History and Query Load Tickets screens
- Added Loan Detail Report and Loan Summary Reports
- Changed order of grid displays on Enter Load Ticket screen and Load Ticket History screen
- · Complete re-write of Enter Load Tickets screen to optimize queries and lookup screens
- New Hauler/Mill Report, Mill/Hauler Report, Hauler Detail Report, and Hauler Summary Report

### Version 2.27.92 - Pre-Release Version:

- New, Improved User Interface
- Fully Windows Compatible

12

- Supports Windows 98, Windows ME, Windows XP, Windows 2000, Windows Vista
- Increased Tract Id, Mill Id, Logger Id and Product Id field size to 15 Alphanumeric characters
- Added full Contact Information to Tract List, Logger List and Mill List
- Added four (4) contact telephone numbers to Tract List, Logger List and Mill List
- Added Email address field to Tract List, Logger List and Mill List
- Added Comments field to Tract List, Logger List and Mill List
- · Added pop-up calendars and pop-up lists where ever appropriate
- Full database repair tools added
- Export/Import functions added
- Improved navigation of Load Tickets
- On-Screen user-selectable Load Ticket Sub-Totals
- Convert CruiseCalc IV for Windows Tally Sheet to Tract List
- Quick Access Toolbar
- Full Context Sensitive Help & Manual

## 1.4 Getting Help

LoadCalc Professional! is delivered with multiple ways of getting help more indicative of software products costing much, much more than LoadCalc Professional!. This manual is a very comprehensive help file, and LoadCalc Professional! program itself also has extensive context-sensitive help that you can access on every screen.

### **Using This Help File:**

This help file is designed to be used on-screen. It is extensively cross-linked so you can find more relevant information to any subject from any location. If you plan to print the manual on paper, you will probably get better results if you will locate the PDF version of the manual in the Start Menu, All Programs, LoadCalc Professional! folder for a link to the PDF.

### **Printed Manual:**

If you prefer reading printed manuals, a PDF version of the entire help file is available from the LoadCalc Professional! Start Menu folder. You can also find the PDF help file on our website at <a href="http://www.loadcalcpro.com">http://www.loadcalcpro.com</a> as well as in the installation folder of LoadCalc Professional!.

### **Online Help:**

The LoadCalc Professional! website located at <u>http://www.loadcalcpro.com</u> has a link to an online version of this manual. It is possible that the online version will from time to time be more up-to-date than any version distributed and installed on individual computers. Try checking the online version if you don't understand something, or find errors or typos.

### **Technical Support:**

If all else fails and you can't find the answer to your question anywhere else, feel free to call our Technical Support Staff at 601-483-4404, Monday - Friday 8:00am - 5:00pm Central Standard Time. You can also email Technical Support at support@loadcalcpro.com if you prefer.

# 1.5 How to Buy LoadCalc Professional!

To purchase LoadCalc Professional!, visit our website at <a href="http://www.loadcalcpro.com">http://www.loadcalcpro.com</a> and then click the 'Purchase' link. You will be provided with several product options. Make your selection and you will be transferred to PayPal where you can complete the purchase transaction online safely and securely.

If you are uncomfortable making your purchase online, you can contact the offices of Tarver Program Consultants, Inc. at 601-483-4404, Monday - Friday 8:00am - 5:00pm Central Standard Time and we will be happy to process your order over the telephone.

Once you have downloaded and installed LoadCalc Professional! and have purchased the appropriate license whether online or offline, contact our office at 601-483-4404, Monday - Friday 8:00am - 5:00pm Central Standard Time and we will walk you through the registration process to fully activate the LoadCalc Professional! the demo version and convert it to the Registered Version.

We appreciate your consideration of our product and will work hard to make sure that you get far more than your money's worth when you purchase any product from Tarver Program Consultants, Inc. We understand that our future is only secure if we are willing to do everything possible to satisfy each and every customer who chooses our products to use in their business.

Your good words about our product are our best advertising. If you have suggestions, comments, or questions, never hesitate to contact us via email (<u>sales@loadcalcpro.com</u>) or via telephone at 601-483-4404.

We look forward to working with you in the coming years to continue making LoadCalc Professional! the best load ticket tracking tool available.

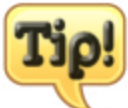

If you are interested in learning more about or trying our timber cruise software, CruiseCalc IV For Windows, please visit the website at http://www.cruisecalc.com to learn more.

### LoadCalc Professional! is Published by:

Tarver Program Consultants, Inc. P.O. Box 3399

Meridian, MS 39303-3399

Telephone: 601-483-4404 Fax Number: 601-483-2103

Email: sales@loadcalcpro.com

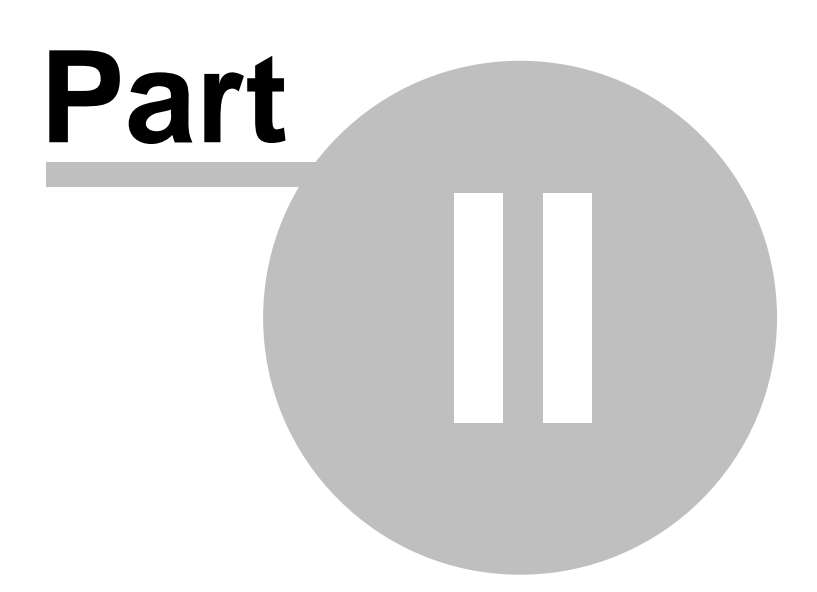

# 2 Getting Started

16

The first thing you will need to do is download the installation software from our website at <a href="http://www.loadcalcpro.com">http://www.loadcalcpro.com</a>. Then you can following the instructions in each of the following sections to get up and running with LoadCalc.

- Installing LoadCalc Professional!
- Registering LoadCalc Professional!

### 2.1 Installing LoadCalc Professional!

To install LoadCalc Professional!, visit our website at <a href="http://www.loadcalcpro.com">http://www.loadcalcpro.com</a> and download the latest installation package to your hard drive. The file you download will be named "LCSETUP.EXE" and you should save the file to a temporary location on your hard drive. Once the download is complete, locate the LCSETUP.EXE file and double-click on it to start the installation procedure.

| 📥 LoadCalc Professio | nal! Install Program                                                                                         |
|----------------------|----------------------------------------------------------------------------------------------------|
|                      | Welcome to the LoadCalc Professional!<br>Install program                                                     |
|                      | This program allows you to install LoadCalc Professional on your<br>hard drive.                              |
| 14/1                 | It is strongly recommended that before proceeding, you ensure that<br>no other Windows programs are running. |
|                      | If you do not wish to install LoadCalc Professional, click 'Exit' now, otherwise click 'Next' to continue.   |
|                      | < Back Next > Exit                                                                                           |

Click 'Next>' to begin the installation process.

| 🕹 LoadCalc Professional! Install Program                                                                                                    |
|----------------------------------------------------------------------------------------------------|
| License<br>Please read the license agreement below.                                                                                                    |
| Please read the license agreement below and select "I Agree" if you agree with its terms<br>and conditions.                                                                                                    |
| END-USER LICENSE AGREEMENT FOR LOADCALC PROFESSIONAL!<br>This End-User License Agreement ("EULA") is a legal agreement between you (either an<br>individual or a single entity) and Tarver Program Consultants, Inc. ("THE PUBLISHER"). If<br>you do not agree to the terms of this EULA, do not install, copy, or use LoadCalc<br>Professional! ("SOFTWARE PRODUCT"). |
| TERM OF LICENSE<br>This Agreement is effective for an unlimited duration unless and until earlier terminated                                                                                                    |
| <ul> <li>I agree with the above terms and conditions</li> <li>I do not agree</li> </ul>                                                                                                    |
| < Back Next > Exit                                                                                                    |

Confirm that you agree with the Terms & Conditions of the EULA and click **'Next>**' to continue.

| 🕹 LoadCalc Professional! Install Program                                    |          |
|-----------------------------------------------------------------------------|----------|
| Directory<br>Choose an installation folder and click Next to continue.      | 0        |
| LoadCalc Professional's files will be installed in the following directory: |          |
| C:\Program Files\TPC\LoadCalcPRO                                            |          |
| Disk space needed :                                                         | 9 Mb     |
| Available disk space :                                                      | 68845 Mb |
| Click 'Next' to continue.                                                   |          |
| < Back Next                                                                 | > Exit   |

Accept the default installation folder and click **'Next>'** to continue.

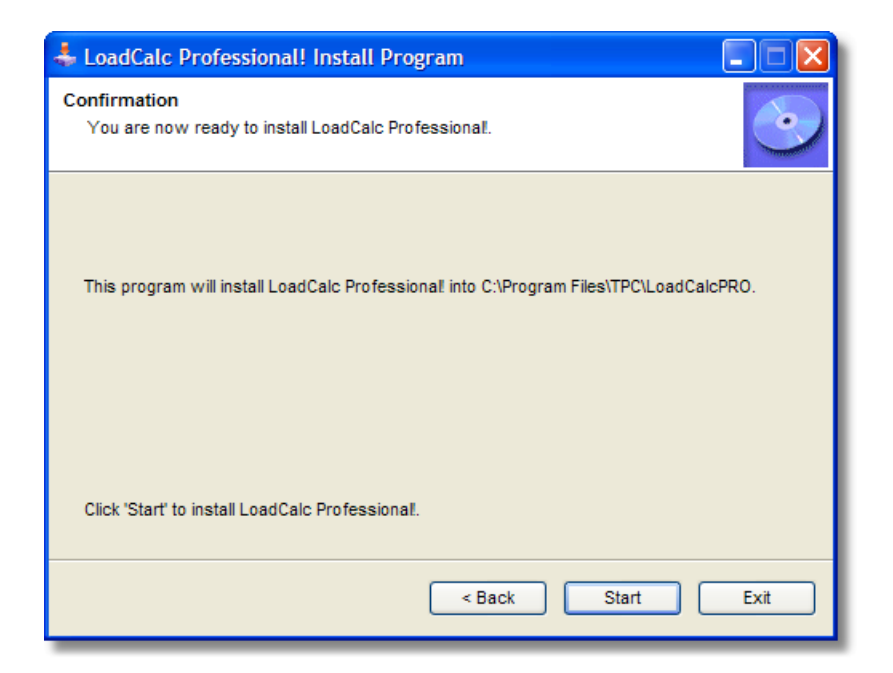

Confirm that you want to install LoadCalc by clicking the 'Start' button.

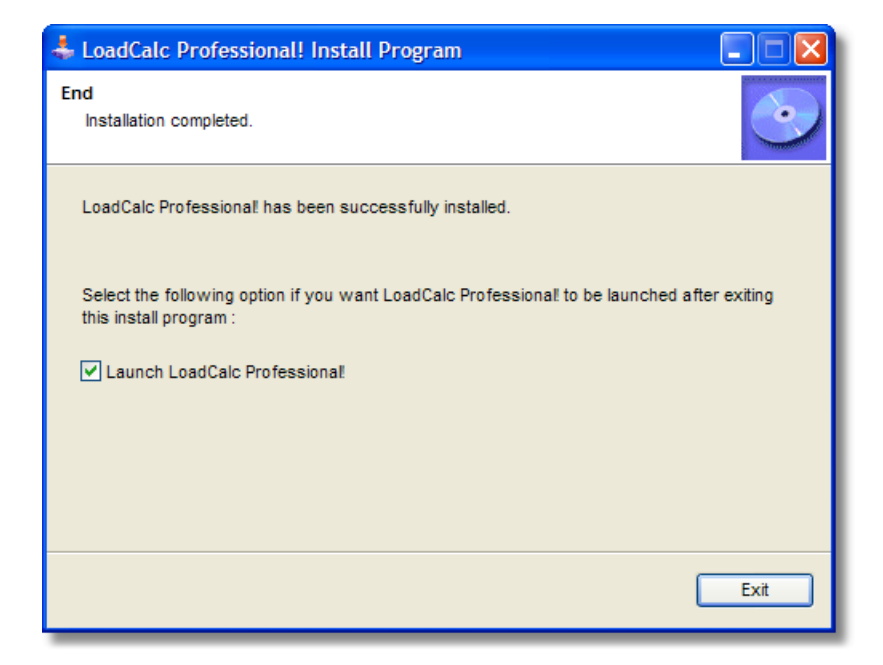

After all of the files have been installed, you will be given the option to Launch LoadCalc Professional! as soon as you click the 'Exit' button. If you do not want to start using LoadCalc Professional! immediately, uncheck the Launch checkbox and then click **'Exit'**.

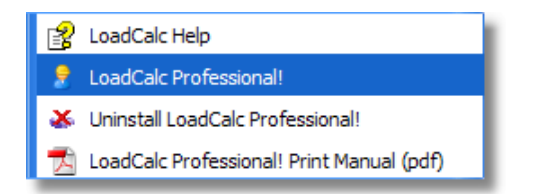

An icon will be added to your desktop and a new folder will be added to your Start Menu containing three options:

- LoadCalc Help This Help File
- LoadCalc Professional! Starts LoadCalc
- Uninstall LoadCalc Professional! Removes LoadCalc Professional from your computer
- LoadCalc Professional! Print Manual (pdf) PDF version of Help Manual

# 2.2 Registering LoadCalc Professional!

LoadCalc Professional! is initially installed as an Unregistered Demo. The Unregistered Demo is fully functional with the exception that you can only enter up to 25 load tickets. Otherwise, the program operates just as the Registered product does. There are no other limitations within the demo. All reports can be previewed and/or printed and you can enter as many tracts, loggers, haulers, mills, etc. as you desire.

| 🌣 LoadCalc Professional! Registration                                                                              |                                                                                       |  |  |  |
|----------------------------------------------------------------------------------------------------|---------------------------------------------------------------------------------------|--|--|--|
| The demo version of LoadCalc will only allow you to enter<br>25 Load Tickets, but otherwise it is fully functional |                                                                                       |  |  |  |
| Owner                                                                                                    | Paul H. Tarver                                                                        |  |  |  |
| Company                                                                                                    | Tarver Program Consultants, Inc.                                                      |  |  |  |
| Activation Key<br>Registration Key                                                                                 | VX27Q-Z6VJX                                                                           |  |  |  |
| Cor                                                                                                    | Tinue Demo                                                                            |  |  |  |
| Call (60<br>Office Hour                                                                                            | 1) 483-4404 to obtain a Registration Key<br>s: 8:00am to 5:00pm Central Standard Time |  |  |  |

LoadCalc Professional Registration Screen

In order to register the product, you must first place an order on our website <u>http://www.loadcalcpro.</u> <u>com</u> or contact our offices to purchase over the telephone. When you purchase online, it usually takes 5-10 minutes for our office to be notified that your payment has been received. After that, you can give us a call at 1-601-483-4404 between 8:00am and 5:00pm Central Standard Time and request your Registration Key. A Registration Specialist at Tarver Program Consultants, Inc. will ask for some basic information about you or your company. This information is strictly to help us identify you and will only be used to notify you about updates and/or new releases. It will never be sold or given to anyone else. After completing the initial interview, the Registration Specialist will ask for your Activation key, which should be listed on the Registration Screen immediately below the Company field. You will be provided with a 4-6 digit Registration Key that you should enter into the Registration Key field.

If the Registration Key has been entered correctly, the **'Complete Registration'** button will activate and light up. When it does, click the **'Complete Registration'** button and the program will be fully activated and all features will be unlocked.

**Note:** Each computer accessing LoadCalc Professional! will need a separate Registration Key. Unregistered users can run reports and access basic information, but they will be unable to enter load tickets.

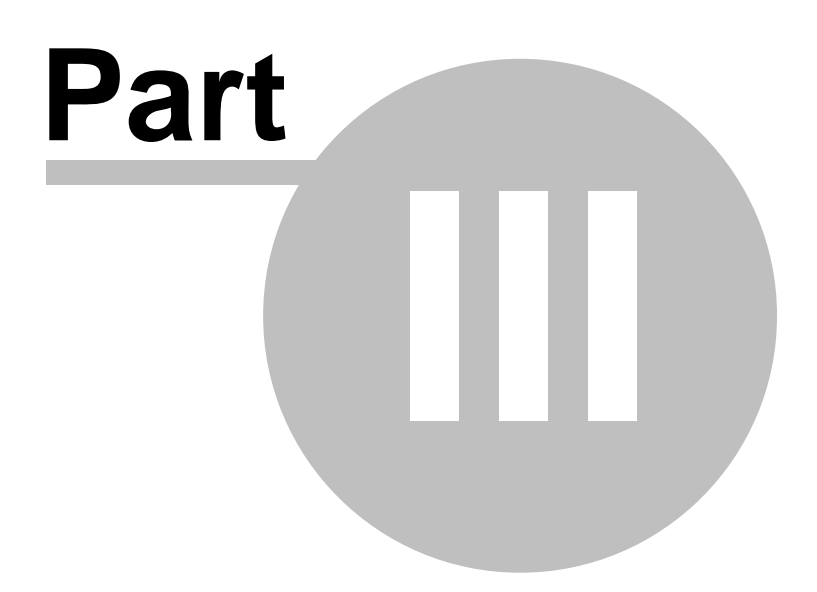

# 3 The User Interface

This section describes the various parts of the LoadCalc Professional! user interface and provides useful tips on how to get the most out of using LoadCalc Professional!.

- LoadCalc Professional! Main Menu
- File Control Toolbar
- Print Preview Toolbar
- Pop-Up Calendars
- Pop-Up Lists
- Quick Access Toolbar
- Report Destination Options

# 3.1 LoadCalc Professional! Main Menu

| V LoadCalc Professional!                                                                                                    |
|----------------------------------------------------------------------------------------------------|
| Load Tickets Lists Reports Tools Window Help                                                                                                    |
| Image: Section of the section of the section of t |
|                                                                                                    |
|                                                                                                    |
|                                                                                                    |
|                                                                                                    |
|                                                                                                    |
|                                                                                                    |
|                                                                                                    |
|                                                                                                    |
|                                                                                                    |
|                                                                                                    |
| LoadCalc Professional!<br>(c) 2007. Tarver Program Consultants. Inc. Version: 2,27,107                                                                                                    |

The Main Menu screen of LoadCalc Professional! is organized around a drop down menu at the top that provides access to all of the product features and functions as well as a <u>Quick Access Toolbar</u> which provides one-click access to the most used windows.

The drop-down menu is based upon categories of activities that you will want to perform and below is a Menu Map of all of the functions within LoadCalc Professional!:

- Load Tickets
  - Load Tickets
  - Query Load Tickets
  - Exit
- Lists
  - Tracts
  - Mills
  - Loggers
  - Haulers
  - Products
  - Bank Names
  - County Names
  - Expense Codes
  - Postal Codes
- Reports
  - Labels
    - Active Loggers
    - Active Mills
    - Active Tracts
  - Listings
    - Bank List
    - County List
    - Expense Code List
    - Postal Code List
    - Logger List
    - Hauler List
    - Mill List
    - Product List
    - Tract List
  - Production Reports
    - Hauler/Mill Detail
    - Logger/Mill Detail
    - Mill/Hauler Detail
    - Mill/Logger Detail
    - Product Detail
    - Tract/Hauler Detail
    - Tract/Logger Detail
    - Tract/Mill Detail
    - Tract Production
    - County Summary
    - Hauler Summary
    - Logger Summary
    - Mill Summary
    - Product Summary

- Tract Summary
- Financial Reports
  - Tract Loan Detail
  - Tract Loan Summary
  - Tract Profit/Loss
  - Settlement Worksheets
- Tools
  - Select CCIV Install Path
  - <u>Re-Calculate Production Totals</u>
  - Export/Import
  - Repair Tools
- Window
  - <u>Cycle</u>
  - Cascade
  - Arrange All
- Help
  - Contents
  - Registration
  - LoadCalc Pro Homepage
  - About LoadCalc Pro

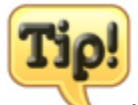

You can open more than one window at a time. For example, you can click on 'Tickets' to bring up the Add/Edit Load Ticket window and then click on 'Tracts' to access the Tract List screen at the same time. This is also true of any of the screens that you choose from the main drop-down menu. There are some screens that are considered special, exclusive screens that do not allow access to other windows at the same time. These are easy to detect because if you click on a button or menu option when one of these screens is active, the menu will be grayed out and the buttons will not work. You will also hear a chime if you attempt to click anywhere but on the exclusive screen that is currently active.

# 3.2 File Control Toolbar

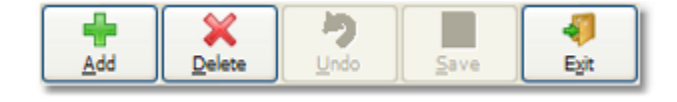

Many screens within LoadCalc Professional! include the File Control Toolbar. This series of buttons allows users to control any file activities related to the table/record currently displayed on the screen. For example, if the Tract List Window is open, clicking on the 'Add' button will insert a new record in

the Tracts table and set up the screen to allow editing of all of the fields.

Any change to any field on a screen that has the File Control Toolbar will activate the 'Save' button which must be pressed by the user to save the changes made. If the user clicks the 'Exit' button before clicking the 'Save' button when the 'Save' button is activated, the system will prompt the user to save their changes before exiting the screen.

- Add Add a new record
- Delete Delete a record
- Undo Reverse any changes made
- Save Save any changes
- **Exit** Close the current window

Occasionally, additional buttons will be made available to the user. These include 'Print' and 'History'. The Print button will provide access to a quick report of the information displayed on the screen, while the History button will display a list of load tickets entered for the displayed record within the Tract, Logger, Hauler and Mill screens.

# 3.3 **Print Preview Toolbar**

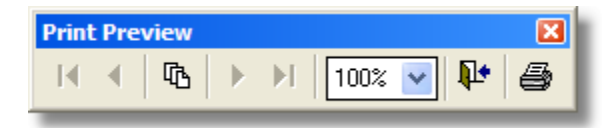

Whenever you choose to preview a report prior to printing, the report window will open and display the report you have selected and will look just like the report will look when printed on paper. Usually in the upper left-hand corner of the print preview window you will see the Print Preview Toolbar as above.

The Print Preview Toolbar will allow you to step through each page of the report, or move quickly to the beginning or end of the report by clicking on the VCR navigational buttons. Clicking the multi-page button in between the navigational buttons will bring up a prompt to select the specific page that you want to jump to.

Click the Percentage drop-down menu to select the display size of the preview report. This is most useful to help see a full page in the Report Preview window.

The Exit button looks like a doorway with an arrow pointing to it. This will close the Report Preview Window AND the Print Preview Toolbar. If you close the Print Preview Toolbar by clicking the Red 'X' in the top right-hand corner of the Print Preview Toolbar, the Report Preview window will be left open and you will have to press the 'ESC' key to close the previewed report.

Clicking the Printer button will close the Report Preview window and give you an option box to select the preferred printer and other options such as the number of copies, etc.

### 3.4 Pop-Up Calendars

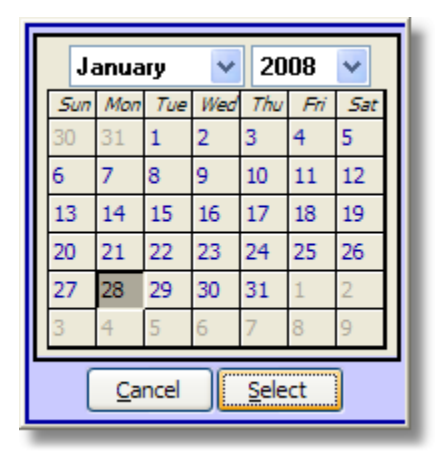

Whenever you see a small button with a miniature calendar icon is usually found at the end of a date field or next to a column of dates in a grid, it means that when you click on the button a small pop-up calendar will appear for you to interact with to select the date you want without having to manually type the date. You can certainly type in the date manually, but sometimes it is just easier to pop-up the calendar, particularly if the date you want is within the same month.

You can click the drop-down button next to the Month and Year to select prior or future months in the perpetual calendar.

Once you've located the date you want, you can either double-click on the specific day you want, or simply click the 'Select' button.

If you want to cancel the selection process, click the 'Cancel' button to return to the previous screen without selecting a date.

# 3.5 Pop-Up Lists

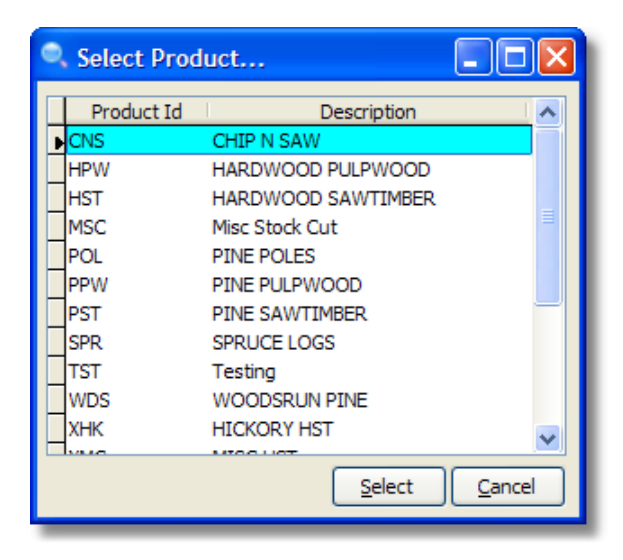

Whenever you see a small button at the end of a field with a magnifying glass icon  $\mathbb{Q}$ , it usually indicates that you can access a pop-up selection list for the adjacent field. The lists vary from field to field and are provided to make the data entry process much easier.

You can either double-click on the item you want, or click the **'Select'** button to return the selected item to the previous screen. Clicking the **'Cancel'** button will return you to the previous screen without making a selection.

# 3.6 Quick Access Toolbar

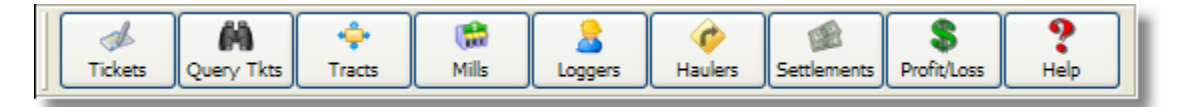

The **Quick-Access Toolbar** provides a fast, easy way to get to many of the regularly needed screens. Clicking on any of the individual buttons will bring up the selected window with just one click. The Quick-Access buttons available are:

- Tickets
- Query Tkts
- Tracts
- Mills
- Loggers
- Haulers
- Settlement
- Profit/Loss
- Help

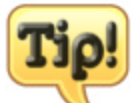

28

You can open more than one window at a time. For example, you can click on 'Tickets' to bring up the Add/Edit Load Ticket window and then click on 'Tracts' to access the Tract List screen at the same time. This is also true of any of the screens that you choose from the main drop-down menu. There are some screens that are considered special, exclusive screens that do not allow access to other windows at the same time. These are easy to detect because if you click on a button or menu option when one of these screens is active, the menu will be grayed out and the buttons will not work. You will also hear a chime if you attempt to click anywhere but on the exclusive screen that is currently active.

# 3.7 Report Destination Options

When you choose to print a report, you will be provided with one of two Report Destination screens:

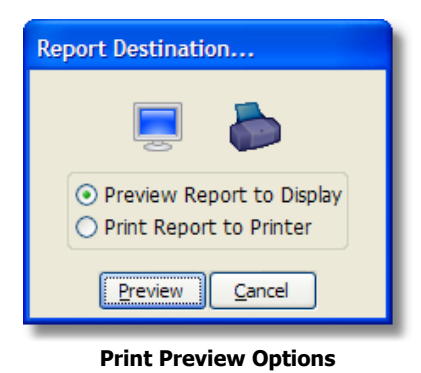

| Report Destination                                                                                |  |
|---------------------------------------------------------------------------------------------------|--|
| 📃 🍐 🗶                                                                                             |  |
| Pre <u>vi</u> ew Report to Display     Print <u>Report to Printer</u> Export to Excel Spreadsheet |  |
| Preview Cancel                                                                                    |  |

**Print Export Options** 

Both screens are fundamentally the same with one exception. Whenever you see the option to Export to Excel Spreadsheet, you can export the raw data the makes up the formal report to a simple spreadsheet. Each column has a header that describes the data in the column below, but otherwise no formatting is included. Some reports lend themselves to exporting and some do not. Those reports that cannot be exported can be identified because you will only receive a Print or Preview selection.

You can select the Report Destination you want in two ways: 1) You can click on the radio button for each choice, or 2) you can click on the image at the top of the screen. The action button next to the **'Cancel'** button will be renamed to reflect the choice you have made.

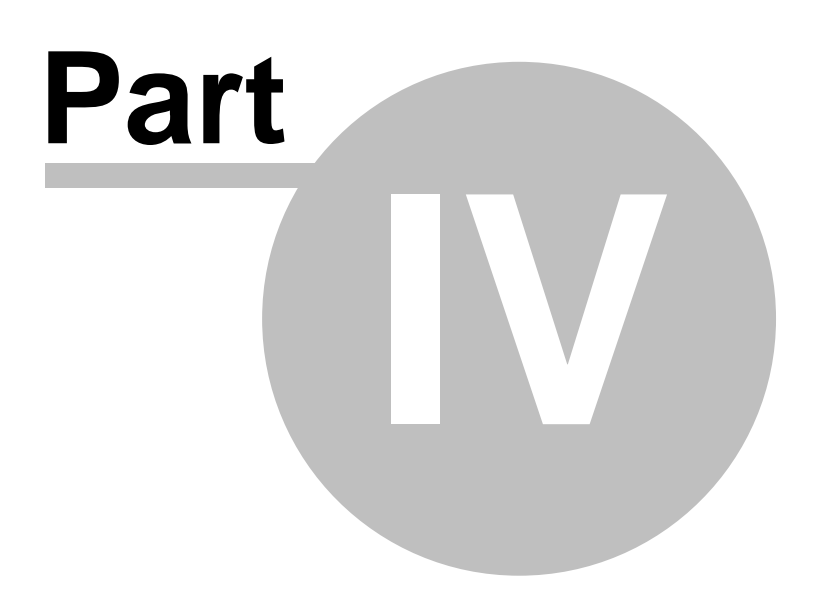

# 4 Reference

# 4.1 Load Tickets Menu

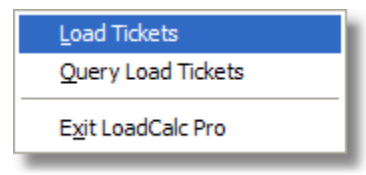

The Load Tickets Drop-Down Menu provides access to the following options:

- Load Tickets Screen
- Query Load Tickets
- Exit LoadCalc Pro

### 4.1.1 Load Ticket Entry & Navigation

For LoadCalc Professional!, the **Add/Edit Load Tickets Screen** is the heart of the system. To access this screen, you can either click 'Tickets' on the <u>Quick Access Toolbar</u> or by clicking 'Load Tickets', 'Load Tickets' from the main drop-down menu.

If you are using the Unregistered Demo version of LoadCalc Professional! a pop-up message will remind you that the Unregistered Demo version will only allow you to enter up to 25 load tickets.

| 🖹 Add/Edit Load Tickets |                |          |                                        |           |         |                                                               |                              |                  |
|-------------------------|----------------|----------|----------------------------------------|-----------|---------|---------------------------------------------------------------|------------------------------|------------------|
| Date<br>Ticket #        | 01/30/2008 🛗 [ |          |                                        |           | Calc    | wlate Sub-Totals By:<br>⊙ Tract Id ○ Logg<br>○ Mill Id ○ Proc | ger Id 🔵 Hauler I<br>duct Id | Id               |
| Tract Id                |                |          | <== Select Tract                       |           |         | Sub-Totals:<br>MORGAN1                                        | 28.500                       | ^                |
| Logger Id<br>Hauler Id  |                |          | <== Select Logger<br><== Select Hauler |           |         |                                                               |                              |                  |
| Mill Id                 |                |          | <== Select Mill                        |           |         |                                                               |                              |                  |
| Product Id              |                |          | <== Select Product                     |           |         |                                                               |                              | ~                |
| Weight                  | 0.000          | ]        |                                        |           |         | Query                                                         | Total: 28.500                |                  |
|                         |                |          |                                        | Drint     | Edit    | ×<br>elete                                                    | <u>S</u> ave                 | <b>4</b><br>Exit |
| Date                    | Tract Id       | Ticket 🛆 | Logger Id                              | Hauler Id | Mill Id | Prod Id                                                       | Delivered                    | Pd 🔺             |
| ▶ 01/30/200             | 8 23423        | MORGAN1  | PAM                                    | ONTRUCK   | GP      | CNS                                                           | 28.500                       |                  |
|                         |                |          |                                        |           |         |                                                               |                              |                  |
|                         |                |          |                                        |           |         |                                                               |                              | - 1              |
|                         |                |          |                                        |           |         |                                                               |                              |                  |
|                         |                |          |                                        |           |         |                                                               |                              |                  |
|                         |                |          |                                        |           |         |                                                               |                              |                  |
|                         |                |          |                                        |           |         |                                                               | 1 1                          | <b>_</b>         |

The window below will open to provide access to the Add/Edit Load Tickets screen.

There is one feature on this screen that you should familiarize yourself with first because it will help provide you with important and very useful information. In the top right-hand corner of this screen you will find a screen element entitled **'Calculate Sub-Totals By:'** where you can control how the sub-totals are calculated as you enter load tickets. You can click on four options: 1) Tract Id, 2) Logger Id, 3) Hauler Id, 4) Mill Id and 5) Product Id. The white box below these choices is the area where the sub-totals will be displayed and the list of sub-totals will change based upon the selection you make above the box. It is fairly self-explanatory, but clicking on the Logger ID radio button will provide sub-totals by Logger Id. Clicking on Tract Id, will provide sub-totals by Tract Id and so on. You can change the sub-total method at any time and the sub-total box will automatically refresh to reflect the new sub-totals. Immediately below the sub-total box, you will see a daily total of the Delivered values for the date you are currently entering. This total will be the same no matter how you choose to display the sub-totals, but it will change based upon the date and the tickets you enter.

You can sort the grid at the bottom of the screen by clicking on the header name of any column to sort by that column. The grey triangle **I** will move to the column header that you click on to remind you of the current sorting column. The triangle will point in the direction of the sort. It points up to indicate the sort is Ascending, and it points down to indicate that the sort is Descending.

It is important to note that LoadCalc Professional! is designed to allow you to enter load tickets by date. You can enter tickets in any order you like, but the program is optimized for you to pre-sort your load tickets by date and then enter them into the system. You can change the date at any time by either entering a new date into the date field, or you can click on the small button at the end of the date field with the calendar icon to interactively pick your date from a Pop-Up Calendar.

Additionally, you can change the date one day at a time by clicking one of the arrow keys entry to the <u>Pop-Up Calendar</u> button. Clicking the left arrow changes the date to one day previous to the current date. Clicking the right arrow changes the date to one day following the current date. This makes it very easy to move from one date to the next particularly if you have pre-sorted your load tickets.

Once you've selected a date, you can begin entering load tickets. You must complete all of the fields before the program will activate the 'Save' button so you can save the ticket you have entered. Each of the fields are described below:

- **Date** Enter the load ticket date. You can click the Calendar Pop-up button to select a date from a pop-up calendar, or you can click the Previous and Next buttons to move between dates one day at a time. The display grid at the bottom of the page and the Sub-Total window will be refreshed to reflect the Load Tickets found for the selected date.
- **Ticket #** If the load ticket you are entering has a load ticket number, enter this here. If the ticket does not have a number, enter a short description of the ticket that makes sense to you and will help you locate the actual ticket again later.
- **Tract Id** Enter the tract id of a valid, active logger stored in the <u>Tract List</u>. You can click the button with the magnifying glass to get a <u>Pop-Up List</u> to pick the tract id. If you enter a Tract Id that does not exist in the Tract List, you will be asked if you want to add the new Tract Id to the Tract List. If you click 'No', you will be returned to the Tract Id field to re-enter the Tract Id. If you click 'Yes', the <u>Quick Add Tract</u> screen will appear where you can enter some basic information about the Tract Id.
- Logger Id Enter the Logger Id of a valid, active logger stored in the Logger List. You can click the button with the magnifying glass Q to get a Pop-Up List to pick the logger id. If you enter

a Logger Id that does not exist in the Logger List, you will be asked if you want to add the new Logger Id to the Logger List. If you click 'No', you will be returned to the Logger Id field to reenter the Logger Id. If you click 'Yes', the <u>Quick Add - Logger</u> screen will appear so you can enter some basic information about the Logger Id.

- **Hauler Id** Enter the Hauler Id of a valid, active Hauler stored in the <u>Hauler List</u>. You can click the button with the magnifying glass to get a <u>Pop-Up List</u> to pick the Hauler Id. If you enter a Hauler Id that does not exist in the Hauler List, you will be asked if you want to add the new Hauler Id to the Hauler List. If you click 'No', you will be returned to the Hauler Id field to reenter the Hauler Id. If you click 'Yes', the <u>Quick Add Hauler</u> screen will appear so you can enter some basic information about the Hauler Id.
- Mill Id Enter the mill id of a valid, active logger stored in the <u>Mill List</u>. You can click the button with the magnifying glass to get a <u>Pop-Up List</u> to pick the mill id. If you enter a Mill Id that does not exist in the Mill List, you will be asked if you want to add the new Mill Id to the Mill List. If you click 'No', you will be returned to the Mill Id field to re-enter the Mill Id. If you click 'Yes', the <u>Quick Add Mill</u> screen will appear so you can enter some basic information about the Mill Id.
- **Product Id** Enter the product id of a valid product stored in the <u>Product List</u>. You can click the button with the magnifying glass to get a <u>Pop-Up List</u> to pick the product id. If you enter a Product Id that does not exist in the Product List, you will be asked if you want to add the new Product Id to the Product List. If you click 'No', you will be returned to the Product Id field to re-enter the Product Id. If you click 'Yes', the <u>Quick Add Product</u> screen will appear where you can enter some basic information about the Logger Id.
- Weight Enter the value of the delivered weight recorded on the load ticket. Usually, this value is in tons.

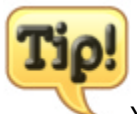

You can click on the Ticket column header so that the sort arrow is pointing down. This should list your tickets in descending order so the last ticket you entered to always be at the top of the list.

Note the last column on the grid with the header 'Pd.' A check mark in this column indicates that the ticket has been marked as having been paid on the Clear Paid Tickets screen.

# **Saving Load Tickets**

Once all of the fields have been entered, the **'Save'** button should activate and you can click save to store the load ticket in the grid below. The system will check all of the fields once again to verify the accuracy of the data entry and prompt you if there are any errors that need to be corrected prior to saving. Once the save has been completed, the new load ticket will be displayed in the grid at the bottom of the screen.

If you are using the Unregistered Demo version of LoadCalc Professional!, each time you save a load ticket you will be reminded that the program will only store up to 25 tickets and how many more tickets you can save. After you've entered 25 tickets, the program will save no more load tickets.

Once the program is registered, this nag screen will go away.

### Settlement Rates

We need to take a moment to discuss <u>Settlement Rates</u>. While you can certainly enter all of the possible combinations of Settlement Rates manually when you enter the Tract information on the <u>Tract List</u> screen, you may optionally set the Settlement Rates while entering Load Tickets. Settlement Rates are organized within LoadCalc Professional! based upon the unique combinations of Tract Id, Logger Id, Hauler Id, Mill Id, and Product Id entered on Load Tickets.

After you complete the entry of a Load Ticket, the program automatically checks to see if the particular combination you entered matches the Load Ticket already exists in the <u>Tract Settlement</u> Rates table. If the combination cannot be found, a new record will be created in the Settlement Rate table and you will be asked if you want to update the Settlement Rates at this time:

| System | Question                                                                                                    |  |  |  |  |
|--------|----------------------------------------------------------------------------------------------------|--|--|--|--|
| 2      | The ticket you entered created a new Settlement Record for the Tract.<br>You can either update the Settlement Rates for Loggers, Haulers and Owners now,<br>or you can wait until later. You can update Settlement Rates at any time from<br>the Tract List Screen. |  |  |  |  |
|        | Do you want to update the Settlement Rates now?                                                                                                    |  |  |  |  |
|        | Yes No                                                                                                    |  |  |  |  |

If you click the 'Yes' button, you will be presented with a special version of the <u>Edit Settlement Rates</u> screen that will only allow you to edit the rates, but not change any of the qualifier Id's. After you've completed the changes you want to make to the rates, click the 'Save' or 'Exit' button to return to the Add/Edit Load Tickets screen.

This option to enter Settlement Rates during the entering of Load Tickets is only available when new, unique combinations are detected. If a Settlement Rate record has previously been created, the program will not prompt you to update the rates. To change Settlement Rates at any time after the Settlement Rate record has been created, you must go to the Tract Settlement Rates screen.

### **Editing Load Tickets**

| 🌣 Edit Saved Ticket |                    |                        |  |  |  |  |
|---------------------|--------------------|------------------------|--|--|--|--|
| Date                | 02/02/2008         |                        |  |  |  |  |
| Ticket #            | XDFWE234           |                        |  |  |  |  |
| Tract Id            | 2007 WINNER ESTATE | WINNER ESTATE          |  |  |  |  |
| Logger Id           | ROBIN JONES        | ROBIN JONES LOGGING    |  |  |  |  |
| Hauler Id           | PERCY GRAY TRK     | PERCY GRAY JR TRUCKING |  |  |  |  |
| Mill Id             | GPC - MERIDIAN     | GEORGIA PACIFIC        |  |  |  |  |
| Product Id          | 5PL                | POLES / CTL SAWTIMBER  |  |  |  |  |
| Weight              | 3234.000           |                        |  |  |  |  |
| Lindo Save Ex       |                    |                        |  |  |  |  |

If you need to Edit a Load Ticket, locate the ticket in the grid at the bottom of the screen and either double-click on any column of the load ticket, or click on the **'Edit'** button. This will open the <u>Edit</u> Load Tickets screen to provide you with a way to edit any part of the saved load ticket.

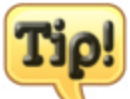

If you attempt to edit a ticket that has previously been marked as having been paid on the Clear Paid Tickets screen, then a message will appear on the screen indicating that the ticket has been cleared and all the fields will be disabled to prevent editing. If you happen to need to edit a ticket that has already been cleared, you will need to return to the Clear Paid Tickets screen and unclear the ticket. Tickets that you have received payment for should not be changed and this feature prevents that from happening accidentally.

## **Deleting Load Tickets**

If you need to Delete a Load Ticket, click on the ticket you want to delete in the grid at the bottom of the screen and then click the **'Delete'** button. You will be prompted to confirm whether you really want to delete the selected ticket. If you confirm the deletion, you will be asked one more time if you are absolutely sure that you want to permanently delete this ticket. If you confirm the deletion a second time, the ticket will be removed from the grid and deleted from the Load Ticket table. Tract Production Totals will be reduced to reflect the amount of the deleted delivered weight.

### Print Load Tickets

To print a quick list of the load tickets entered for a single date, click the 'Print' button. You will be asked to <u>preview</u>, <u>print or export</u> the report. The report will be sorted the same as the grid at the bottom of the screen.

### 4.1.1.1 Edit Saved Ticket

If you need to Edit a Load Ticket, locate the ticket in the grid at the bottom of the <u>Add/Edit Load</u> <u>Tickets</u> screen and either double-click on any column of the load ticket, or click on the **'Edit'** button. This will open the <u>Edit Load Tickets</u> screen below to provide you with a way to edit any part of the saved load ticket.

| 🌣 Edit Saved Ticket |                    |  |                        |  |  |  |
|---------------------|--------------------|--|------------------------|--|--|--|
| Date                | 02/02/2008         |  |                        |  |  |  |
| Ticket #            | XDFWE234           |  |                        |  |  |  |
| Tract Id            | 2007 WINNER ESTATE |  | WINNER ESTATE          |  |  |  |
| Logger Id           | ROBIN JONES        |  | ROBIN JONES LOGGING    |  |  |  |
| Hauler Id           | PERCY GRAY TRK     |  | PERCY GRAY JR TRUCKING |  |  |  |
| Mill Id             | GPC - MERIDIAN     |  | GEORGIA PACIFIC        |  |  |  |
| Product Id          | 5PL                |  | POLES / CTL SAWTIMBER  |  |  |  |
| Weight              | 32.000             |  |                        |  |  |  |
| <b>D</b><br>Undo    |                    |  |                        |  |  |  |

- **Date** Enter the load ticket date. You can click the 🛗 <u>Calendar Pop-up</u> button to select a date from a pop-up calendar
- **Ticket #** If the load ticket you are entering has a load ticket number, enter this here. If the ticket does not have a number, enter a short description of the ticket that makes sense to you and will help you find the actual ticket in your files.
- **Tract Id** Enter the tract id of a valid, active logger stored in the <u>Tract List</u>. You can click the button with the magnifying glass to get a <u>Pop-Up List</u> to pick the tract id. If you enter a Tract Id that does not exist in the Tract List, you will be asked if you want to add the new Tract Id to the Tract List. If you click **'No'**, you will be returned to the Tract Id field to re-enter the Tract Id. If you click **'Yes'**, the <u>Quick Add Tract</u> screen will appear where you can enter some basic information about the Tract Id.
- Logger Id Enter the logger id of a valid, active logger stored in the Logger List. You can click the button with the magnifying glass to get a Pop-Up List to pick the logger id. If you enter a Logger Id that does not exist in the Logger List, you will be asked if you want to add the new Logger Id to the Logger List. If you click 'No', you will be returned to the Logger Id field to reenter the Logger Id. If you click 'Yes', the Quick Add Logger screen will appear where you can enter some basic information about the Logger Id.
- **Hauler Id** Enter the Hauler Id of a valid, active Hauler stored in the <u>Hauler List</u>. You can click the button with the magnifying glass to get a <u>Pop-Up List</u> to pick the Hauler Id. If you enter a Hauler Id that does not exist in the Hauler List, you will be asked if you want to add the new Hauler Id to the Hauler List. If you click 'No', you will be returned to the Hauler Id field to reenter the Hauler Id. If you click 'Yes', the <u>Quick Add</u> <u>Hauler</u> screen will appear so you can enter some basic information about the Hauler Id.
- **Mill Id** Enter the mill id of a valid, active logger stored in the <u>Mill List</u>. You can click the button with the magnifying glass to get a <u>Pop-Up List</u> to pick the mill id. If you enter a Mill Id that does not exist in the Mill List, you will be asked if you want to add the new Mill Id to the Mill List. If you click **'No'**, you will be returned to the Mill Id field to re-enter the Mill Id. If you click **'Yes'**, the <u>Quick Add Mill</u> screen will appear where you can enter some basic information about the Mill Id.
- **Product Id** Enter the product id of a valid product stored in the <u>Product List</u>. You can click the button with the magnifying glass to get a <u>Pop-Up List</u> to pick the product id. If you enter a Product Id that does not exist in the Product List, you will be asked if you want to add the new Product Id to the Product List. If you click **'No'**, you will be returned to the Product Id field to re-enter the Product Id. If you click **'Yes'**, the <u>Quick Add Product</u> screen will appear where you can enter some basic information about the Logger Id.
- Weight Enter the value of the delivered weight recorded on the load ticket. Usually, this value is in tons.

This screen works in a very similar way to the <u>Add/Edit Load Tickets</u> screen. Correct any of the fields and then click the 'Save' button to record the changes. If you want to undo any of the changes you make prior to clicking the **'Save'** button, you can click the 'Undo' button and the ticket will be restored to its original state. Click **'Exit'** to return to the <u>Add/Edit Load Tickets</u> screen. Your changes will be automatically displayed in the grid at the bottom of the screen.

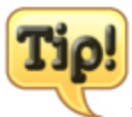

If you attempt to edit a ticket that has previously been marked as having been paid on the Clear Paid Tickets screen, then a message will appear on the screen indicating that the ticket has been cleared and all the fields will be disabled to prevent editing. If you happen to need to edit a ticket that has already been cleared, you will need to return to the Clear Paid Tickets screen and unclear the ticket. Tickets that you have received payment for should not be changed and this feature prevents that from happening accidentally.

### 4.1.1.2 Edit Settlement Rates

After you complete the entry of a Load Ticket and click the 'Save' button, the program automatically checks to see if the particular combination you entered matches the Load Ticket already exists in the <u>Tract Settlement Rates</u> table. If the combination cannot be found, a new record will be created in the Settlement Rate table and you will be asked if you want to update the Settlement Rates at this time:

| System | Question                                                                                                    |
|--------|----------------------------------------------------------------------------------------------------|
| ?      | The ticket you entered created a new Settlement Record for the Tract.<br>You can either update the Settlement Rates for Loggers, Haulers and Owners now,<br>or you can wait until later. You can update Settlement Rates at any time from<br>the Tract List Screen. |
|        | Do you want to update the Settlement Rates now?                                                                                                    |
|        | Yes No                                                                                                    |

If you click the 'Yes' button, you will be presented with a special version of the Edit Settlement Rates screen that will only allow you to edit the rates, but not change any of the qualifier Id's. After you've completed the changes you want to make to the rates, click the 'Save' or 'Exit' button to return to the Add/Edit Load Tickets screen.

| 🌣 Edit Settle | ement Rates - GAMBRELL / JACKSON (2007 GAMBREL 🔳 🗖 🔀 |
|---------------|------------------------------------------------------|
| Logger Id     | ROBIN JONES ROBIN JONES LOGGING                      |
| Hauler Id     | PERCY GRAY TRK PERCY GRAY JR TRUCKING                |
| Mill Id       | JONES - BAY SPRINGS JONES LUMBER                     |
| Product Id    | 4SP SPRUCE SAWTIMBER                                 |
| Logger Rate   | Hauler Rate Owner Rate                               |
|               | Undo Save Ext                                        |

After you've completed the changes you want to make to the rates, click the 'Save' or 'Exit' button to return to the Add/Edit Load Tickets screen.

### 4.1.1.3 Quick Add - Logger

If you enter a Logger Id a field on either the <u>Add/Edit Load Tickets</u> screen or the <u>Edit Saved Ticket</u> screen that cannot be located in the <u>Logger List</u>, the following prompt will appear:

| Procedu | ure Request                              |
|---------|------------------------------------------|
| ♪       | Logger Id Not Found! Do you wish to add? |
|         | Yes No                                   |

If you click the **'No'** button, you will be returned to the Logger Id field to re-enter the Logger Id. If you click the **'Yes'** button, the following screen will appear to allow you to enter some basic information about the new Logger.

| 🌣 Quick   | Add - Logger |                  |
|-----------|--------------|------------------|
| Logger Id | s            |                  |
| Contact   |              |                  |
| Company   |              |                  |
|           | Undo Save    | <b>V</b><br>Exit |

Click the 'Save' button to save the new Logger information and click the 'Exit' button to return to the

previous screen.

### 4.1.1.4 Quick Add - Hauler

If you enter a Hauler Id a field on either the <u>Add/Edit Load Tickets</u> screen or the <u>Edit Saved Ticket</u> screen that cannot be located in the <u>Hauler List</u>, the following prompt will appear:

| System Question                 |                                     |  |
|---------------------------------|-------------------------------------|--|
| 2                               | HAULER ID not found in Hauler List. |  |
| Do you want to add this Hauler? |                                     |  |

If you click the **'No'** button, you will be returned to the Hauler Id field to re-enter the Hauler Id. If you click the **'Yes'** button, the following screen will appear to allow you to enter some basic information about the new Hauler.

| 🌣 Quick   | Add - Hauler |                  |              |              |
|-----------|--------------|------------------|--------------|--------------|
| Hauler Id | HAULER ID    |                  |              |              |
| Contact   |              | -                |              |              |
| Company   |              |                  |              |              |
|           |              | <b>Þ</b><br>Indo | <u>S</u> ave | <b>F</b> yit |

Click the **'Save'** button to save the new Hauler information and click the **'Exit'** button to return to the previous screen.

### 4.1.1.5 Quick Add - Mill

If you enter a Mill Id a field on either the <u>Add/Edit Load Tickets</u> screen or the <u>Edit Saved Ticket</u> screen that cannot be located in the <u>Mill List</u>, the following prompt will appear:

| Proced | ure Request                            |
|--------|----------------------------------------|
| ⚠      | Mill Id Not Found! Do you wish to add? |
|        | Yes No                                 |

If you click the **'No'** button, you will be returned to the Mill Id field to re-enter the Mill Id. If you click

the **'Yes'** button, the following screen will appear to allow you to enter some basic information about the new Mill.

| 🌣 Quick | Add - Mill     |
|---------|----------------|
| Mill Id | D              |
| Contact |                |
| Company |                |
|         | Undo Save Exit |

Click the **'Save'** button to save the new Mill information and click the **'Exit'** button to return to the previous screen.

## 4.1.1.6 Quick Add - Product

If you enter a Product Id a field on either the <u>Add/Edit Load Tickets</u> screen or the <u>Edit Saved Ticket</u> screen that cannot be located in the <u>Product List</u>, the following prompt will appear:

| Procedu | ure Request                               |
|---------|-------------------------------------------|
| ♪       | Product Id Not Found! Do you wish to add? |
|         | <u>Y</u> es <u>N</u> o                    |

If you click the **'No'** button, you will be returned to the Product Id field to re-enter the Product Id. If you click the **'Yes'** button, the following screen will appear to allow you to enter some basic information about the new Product.

| 🌣 Quick     | Add - Product |              |              |          |
|-------------|---------------|--------------|--------------|----------|
| Product Id  | XYZ           |              |              |          |
| Description | 1             |              |              |          |
|             |               | <b>D</b> ndo | <u>S</u> ave | الله الم |

Click the **'Save'** button to save the new Product information and click the **'Exit'** button to return to the previous screen.

## 4.1.1.7 Quick Add - Tract

If you enter a Tract Id a field on either the <u>Add/Edit Load Tickets</u> screen or the <u>Edit Saved Ticket</u> screen that cannot be located in the <u>Tract List</u>, the following prompt will appear:

| Proced | ure Request                             |
|--------|-----------------------------------------|
| ♪      | Tract Id Not Found! Do you wish to add? |
|        | Yes No                                  |

If you click the **'No'** button, you will be returned to the Tract Id field to re-enter the Tract Id. If you click the **'Yes'** button, the following screen will appear to allow you to enter some basic information about the new Tract.

| 🌣 Quick     | Add - Tract    |
|-------------|----------------|
| Tract Id    | XYZ            |
| Description |                |
| Contact     |                |
|             | Undo Save Egit |

Click the **'Save'** button to save the new Tract information and click the **'Exit'** button to return to the previous screen.

## 4.1.2 Query Load Tickets

There may be times when you wish to retrieve Load Tickets from the tickets stored in the Load Ticket table in ways that may or may not be available to you via the normal reports that come pre-installed with LoadCalc Professional!. To provide you with maximum functionality in this regard, LoadCalc has a special screen included called 'Query Load Tickets' that you can use to pull up tickets in any way you need to:

| A Query Load Tickets                                                                                                    |                 |             |                   |             |          |                            |                               |  |  |  |  |
|----------------------------------------------------------------------------------------------------|-----------------|-------------|-------------------|-------------|----------|----------------------------|-------------------------------|--|--|--|--|
| Use the Query Load Tickets screen to locate load tickets by multiple qualifiers and for any range of dates. Enter qualifiers below and then dick the<br>'Run Query' button to view, print, export or edit the results. |                 |             |                   |             |          |                            |                               |  |  |  |  |
| Calculate Sub-Totals By:                                                                                                    |                 |             |                   |             |          |                            |                               |  |  |  |  |
| Start Date / /                                                                                                    | /               | End Date 02 | 2/29/2008         |             |          | Tract Id Log   Mill Id Pro | ger Id 🔵 Hauler Id<br>duct Id |  |  |  |  |
| Ticket #                                                                                                    |                 |             |                   |             |          | Sub-Totals:                |                               |  |  |  |  |
| Tract Id                                                                                                    |                 | <           | == Select Tract   |             |          | ЕСНО                       | 34.000                        |  |  |  |  |
| Logger Id                                                                                                    |                 | <=          | == Select Logger  |             |          | MORGAN1                    | 119.500                       |  |  |  |  |
| Hauler Id                                                                                                    |                 | Q <-        | == Select Hauler  |             |          |                            |                               |  |  |  |  |
| Mill Id                                                                                                    |                 | <=          | == Select Mill    |             |          |                            |                               |  |  |  |  |
| Product Id                                                                                                    |                 | <           | == Select Product |             |          | Quer                       | y Total: 153.500              |  |  |  |  |
| <u>C</u> lear Query                                                                                                    | <u>R</u> un Que | ery         |                   |             |          | 2rint Edit                 | <b>S</b> zit                  |  |  |  |  |
| Date                                                                                                    | Ticket 🛆        | Tract Id    | Logger Id         | Hauler Id   | Mill Id  | Prod Id                    | Delivered Pd 📥                |  |  |  |  |
| 01/30/2008                                                                                                    | 23423           | MORGAN1     | PAM               | ONTRUCK     | GP       | CNS                        | 28.500 🗸                      |  |  |  |  |
| 01/27/2008                                                                                                    | 34534           | ECHO        | CONWAY            | LOGGER HAUL | GP       | CNS                        | 34.000                        |  |  |  |  |
| 01/21/2008                                                                                                    | 453423          | MORGAN1     | PAM               | ONTRUCK     | GP       | CNS                        | 43.000                        |  |  |  |  |
| 01/21/2008                                                                                                    | 56735           | MORGAN1     | GP                | HPW         | 48.000 🗸 |                            |                               |  |  |  |  |
|                                                                                                    |                 |             |                   |             |          |                            |                               |  |  |  |  |
|                                                                                                    |                 |             |                   |             |          |                            |                               |  |  |  |  |
|                                                                                                    |                 |             |                   |             |          |                            |                               |  |  |  |  |
|                                                                                                    |                 |             |                   |             |          |                            | <b>_</b>                      |  |  |  |  |

You can enter details into the blank fields on this screen and each time you change something, the 'Run Query' button will activate, turn red and you can then click the 'Run Query' button to search the history for the Load Tickets that match the selections you've made.

For example, if you want to see all of the Load Tickets entered for a single Logger, enter the Logger Id into the appropriate field and then click the 'Run Query' button to retrieve all of the Logger's tickets.

You can perform a query on any combination of settings. If no tickets are found for the combination you've entered then the grid will remain blank and the Sub-Totals window will indicate that 'No Tickets' were available.

You can sort the grid at the bottom of the screen by clicking on the header name of any column to sort by that column. The grey triangle **I** will move to the column header that you click on to remind you of the current sorting column. The triangle will point in the direction of the sort. It points up to indicate the sort is Ascending, and it points down to indicate that the sort is Descending.

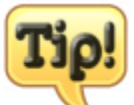

When setting up your query, the Start Date and End Date fields have two very special extra features attached to them. If you enter a Start Date and leave the End Date blank, the Query engine will retrieve all tickets entered on the Start Date as well as any tickets entered on any date AFTER the Start Date. Conversely, if you enter an End Date and leave the Start Date blank, all tickets entered on the End Date and any date PRIOR to the End Date will be retrieved.

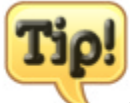

Put your cursor in any field and press the space bar and then hit the TAB button, the 'Run Query' button should light up so you can click on it. When you click on the 'Run Query' button with

empty Query Fields will retrieve ALL tickets in the Load Ticket Table. This is a quick way to pull a total for all tickets entered in LoadCalc Professional!.

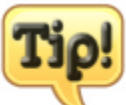

Notice that the last column with the header titled 'Pd' indicates whether a ticket has been paid or not. This is also indicated by a bold font shown on all paid tickets.

# 4.1.3 Exit LoadCalc Pro

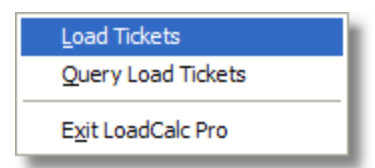

Select **'Load Tickets'** on the main menu and then click **'Exit LoadCalc Pro'** to exit LoadCalc Professional!.

Any open windows will be closed. Be sure that you have saved any changes within open screens before exiting LoadCalc Professional! to prevent any accidental loss of changes.

# 4.2 Lists Menu

| <u>B</u> ank List         |
|---------------------------|
| County List               |
| Expense Code List         |
| P <u>o</u> stal Code List |
| Logger List               |
| <u>H</u> auler List       |
| <u>M</u> ill List         |
| Product List              |
| <u>T</u> ract List        |

Lists Drop-Down Menu

The Lists Drop-Down Menu provides access to the basic tables that make up LoadCalc Professional!.

- Tract List
- Mill List
- Logger List
- Product List
- County Name List

- Expense Code List
- Postal Code List

## 4.2.1 Tracts

| 🌣 Tract List                              |                    |                                              |
|-------------------------------------------|--------------------|----------------------------------------------|
| Click header to view Active<br>All Tracts |                    | FEER                                         |
| 2008 TPC TRACT                            | Active<br>Tract Id |                                              |
| 2007 BONNEY ESTATE                        | Description        | Tarver Program Consultants Top - 2nd Tract   |
| 2007 CUTRER TRUST                         | Contact            | Paul U. Tanuar                               |
| 2007 GAMBRELL # 1                         | Contact            |                                              |
| 2007 GAMBRELL # 2                         | Address            | 3910 Hwy 45 North, Suite C                   |
| 2007 HEASTER BR                           |                    | P.O. Box 3399                                |
| 2007 JOHNSON-LEE                          | City               | Meridian                                     |
| 2007 SMITH AL                             | State              | MISSISSIPPI VI 39303-3399                    |
| 2007 STRANGE EC                           | Email              | paul@tpcqpc.com                              |
| 2007 WINNER EST 80                        | Telephone          | 601-483-4404 Location Contract Comments More |
| 2007 WINNER ESTRIE                        | Cell #             | 601-123-4567 Cnty, ST LAUDERDALE MS          |
|                                           | Fax #              | 601-483-2103 Section Township                |
|                                           | Alt #              | 601-987-6543 Range Acres                     |
| ×                                         |                    |                                              |
| Print History Import                      |                    | Add Delete                                   |

You can access the Tract List screen either by clicking on the 'Tracts' button on the <u>Quick Access</u> <u>Toolbar</u>, or by clicking 'Lists', 'Tracts' from the main menu. The screen above will open and give the user the ability to Add, Edit or Delete tracts.

Some navigational tips to remember:

- The yellow grid on the left side shows you all of the Active tracts and provides a fast, easy way to navigate from one tract to another.
- Clicking on the title of the grid will allow you to switch between Active, Inactive or All tracts.
- The four small arrow buttons in the top right-hand corner of the screen will move the focus from one tract to another either one at a time (middle two buttons) or to the first record or last record (outside two buttons). These buttons are in the following order: Top, Previous, Next, Bottom.
- The File Control Toolbar is how you will add, delete, undo, save and exit.

Probably the most important field on this screen is the **Tract Id**. The Tract Id is a twenty (20) character unique identifier for each tract entered into the system. All of the sub tables reference this identifier to keep all of the records related together. All load tickets entered into the system must be

assigned to a Tract Id in order to produce accurate reports. Since you will probably reference this Id often, take a few minutes to think of a naming scheme that works best in your company. It is possible to simply use numbers, but numbers are more difficult to remember. What may work better is some reference to the **Description**.

For example, if the tract is owned by someone named Bubba Johnson, you may want to name the tract JOHNSON01 to indicate this is the first tract from anyone named Johnson. Another method of naming might be to use a few characters of the last name and a few of the first name. In our previous example, Bubba Johnson create a Tract Id such as JOHNBUB. One recommendation might be to always end each Tract ID with a 2-digit number just in case you have tracts with similar Tract Ids. The best advice is to pick a method of naming and stick with it. It will save you a lot of time in the long run.

The **Description** field provides up to 50 alphanumeric characters to help describe the tract in more detail

The **Contact** field is usually the name of the owner of the tract.

The **Address**, **City**, **State**, and **Zip** fields can either be the location of the Tract or the contact information of the owner of the tract. The State field is unique in the sense that you cannot type directly in the field. Any key you press will automatically take you to the closest match within the <u>Postal Code List</u>. As you type the name of the state, the system will do its best to find the matching state name to save you some typing.

Email, Telephone, Cell #, Fax # and Alt # fields are self-explanatory.

In the bottom right-hand corner of this screen is a series of tabs with various extended information you can store on the tract.

### **Location Tab**

On the Location Tab, you can enter a **County** or <u>select a County</u> that you've already entered by clicking on the small magnifying glass at the end of the County field. If you enter a county that hasn't already been entered, you'll be prompted to add the new county to the County List table. Enter the **Section**, **Township**, **Range** and number of **Acres** of the Tract.

#### **Contract Tab**

Clicking on the Contract tab will give you access to the Contract <u>Date</u>, Cut Start <u>Date</u>, Cut End <u>Date</u> fields. Clicking on the small calendar at the end of each field will bring up a calendar so you can pick the dates directly rather than type them.

#### **Comments Tab**

Clicking the Comments Tab will display a small box where you can type up to 250 alphanumeric characters as notes. This can be any information that you want to store on the tract that can't be stored in any of the provided fields.

#### More... Tab

The More... Tab displays buttons which provide access to various sub-tables that store in-depth information and totals related to the tract. Some of this information is updated automatically as you enter load tickets and some must be entered directly by you. The More...Tab provides access to the following screens:

- Income
- Expenses

Bank Loans

46

- Production Totals
- Settlement Rates

Click on any of the previous items to see details on each sub-screen.

You can click the 'Print' button to print or export a quick list of the tracts stored in the system.

You can click the 'History' button to view all load tickets entered for the highlighted tract.

Click 'CCIV Import' to import tract details from CruiseCalc IV for Windows.

#### 4.2.1.1 Tract Bank Loans

Use this screen to keep up with any loan amounts that you have taken out against the selected Tract.

| \$ | 🌣 Tract Bank Loan Transactions                                                                                         |           |          |                     |            |           |            |      |              |             |    |  |
|----|----------------------------------------------------------------------------------------------------|-----------|----------|---------------------|------------|-----------|------------|------|--------------|-------------|----|--|
|    | Enter Positive values for Principal and Interest columns to indicate Charges, or Negative values to indicate payments. |           |          |                     |            |           |            |      |              |             |    |  |
| 1  | Tract Id 2008 TPC TRACT Description Tarver Program Consultants, Inc - 2nd Tract                                        |           |          |                     |            |           |            |      |              |             |    |  |
|    | Trans Id                                                                                                    | Bank      |          | Description         | Trans Date |           | Due Date   |      | Principal    | Interest \$ |    |  |
| Γ  | Original Loan                                                                                                    | Bank Plus | <b>(</b> | Tract Purchase Loan | 02/04/2008 | <b>**</b> | 02/04/2009 | iii) | -25,000.00   |             |    |  |
|    |                                                                                                    |           |          |                     |            |           |            |      |              |             |    |  |
|    |                                                                                                    |           |          |                     |            |           |            |      |              |             | F  |  |
| -  |                                                                                                    |           |          |                     |            |           |            |      |              |             | -  |  |
| -  |                                                                                                    |           |          |                     |            |           |            |      |              |             | -  |  |
| -  |                                                                                                    |           |          |                     |            |           |            |      |              |             | -  |  |
| -  |                                                                                                    |           |          |                     |            |           |            |      |              |             |    |  |
| -  |                                                                                                    |           |          |                     |            |           |            |      |              |             | -  |  |
|    | <br>t-                                                                                                    |           | - 1 1    |                     | 1          |           | Tract      | Tota | \$-25.000.00 |             |    |  |
|    | Comments Tract Total \$-25,000.00                                                                                      |           |          |                     |            |           |            |      |              |             |    |  |
|    | This is a comment field for storing up to 250 characters of comments on any Loan transaction.                          |           |          |                     |            |           |            |      |              |             |    |  |
|    |                                                                                                    |           |          |                     |            |           |            |      |              |             |    |  |
|    |                                                                                                    |           |          |                     |            | Add       | Delete     |      | Undo Sav     | ve Exit     |    |  |
|    |                                                                                                    |           |          |                     |            |           |            |      |              |             | i) |  |

You can enter the Loan #, Bank Name (click the magnifying glass button  $\bigcirc$  next to the Bank column to select a bank name from a pop-up list), a short Description, Loan Origination Date (You can click the small calendar button  $\stackrel{\text{lie}}{=}$  to access a <u>pop-up calendar</u> to pick your date.), Loan Due Date (You can click the small calendar button  $\stackrel{\text{lie}}{=}$  to access a <u>pop-up calendar</u> to pick your date.), the Principal amount, and the Interest Rate percentage.

The large blank area below the grid is a comment field that you can use to enter up to 250 characters of text on any individual transaction. These comments will not appear on any report, but are to be used to provide internal notes. These comments are displayed as you click on each transaction in the

### list.

This information will be printed on the <u>Profit/Loss Report</u>, the <u>Tract Loan Detail</u> and the <u>Tract Loan</u> <u>Summary</u> reports.

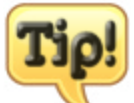

While the information entered on this screen is not directly posted to the <u>Tract Expenses</u> screen, it is helpful to enter Bank Loan information on this screen to keep up with Tract-To-Date principal and interest payments. The reason this information is not automatically posted to the Tract Expenses screen is because loans may or may not be directly related to specific tracts. This allows a great deal freedom in how you apply Interest Expense to different tracts.

If you choose to track a Loan on this screen, a good suggestion is to enter your original loan amount as a negative value to indicate the debt and then enter positive values for principal and interest payments in order to keep a running balance of your loan principal.

## 4.2.1.2 Tract Expenses

Use the Tract Expenses screen to record any expenses that are directly related to the selected Tract.

| \$                             | 🌣 Tract Expenses                                            |          |               |           |                    |   |  |  |  |  |  |
|--------------------------------|-------------------------------------------------------------|----------|---------------|-----------|--------------------|---|--|--|--|--|--|
| Tr                             | Tract Id NEWTON01 Description Marklow Tract - Newton County |          |               |           |                    |   |  |  |  |  |  |
|                                | Description                                                 | Ехр Туре | Date          |           | Amount             | ^ |  |  |  |  |  |
| •                              | Purchase                                                    | PURCHASE | 09/21/2007    | <b>**</b> | 100000.00          |   |  |  |  |  |  |
|                                | Filed with Circuit Clerk                                    | FILEFEES | 09/18/2007    |           | 30.00              |   |  |  |  |  |  |
|                                | Bank Interest                                               | INTEREST | 09/30/2007    |           | 50.00              |   |  |  |  |  |  |
|                                |                                                             |          |               |           |                    | - |  |  |  |  |  |
|                                |                                                             |          |               |           |                    |   |  |  |  |  |  |
|                                |                                                             |          |               |           |                    |   |  |  |  |  |  |
|                                |                                                             |          |               |           |                    | - |  |  |  |  |  |
|                                |                                                             |          |               |           |                    | ~ |  |  |  |  |  |
| 0                              | Comments                                                    |          | Т             | ract      | Total \$100,080.00 |   |  |  |  |  |  |
| Purchased direction from owner |                                                             |          |               |           |                    |   |  |  |  |  |  |
|                                |                                                             | Add      | K<br>ete Undo |           | Save               |   |  |  |  |  |  |

When add a record to this screen, you can enter a short description of the expense. Next you can select an Expense Type from a drop-down menu in the Exp Type column. Next enter the date of the expense, remembering that you can click the small calendar next to the date column to pick the date

you want from a <u>pop-up calendar</u>. Finally, the Amount column is where you will enter the total amount of the expense. At the bottom of the grid, you can enter Comments up to 250 characters on each of the records entered in the table.

Anytime you access this screen, the Tract Total amount will reflect the total amount of all expenses recorded on the Tract.

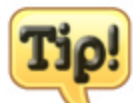

LoadCalc Professional! is not a 'true' accounting system in the sense that Settlement Reports do not automatically post to the Tract Expenses screen. This is due to the fact that there may be other factors involved in the final amounts written to Loggers. Also, because LoadCalc Professional! does not print checks there may be variations in the amounts determined to be settlements by LoadCalc and the final check that you write to a logger.

If you want the total expenses of the Tract reflected on the Profit/Loss report, you must manually enter all checks written against the Tract on this screen.

#### 4.2.1.3 Tract Income

The Tract Income screen is where you can record any payments you have received for timber cut and delivered from the Tract.

| \$ | 🕆 Tract Income                        |   |               |      |               |                     |  |  |  |  |  |  |  |
|----|---------------------------------------|---|---------------|------|---------------|---------------------|--|--|--|--|--|--|--|
| Tr | Tract Id MORGAN1 Old Morgan Homestead |   |               |      |               |                     |  |  |  |  |  |  |  |
|    | Date                                  |   | Description   | Mill | Chk #         | Stumpage 🔼          |  |  |  |  |  |  |  |
|    | 02/23/2008                            | 围 | Payment Recvd | GP   | 8374          | 1,000.00            |  |  |  |  |  |  |  |
|    |                                       |   |               |      |               |                     |  |  |  |  |  |  |  |
|    |                                       |   |               |      |               |                     |  |  |  |  |  |  |  |
|    |                                       |   |               |      |               |                     |  |  |  |  |  |  |  |
|    |                                       |   |               |      |               |                     |  |  |  |  |  |  |  |
|    |                                       |   |               |      |               |                     |  |  |  |  |  |  |  |
|    |                                       |   |               |      |               |                     |  |  |  |  |  |  |  |
|    |                                       |   |               |      |               | ✓                   |  |  |  |  |  |  |  |
| C  | omments                               |   |               |      | Tra           | ct Total \$1,000.00 |  |  |  |  |  |  |  |
|    |                                       |   |               |      |               |                     |  |  |  |  |  |  |  |
| L  |                                       |   |               |      |               |                     |  |  |  |  |  |  |  |
|    |                                       |   |               |      | Non-   Delete | Save                |  |  |  |  |  |  |  |

You can enter the Date the check was received (You can click the small calendar button to access a pop-up calendar to pick your date.), a short description of the payment (this might be a good place to

record a check number), select the mill that made the payment, the Chk # and the Stumpage column is where you would enter the total amount received. You can also enter Comments up to 250 characters on each record entered.

Anytime you view this screen, the Tract Total reflects the total of all amounts received to date on this Tract.

After you complete the entry of the payment details, you can click the 'Clear Tkts' button to <u>Clear Paid</u> Tickets with the payment you just entered.

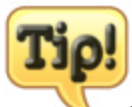

You must enter a Date, select a Mill and enter a Chk # before the 'Clear Tkts' button will activate and allow you to click on it.

If you wish to print a Tract Profit/Loss Report, this screen should be updated, otherwise the Tract will show no Income and will appear as a total loss.

#### 4.2.1.3.1 Tract Clear Paid Tickets

The Clear Paid Tickets screen opens when you click the 'Clear Tkts' button on the <u>Tract Income</u> screen. The top of the screen contains details of the payment entered on the Tract Income screen.

| \$       | Clear Paid                 | Tickets  |                         |                            |                     |       |            |                |            | X        |
|----------|----------------------------|----------|-------------------------|----------------------------|---------------------|-------|------------|----------------|------------|----------|
| T        | ract Id MORG<br>Mill Id GP | AN1      | Description<br>Chk Date | Old Morgan H<br>02/23/2008 | Homestead<br>Chk No | 8374  |            |                |            |          |
| Γ        | Date                       | Ticket 🛆 | Log                     | ger Id                     | Haule               | er Id | Product Id | Delivered      | Pd         | <u>^</u> |
|          | 01/30/2008                 | 23423    | PAM                     |                            | ONTRUCK             | CN    | IS         | 28.500         | <          |          |
|          | 01/21/2008                 | 453423   | PAM                     |                            | ONTRUCK             | CN    | IS         | 43.000         |            |          |
|          | 01/21/2008                 | 56735    | PAM                     |                            | ONTRUCK             | HP    | W          | 48.000         | <          |          |
|          |                            |          |                         |                            |                     |       |            |                |            |          |
|          |                            |          |                         |                            |                     |       |            |                |            |          |
|          |                            |          |                         |                            |                     |       |            |                |            |          |
|          |                            |          |                         |                            |                     |       |            |                |            |          |
| ╟┝       |                            |          |                         |                            |                     |       |            |                |            | ·        |
| ╟┝       |                            |          |                         |                            |                     |       |            |                |            | ·        |
| ╟┝       |                            |          |                         |                            |                     |       |            |                |            | ·        |
| ╟┝       |                            |          |                         |                            |                     |       |            |                |            | ·        |
| $\vdash$ |                            |          |                         |                            |                     |       |            |                |            |          |
| F        |                            |          |                         |                            |                     |       |            |                |            |          |
|          |                            |          |                         |                            |                     |       |            | ウ<br>Undo Save | 4)<br>Exit |          |

The Clear Paid Tickets screen will show all un-cleared tickets for the Mill Id you entered on the Tract Income screen. Also shown on this screen is any tickets that have been previously marked for the Check Number that was entered. Clear any tickets that are associated with the payment entered by

clicking on the checkbox in the 'Pd' column. Clicking the check box associates the ticket with the payment and un-checking the box removes the association. This is helpful in case the wrong ticket is marked paid, or you need to go back and edit a ticket after it has been cleared.

Click the 'Save' button to save any changes you have made on this screen.

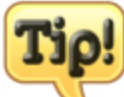

Once a ticket has been cleared and associated with a particular payment, the ticket can no longer be edited. If you need to edit a ticket that has already been cleared, return to this screen and un-check the 'Pd' checkmark to make the ticket editable again. Remember, you will need to return to this screen and re-mark the check as paid after your edits are completed.

## 4.2.1.4 Tract Production Results

The Tract Production Totals screen records the Products cut off a Tract along with the total Delivered amounts of each species. You can enter these records manually or they will entered automatically for you as you enter Load Tickets.

| \$ | Tract Production Results                                                                                               |            |                 |               |              |            |              |   |  |  |  |  |
|----|----------------------------------------------------------------------------------------------------|------------|-----------------|---------------|--------------|------------|--------------|---|--|--|--|--|
|    | You can enter Production records manually at any time or they will be created automatically as you enter Load Tickets. |            |                 |               |              |            |              |   |  |  |  |  |
| I  | Tract Id       2008 TPC TRACT       Description       Tarver Program Consultants, Inc - 2nd Tract                      |            |                 |               |              |            |              |   |  |  |  |  |
|    |                                                                                                    | Product Id | Descrip         | tion          | Expected Cut | Actual Cut | Actual Loads | ^ |  |  |  |  |
|    | 2CS                                                                                                    |            | PINE CHIP-N-SAW |               | 250.000      | 0.000      | 0            |   |  |  |  |  |
|    | ▶ 5PL                                                                                                    |            | POLES / CTL SAW | TIMBER        | 350.000      | 0.000      | 0            |   |  |  |  |  |
|    |                                                                                                    |            |                 |               |              |            |              |   |  |  |  |  |
|    |                                                                                                    |            |                 |               |              |            |              |   |  |  |  |  |
|    |                                                                                                    |            |                 |               |              |            |              |   |  |  |  |  |
|    |                                                                                                    |            |                 |               |              |            |              |   |  |  |  |  |
|    |                                                                                                    |            |                 |               |              |            |              | - |  |  |  |  |
|    |                                                                                                    |            |                 | Tract Totals: | 600.000      | 0.000      | 0            | r |  |  |  |  |
|    |                                                                                                    |            |                 |               | Add          | Undo       | Save         |   |  |  |  |  |

If you enter the Production records manually, you can select the Product Id from a drop-down list and the Expected Cut amount. All other columns will be updated automatically by LoadCalc Professional! as load tickets are entered.

The Expected Cut should be the amount you expect to deliver from the Tract for each individual species. The system will update Actual Cut amounts and Actual Loads from the Load Tickets entered for the selected Tract.

The Tract totals will always reflect the total to date of the Expected, Actual, and Loads columns

automatically. New delivery amounts as well as changes to Load Tickets are automatically reflected here without any additional work on your part.

For Example, if you enter a Load Ticket for the wrong tract, and then edit the Load Ticket to reflect the correct tract, the amount entered on the load ticket will be moved from the first tract to the second tract respectively. If the species record was created at the time the Load Ticket was entered, the species production record will be left here even if the actual amount delivered is moved to another tract and the Actual Cut will be shown as zero.

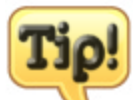

If you are ever in doubt as to the totals listed here, you can run the <u>Re-Calculate</u> <u>Production Totals</u> on the Tools Menu and re-calculate the total values for all amounts on tracts based upon the load tickets stored in the system. This procedure is designed to be non-destructive, but it would be a good idea to back up your data prior to running this process. Depending upon the number of tickets you have entered into the system, this procedure can take several minutes.

### 4.2.1.5 Tract Settlement Rates

As you enter Load Tickets in LoadCalc Professional!, the Tract Production Settlement Rates screen will be updated with any unique combinations of Logger Id's, Mill Id's and Product Id's.

| 🗱 Tract Settlement Rates - Old Morgan Homestead (MORGAN1)                                                            |                      |            |         |                  |  |  |  |  |  |  |
|----------------------------------------------------------------------------------------------------|----------------------|------------|---------|------------------|--|--|--|--|--|--|
| You can enter Settlement Rates manually at any time or they will be created automatically as you enter Load Tickets. |                      |            |         |                  |  |  |  |  |  |  |
| Stumpage Rates Logger Rates Land Owner Rates                                                                         |                      |            |         |                  |  |  |  |  |  |  |
| Logger Id                                                                                                    | Logger Id Mill Id    |            |         |                  |  |  |  |  |  |  |
| Hauler Id                                                                                                    |                      | Product Id |         |                  |  |  |  |  |  |  |
| Display Only Records w                                                                                               | ith Zero Rate Values |            |         | Show <u>A</u> ll |  |  |  |  |  |  |
| Logger 🛆                                                                                                    | Hauler               | Mill       | Product | Stumpage Rates   |  |  |  |  |  |  |
| GARDNER                                                                                                    |                      | GP         | CNS     | 48.0000          |  |  |  |  |  |  |
| JOHNBUB                                                                                                    | ONTRUCK              | GP         | HPW     | 40.0000          |  |  |  |  |  |  |
| PAM                                                                                                    | ALPHABET             | QPCOFMDN   | CNS     | 36.0000          |  |  |  |  |  |  |
| PAM                                                                                                    | ONTRUCK              | GP         | CNS     | 24.0000          |  |  |  |  |  |  |
| PAM                                                                                                    | ONTRUCK              | GP         | HPW     | 42.0000          |  |  |  |  |  |  |
| PAM                                                                                                    | ONTRUCK              | QPCOFMDN   | HPW     | 32.0000          |  |  |  |  |  |  |
|                                                                                                    |                      |            |         |                  |  |  |  |  |  |  |
|                                                                                                    |                      |            |         |                  |  |  |  |  |  |  |
|                                                                                                    |                      |            |         |                  |  |  |  |  |  |  |
|                                                                                                    |                      |            |         |                  |  |  |  |  |  |  |
|                                                                                                    |                      |            |         |                  |  |  |  |  |  |  |
|                                                                                                    |                      |            |         |                  |  |  |  |  |  |  |
| b<br>Print                                                                                                    |                      | Add        | Edit    | Save             |  |  |  |  |  |  |

As you enter Load Tickets in LoadCalc Professional!, the Tract Production Settlement Rates screen will be updated with any unique combinations of Logger Id's, Mill Id's and Product Id's. The system will

not automatically set the Rate/Ton amount for you. This will have to be done manually. You can enter all of the potential combinations at the time you create the Tract, or wait and simply update the Rates whenever you run the Settlement Worksheets.

The Settlement Worksheet Report will automatically check for rates that are zero and provide you with a list of those if you choose to print it. If you run Settlement Worksheets with any zero rates, those line items will be extended to a line payment amount of zero so it will be quite easy to identify any missing rates.

On any tab, you can click the 'Add' button to add a new Settlement Rate, or the 'Edit' button to edit an existing Settlement Rate.

| 🌣 Edit Settlement Rates - Old Morgan Homestead (MORGAN1) |         |                                                 |  |  |  |  |  |  |  |  |
|----------------------------------------------------------|---------|-------------------------------------------------|--|--|--|--|--|--|--|--|
| Logger Id                                                | GARDNER | Gardner Logging Company                         |  |  |  |  |  |  |  |  |
| Hauler Id                                                |         | <== Select Hauler                               |  |  |  |  |  |  |  |  |
| Mill Id                                                  | GP      | Georgia Pacific                                 |  |  |  |  |  |  |  |  |
| Product Id                                               | CNS     | CHIP N SAW                                      |  |  |  |  |  |  |  |  |
| Stumpage Rate                                            | 48.0000 | The amount you will Receive for loads delivered |  |  |  |  |  |  |  |  |
| Logger Rate                                              | 35.2300 | The amount you will PAY to Loggers              |  |  |  |  |  |  |  |  |
| Hauler Rate                                              | 10.5000 | The amount you will PAY to Haulers              |  |  |  |  |  |  |  |  |
| Owner Rate                                               |         | The amount you will PAY to Land Owners          |  |  |  |  |  |  |  |  |
| Ticket Profit                                            | 2.2700  | The amount you will earn on each load delivered |  |  |  |  |  |  |  |  |
|                                                          |         | Undo                                            |  |  |  |  |  |  |  |  |

A window similar to the one above will open and if adding a new Settlement Rate, you will be able to select the Logger Id, Hauler Id, Mill Id, and Product Id (These cannot be changed when editing.). Enter a rate for Stumpage, Logger, Hauler and/or Owner.

Note the color coding of the screen above. The Stumpage Rate is the amount of money your company will be paid by the Mill for every load delivered; therefore this amount is colored green for income. The next three rates are amounts you will pay to sub-contractors; therefore, these amounts are shown in a light red to indicate outgoing money. The final amount shown on this screen is the profit as determined by subtracting the rates for Loggers, Haulers, and Owners from the Stumpage Rate. This is the amount of money that your company will net from each load delivered and will be displayed with a green color if the ticket rates are profitable and red if the ticket rates are set to a loss.

Just remember Green is Good, Red is Bad.

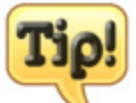

Because the list of rates can get fairly long, you can filter the Settlement Rate list on any tab to see just the rates you are interested in. Select any Logger Id, Hauler Id, Tract Id, or Product Id and the screen will refresh and show you just the Settlement Rates that match the selections you've

made. For a quick view of Rates that have a zero value, check the box labeled 'Display Only Records with Zero Rate Values.'

## 4.2.1.6 Print Tracts

Clicking the **'Print'** button on the Tract List screen will bring up the following option.

| System Question                               |        |  |  |  |  |  |  |
|-----------------------------------------------|--------|--|--|--|--|--|--|
| Do you wish to print Inactive Tracts as well? |        |  |  |  |  |  |  |
|                                               | Yes No |  |  |  |  |  |  |

If you click **'Yes'**, all tracts stored in the <u>Tract List</u> will be included on the Tract List Report. If you click 'No', then only Active Tracts will be included on the Tract List Report. You will be given the choice to Preview, Print or Export the Tract List.

Clicking 'Preview' produces the Report Preview below.

| Report Designer - xr | ef_tracts.frx - Page 1                         |                  |          |            |
|----------------------|------------------------------------------------|------------------|----------|------------|
| Print Preview        | I 100% ▼ № ∰                                   |                  |          | 10/28/2007 |
| Tract Id             | Contact/Des cription                           | Tele/Fax         | Cell/Alt | Active     |
| NEWTON               | 401 Marklow Tract - Newton C<br>Janice Marklow | ounty 6011234567 |          | Active     |
|                      |                                                |                  |          | <u> </u>   |

## 4.2.1.7 Tract History

54

Clicking the 'History' button on the Tract List screen will display the following screen:

| \$<br>View Ticke | t History        |            |           |           |         |          |             | X                |
|------------------|------------------|------------|-----------|-----------|---------|----------|-------------|------------------|
| Filtered by Trac | t Id: 2008 TPC T | RACT       |           |           |         |          |             |                  |
| Date             | Ticket           | Tract Id 🛆 | Logger Id | Hauler Id | Mill Id | Prod Id  | Delivered   | <u> </u>         |
|                  |                  |            |           |           |         |          |             | +                |
|                  |                  |            |           |           |         |          |             |                  |
|                  |                  |            |           |           |         |          |             | $\left  \right $ |
|                  |                  |            |           |           |         |          |             | +                |
|                  |                  |            |           |           |         |          |             | 1                |
|                  |                  |            |           |           |         |          |             | +                |
|                  |                  |            |           |           |         |          |             | 1                |
|                  |                  |            |           |           |         |          |             | 1                |
|                  |                  |            |           |           |         |          |             |                  |
|                  |                  |            |           |           |         |          |             | _                |
|                  |                  |            |           |           | Pri     | int Edit | <b>F</b> it |                  |

This screen lists all Load Tickets entered for the selected Tract.

You can <u>Edit Saved Tickets</u> from this screen. Double-Click on any ticket or click on a ticket to highlight it and then click the 'Edit' button.

You can sort the grid at the bottom of the screen by clicking on the header name of any column to sort by that column. The grey triangle **I** will move to the column header that you click on to remind you of the current sorting column. The triangle will point in the direction of the sort. It points up to indicate the sort is Ascending, and it points down to indicate that the sort is Descending.

Once you have the tickets ordered the way you prefer, you can click the 'Print' button to access the Preview, Print and Export option window.

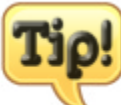

If you need to filter the ticket history by more than the general History screen, use the Query Load Tickets screen where you can select multiple filters and only see the tickets you really want.

### 4.2.1.8 CCIV Import

If you have our sister product, CruiseCalc IV for Windows, you can import the basic information from

a tally sheet into LoadCalc Professional! as a new Tract. Clicking the **'CCIV Import'** button from the Tract List screen and the following list of Tally Sheets will be displayed for you to make your selection. The Tally Sheets will be shown in reverse date order so the latest Tally Sheets will always be listed first. Click on the Tally Sheet you want to import and then click the **'Import'** button. LoadCalc Professional! will combine the Clientkey and the Cruise # to create the Tract Id. If this created Tract Id already exists in your Tract List, you will be prompted to enter a new Tract Id. Once you have a unique Tract Id, the new tract will be created and control will return to the Tract List screen.

| \$ | ŧ | Import ( | CCIV Ta | Illy Sheet | as Tract |       |            |        |         |                |    |
|----|---|----------|---------|------------|----------|-------|------------|--------|---------|----------------|----|
|    | I | Cruise   | Acres   | Section    | Township | Range | County     | Tstate | Cruiser | Clientkey      | (^ |
|    | Þ | 1000     | 40      | 10         | 12E      | 14W   | Lauderdale | MS     | 100     | TARPA          |    |
| ╞  | + |          |         |            |          |       |            |        |         |                | +  |
| ┝  | + |          |         |            |          |       |            |        |         |                | +  |
| ŀ  | ╉ |          |         |            |          |       |            |        |         |                | +  |
| ŀ  | t |          |         |            |          |       |            |        |         |                | +  |
| ŀ  | t |          |         |            |          |       |            |        |         |                | +  |
|    |   |          |         |            |          |       |            |        |         |                |    |
|    |   |          |         |            |          |       |            |        |         |                |    |
|    | < |          |         | I          | I        | 1     | I          | 1 1    |         |                | >  |
|    |   | ,        |         |            |          |       |            |        | Imp     | ort E <u>x</u> | it |

At this time, LoadCalc Professional! will not import the species records because of possible differences in the Product Ids stored in LoadCalc Professional! and the Species stored in CruiseCalc IV for Windows.

## 4.2.2 Mills

| 🌣 Mill List                     |                   |                                           |         |
|---------------------------------|-------------------|-------------------------------------------|---------|
| Click header to view Inactive   |                   | le la la la la la la la la la la la la la | - G B B |
| ► TPC                           | Active<br>Mill Id |                                           | 00      |
|                                 | Contact           | Paul H. Tarver                            |         |
|                                 | Company           | Tarver Program Consultants, Inc.          |         |
|                                 | Address           | P.O. Box 3399                             |         |
|                                 |                   |                                           |         |
|                                 | City              | Meridian                                  |         |
|                                 | State             |                                           |         |
|                                 | Talaabaaa         |                                           |         |
|                                 | Cell #            | 601-483-4404 Comments                     |         |
|                                 | Fax #             | 601-483-2103                              | re! 🛆   |
|                                 | Alt #             | · ·                                       |         |
| ×                               |                   |                                           |         |
| Image: Brint       Image: Brint |                   | Add                                       | e Exit  |

You can access the Mill List screen either by clicking on the 'Mills' button on the <u>Quick Access Toolbar</u>, or by clicking 'Lists', 'Mills' from the main menu. The screen above will open and give the user the ability to Add, Edit or Delete mills.

Some navigational tips to remember:

- The yellow grid on the left side shows you all of the Active mills and provides a fast, easy way to navigate from one mill to another.
- Clicking on the title of the grid will allow you to switch between Active, Inactive or All mills.
- The four small arrow buttons in the top right-hand corner of the screen will move the focus from one mill to another either one at a time (middle two buttons) or to the first record or last record (outside two buttons). These buttons are in the following order: Top, Previous, Next, Bottom.
- The File Control Toolbar is how you will add, delete, undo, save and exit.

Probably the most important field on this screen is the **Mill Id**. The Mill Id is a twenty (20) character unique identifier for each mill entered into the system. All load tickets entered into the system must be assigned to a Mill Id in order to produce accurate reports. Since you will probably reference this Id often, take a few minutes to think of a naming scheme that works best in your company. It is possible to simply use numbers, but numbers are more difficult to remember. The best advice is to pick a method of naming and stick with it. It will save you a lot of time in the long run.

The **Contact** field is usually the name of the owner of the mill.

The **Company** field provides up to 50 alphanumeric characters to help describe the mill in more detail

The **Address**, **City**, **State**, and **Zip** fields can either be the location of the mill or the contact information of the owner of the mill. The State field is unique in the sense that you cannot type directly in the field. Any key you press will automatically take you to the closest match within the <u>Postal Code List</u>. As you type the name of the state, the system will do its best to find the matching state name to save you some typing.

Email, Telephone, Cell #, Fax # and Alt # fields are self-explanatory.

In the bottom right-hand corner of this screen is a series of tabs with various extended information you can store on the mill.

## **Comments Tab**

Clicking the Comments Tab will display a small box where you can type up to 250 alphanumeric characters as notes. This can be any information that you want to store on the mill that can't be stored in any of the provided fields.

Click the 'Print' button to print a report of the data displayed.

Click the 'History' button to view a list of all Load Tickets entered for the selected Mill.

### 4.2.2.1 Print Mills

Clicking the **'Print'** button on the Mill List screen will bring up the following option.

| System | Question                                     |
|--------|----------------------------------------------|
| ?      | Do you wish to print Inactive Mills as well? |
|        | Yes No                                       |

If you click 'Yes', all tracts stored in the <u>Mill List</u> will be included on the Mill List Report. If you click 'No', then only Active Mills will be included on the Mill List Report. You will be given the choice to Preview, Print or Export the Mill List.

Clicking 'Preview' produces the Report Preview below.

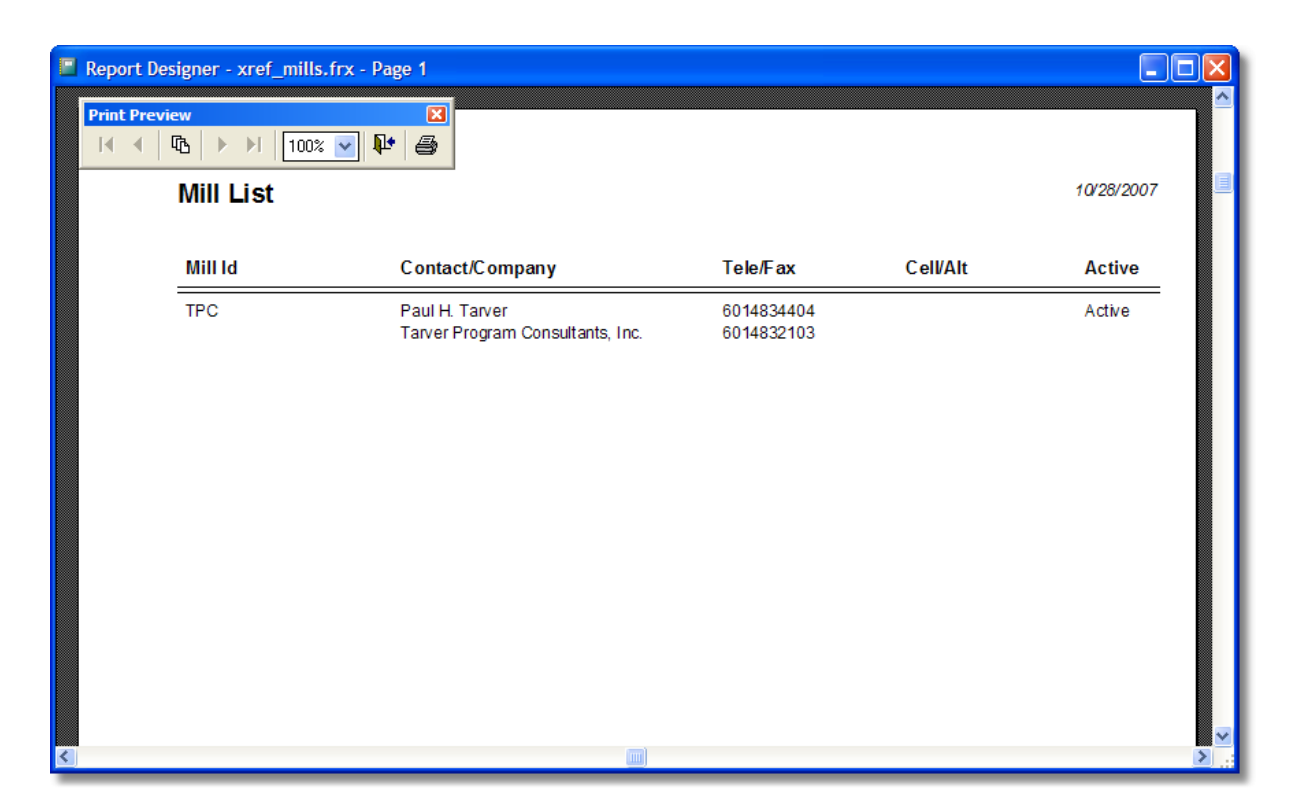

## 4.2.2.2 Mill History

Clicking the 'History' button on the Mill List screen will display the following screen:

| ¢ | View Ticket History |        |          |           |           |           |          |           |   |
|---|---------------------|--------|----------|-----------|-----------|-----------|----------|-----------|---|
|   | Filtered by Mill I  | d: TPC |          |           |           |           |          |           |   |
|   | Date                | Ticket | Tract Id | Logger Id | Hauler Id | Mill Id 🛆 | Prod Id  | Delivered |   |
|   |                     |        |          |           |           |           |          |           | - |
|   |                     |        |          |           |           |           |          |           | 1 |
|   |                     |        |          |           |           |           |          |           | ] |
|   |                     |        |          |           |           |           |          |           | + |
|   |                     |        |          |           |           |           |          |           | 1 |
|   |                     |        |          |           |           |           |          |           | - |
|   |                     |        |          |           |           |           |          |           | + |
|   |                     |        |          |           |           |           |          |           | 1 |
|   |                     |        |          |           |           |           |          |           | 4 |
|   |                     |        |          |           |           |           |          |           |   |
|   |                     |        |          |           |           | Pri       | int Edit | <b>e</b>  |   |

This screen lists all Load Tickets entered for the selected Mill.

You can <u>Edit Saved Tickets</u> from this screen. Double-Click on any ticket or click on a ticket to highlight it and then click the 'Edit' button.

You can sort the grid at the bottom of the screen by clicking on the header name of any column to sort by that column. The grey triangle **I** will move to the column header that you click on to remind you of the current sorting column. The triangle will point in the direction of the sort. It points up to indicate the sort is Ascending, and it points down to indicate that the sort is Descending.

Once you have the tickets ordered the way you prefer, you can click the 'Print' button to access the Preview, Print and Export option window.

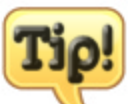

If you need to filter the ticket history by more than the general History screen, use the Query Load Tickets screen where you can select multiple filters and only see the tickets you really want.

# 4.2.3 Loggers

| 🌣 Logger List                                                                                                    |           |                            |                  |
|----------------------------------------------------------------------------------------------------|-----------|----------------------------|------------------|
| Click header to view Inactive                                                                                                    |           | BA                         | aa               |
| Active Loggers                                                                                                    | Activo    |                            |                  |
| ▶JOHNBUB                                                                                                    | Acuve     |                            |                  |
|                                                                                                    |           |                            |                  |
|                                                                                                    | Contact   | Bubba Johnson              |                  |
|                                                                                                    | Company   | Bubba Johnson Logging      |                  |
|                                                                                                    | Address   |                            |                  |
|                                                                                                    |           |                            |                  |
|                                                                                                    | City      | Meridian                   |                  |
|                                                                                                    | State     | MISSISSIPPI V Zip 39301    |                  |
|                                                                                                    | Email     |                            |                  |
|                                                                                                    | Telephone | 601-123-4567 Comments More |                  |
|                                                                                                    | Cell #    | testesteste                |                  |
|                                                                                                    | Fax #     |                            |                  |
|                                                                                                    | Alt #     |                            |                  |
|                                                                                                    |           |                            |                  |
| Image: Constraint of the second second se |           | Add                        | <b>4</b><br>Exit |

You can access the Logger List screen either by clicking on the 'Loggers' button on the <u>Quick Access</u> <u>Toolbar</u>, or by clicking 'Lists', 'Loggers' from the main menu. The screen above will open and give the user the ability to Add, Edit or Delete loggers.

Some navigational tips to remember:

• The yellow grid on the left side shows you all of the Active Loggers and provides a fast, easy

way to navigate from one logger to another.

- Clicking on the title of the grid will allow you to switch between Active, Inactive or All Loggers.
- The four small arrow buttons in the top right-hand corner of the screen will move the focus from one logger to another either one at a time (middle two buttons) or to the first record or last record (outside two buttons). These buttons are in the following order: Top, Previous, Next, Bottom.
- The File Control Toolbar is how you will add, delete, undo, save and exit.

Probably the most important field on this screen is the **Logger Id**. The Logger Id is a twenty (20) character unique identifier for each logger entered into the system. All load tickets entered into the system must be assigned to a Logger Id in order to produce accurate reports. Since you will probably reference this Id often, take a few minutes to think of a naming scheme that works best in your company. It is possible to simply use numbers, but numbers are more difficult to remember. The best advice is to pick a method of naming and stick with it. It will save you a lot of time in the long run.

The **Contact** field is usually the name of the owner of the logger.

The **Company** field provides up to 50 alphanumeric characters to help describe the logger in more detail

The **Address**, **City**, **State**, and **Zip** fields can either be the location of the logger or the contact information of the owner of the logger. The State field is unique in the sense that you cannot type directly in the field. Any key you press will automatically take you to the closest match within the <u>Postal Code List</u>. As you type the name of the state, the system will do its best to find the matching state name to save you some typing.

Email, Telephone, Cell #, Fax # and Alt # fields are self-explanatory.

In the bottom right-hand corner of this screen is a series of tabs with various extended information you can store on the logger.

### **Comments Tab**

Clicking the Comments Tab will display a small box where you can type up to 250 alphanumeric characters as notes. This can be any information that you want to store on the logger that can't be stored in any of the provided fields.

#### More... Tab

The More... Tab displays buttons that provide access to sub-tables that store in-depth information. The More...Tab provides access to the following screens:

• Pay Adjustments

Click the 'Print' button to print a report of the data displayed.

Click the 'History' button to view a list of all Load Tickets entered for the selected Logger.

## 4.2.3.1 Pay Adjustments

| Cogger Pay Adjustments      |                 |              |                                                                                                    |   |
|-----------------------------|-----------------|--------------|----------------------------------------------------------------------------------------------------|---|
| Logger Id JOHNBUB Company E | Bubba Johnson L | ogging       |                                                                                                    | ] |
| Description                 | Туре            | Adj Amt      | Active 🔥                                                                                                    |   |
| ▶ Equipment Purchases       | Dollar          | 25.0000      |                                                                                                    |   |
| Percentage Adjustment       | Percent         | 1.0000       |                                                                                                    |   |
| Per Load Adjustment         | Per Load        | 0.5500       | Image: A start and a start a start |   |
|                             |                 |              |                                                                                                    |   |
|                             |                 |              | ~                                                                                                    |   |
|                             | slete           | <u>S</u> ave | <b>Ş</b><br>Exit                                                                                                    | ] |

Use the Logger Pay Adjustments window to enter adjustments to be applied to Settlement Worksheets for the selected Logger. You can access this screen from the More...Tab on the <u>Logger</u> List screen.

You can enter a short description of the adjustment which will appear on the Settlement Worksheet.

There are three types of adjustments that you can select: Dollar, Percent and Per Load. Dollar adjustments are flat dollar amounts that will be added or subtracted directly from the final total of the Settlement Worksheet for the selected loggers. Percent adjustments are percentage values that will be calculated against the final total of the Settlement Worksheet. Per Load adjustments are flat dollar amounts that are multiplied against the total number of loads on the Settlement Worksheet.

Adjustment Amounts can be either positive or negative and will provide Credits or Debits against the total amount of the Settlement Worksheet for the selected logger respectively.

Checking the Active checkbox means that the adjustment will be calculated on all future Settlement Worksheets and unchecking this box effectively makes the adjustment inactive and will prevent the adjustment from being calculated.

It should be noted that Pay Adjustments are not permanent and are not stored within LoadCalc Professional! and only appear on the Settlement Worksheets. These adjustments are included to provide a reference to the Payor that adjustments should be taken on the final check written to the Logger. Adjustments are applied to the totals calculated on any Settlement Report regardless of the date range of the report. Therefore care must be taken to only include date ranges on the Settlement reports that you know haven't been paid yet or adjustments can be calculated for previous loads. Understand that Adjustments are provided only as a convenience NOT as an accounting feature.

## 4.2.3.2 Print Loggers

Clicking the 'Print' button on the Logger List screen will bring up the following option.

| System | Question                                       |
|--------|------------------------------------------------|
| ?      | Do you wish to print Inactive Loggers as well? |
|        | Yes No                                         |

If you click 'Yes', all Loggers stored in the Logger List will be included on the Logger List Report. If you click 'No', then only Active Loggers will be included on the Logger List Report. You will be given the choice to Preview, Print or Export the Logger List.

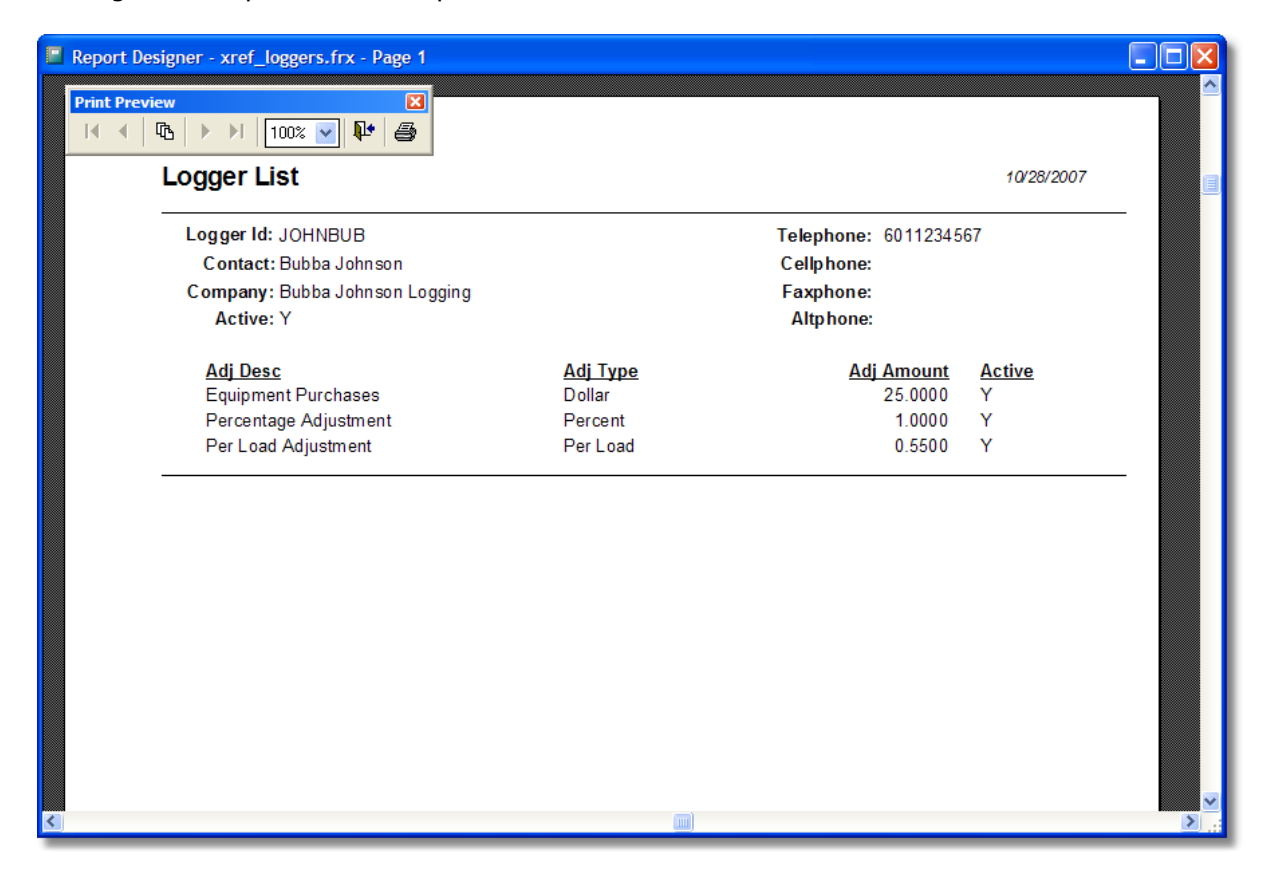

Clicking 'Preview' produces the Report Preview below.

## 4.2.3.3 Logger History

|                 |                 | VOLING      |               |                  |                  |         |           |        |
|-----------------|-----------------|-------------|---------------|------------------|------------------|---------|-----------|--------|
| Filtered by Log | ger Id: JONES & | TOUNG       |               |                  |                  |         |           |        |
| Date            | Ticket          | Tract Id    | Logger Id 🛆   | Hauler Id        | Mill Id          | Prod Id | Delivered |        |
| 01/28/2008      | 84358           | 2007 MAULDI | JONES & YOUNG | G & L TRK        | MID SOUTH - MERI | 3CP     | 30.330    |        |
| 01/28/2008      | 84355           | 2007 MAULDI | JONES & YOUNG | G & L TRK        | MID SOUTH - MERI | 3CP     | 30.420    |        |
| 01/28/2008      | 84415           | 2007 MAULDI | JONES & YOUNG | G & L TRK        | MID SOUTH - MERI | 3CP     | 31.140    |        |
| 01/28/2008      | 84397           | 2007 MAULDI | JONES & YOUNG | G & L TRK        | MID SOUTH - MERI | 3CP     | 31.000    |        |
| 01/28/2008      | 84385           | 2007 MAULDI | JONES & YOUNG | G & L TRK        | MID SOUTH - MERI | 3CP     | 30.410    |        |
| 01/28/2008      | 174060          | 2007 MAULDI | JONES & YOUNG | G & L TRK        | HOOD - WAYNESE   | 1PS     | 30.730    |        |
| 01/28/2008      | 174050          | 2007 MAULDI | JONES & YOUNG | TEDDY DOGGETT    | HOOD - WAYNESE   | 1PS     | 25.770    |        |
| 01/28/2008      | 5685            | 2007 MAULDI | JONES & YOUNG | TEDDY DOGGETT    | TM PLUS -BAY SP  | 6PP     | 28.210    |        |
| 01/28/2008      | 84352           | 2007 MAULDI | JONES & YOUNG | TEDDY DOGGETT    | MID SOUTH - MERI | 3CP     | 28.630    |        |
| 01/28/2008      | 84365           | 2007 MAULDI | JONES & YOUNG | TEDDY DOGGETT    | MID SOUTH - MERI | 3CP     | 29.370    |        |
| 01/28/2008      | 84375           | 2007 MAULDI | JONES & YOUNG | TEDDY DOGGETT    | MID SOUTH - MERI | 3CP     | 30.890    |        |
| 01/28/2008      | 84363           | 2007 MAULDI | JONES & YOUNG | PHILLIP JONES TR | MID SOUTH - MERI | 3CP     | 31.690    |        |
| 01/28/2008      | 84372           | 2007 MAULDI | JONES & YOUNG | PHILLIP JONES TR | MID SOUTH - MERI | 3CP     | 30.200    |        |
| 01/29/2009      | 04200           | 2007 MAULDI | IONES & VOUNO | DHILLID LONES TO | MID COUTH MEDI   | 200     | 22.250    |        |
|                 |                 |             |               |                  |                  | rint    | evit      | l<br>t |

Clicking the **'History'** button on the Logger List screen will display the following screen:

This screen lists all Load Tickets entered for the selected Logger.

You can <u>Edit Saved Tickets</u> from this screen. Double-Click on any ticket or click on a ticket to highlight it and then click the 'Edit' button.

You can sort the grid at the bottom of the screen by clicking on the header name of any column to sort by that column. The grey triangle **1** will move to the column header that you click on to remind you of the current sorting column. The triangle will point in the direction of the sort. It points up to indicate the sort is Ascending, and it points down to indicate that the sort is Descending.

Once you have the tickets ordered the way you prefer, you can click the 'Print' button to access the Preview, Print and Export option window.

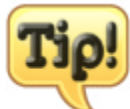

If you need to filter the ticket history by more than the general History screen, use the Query Load Tickets screen where you can select multiple filters and only see the tickets you really want.

## 4.2.4 Haulers

| \$ | Hauler List                  |           |                                 |
|----|------------------------------|-----------|---------------------------------|
| C  | lick header to view Inactive |           | BBBB                            |
|    | Active Haulers               |           |                                 |
|    | REALLOAD TRK                 | Active    |                                 |
|    | G & L TRK                    | Hauler Id | REALLOAD TRK Unique Id 00001018 |
|    | JONES & YOUNG                | Contact   | John Boy Walton                 |
|    | PERCY GRAY TRK               | Company   | Real-Load Trucking              |
|    | PHILLIP JONES TRK            | Address   | 224 Apyrubara Street            |
|    | ROBIN JONES TRK              | AUGICOS   | 234 Anywhere Street             |
|    | TEDDY DOGGETT TRK            |           |                                 |
|    |                              | City      | Meridian                        |
|    |                              | State     | MISSISSIPPI V Zp 39301          |
|    |                              | Emai      | johnboy@realload.com            |
| F  |                              | Telephone | 123-434-2343 Comments           |
|    |                              | Cell #    | · · ·                           |
|    |                              | Fax #     |                                 |
|    |                              | Alt #     | ••                              |
| -  |                              | •         |                                 |
|    | Drint History                |           | Add Delete                      |

You can access the Hauler List screen either by clicking on the 'Hauler' button on the <u>Quick Access</u> <u>Toolbar</u>, or by clicking 'Lists', 'Haulers' from the main menu. The screen above will open and give the user the ability to Add, Edit or Delete Haulers.

Some navigational tips to remember:

- The yellow grid on the left side shows you all of the Active Haulers and provides a fast, easy way to navigate from one Hauler to another.
- Clicking on the title of the grid will allow you to switch between Active, Inactive or All Haulers.
- The four small arrow buttons in the top right-hand corner of the screen will move the focus from one mill to another either one at a time (middle two buttons) or to the first record or last record (outside two buttons). These buttons are in the following order: Top, Previous, Next, Bottom.
- The File Control Toolbar is how you will add, delete, undo, save and exit.

Probably the most important field on this screen is the **Hauler Id**. The Hauler Id is a twenty (20) character unique identifier for each Hauler entered into the system. All load tickets entered into the system must be assigned to a Hauler Id in order to produce accurate reports. Since you will probably reference this Id often, take a few minutes to think of a naming scheme that works best in your company. It is possible to simply use numbers, but numbers are more difficult to remember. The best advice is to pick a method of naming and stick with it. It will save you a lot of time in the long run.

The **Contact** field is usually the name of the owner of the Hauler.

The **Company** field provides up to 50 alphanumeric characters to help describe the Hauler in more detail

The **Address**, **City**, **State**, and **Zip** fields can either be the location of the Hauler or the contact information of the owner of the Hauler. The State field is unique in the sense that you cannot type directly in the field. Any key you press will automatically take you to the closest match within the <u>Postal Code List</u>. As you type the name of the state, the system will do its best to find the matching state name to save you some typing.

Email, Telephone, Cell #, Fax # and Alt # fields are self-explanatory.

In the bottom right-hand corner of this screen is a series of tabs with various extended information you can store on the Hauler.

### **Comments Tab**

Clicking the Comments Tab will display a small box where you can type up to 250 alphanumeric characters as notes. This can be any information that you want to store on the Hauler that can't be stored in any of the provided fields.

Click the 'Print' button to print a report of the data displayed.

Click the 'History' button to view a list of all Load Tickets entered for the selected Hauler.

## 4.2.4.1 Print Haulers

Clicking the **'Print'** button on the Hauler List screen will bring up the following option.

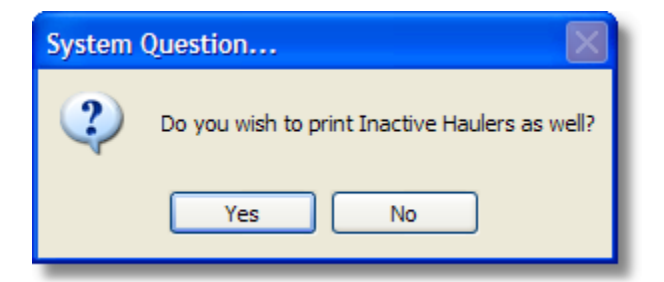

If you click 'Yes', all Haulers stored in the <u>Hauler List</u> will be included on the Hauler List Report. If you click 'No', then only Active Haulers will be included on the Hauler List Report. You will be given the choice to Preview, Print or Export the Hauler List.

Clicking 'Preview' produces the Report Preview below.

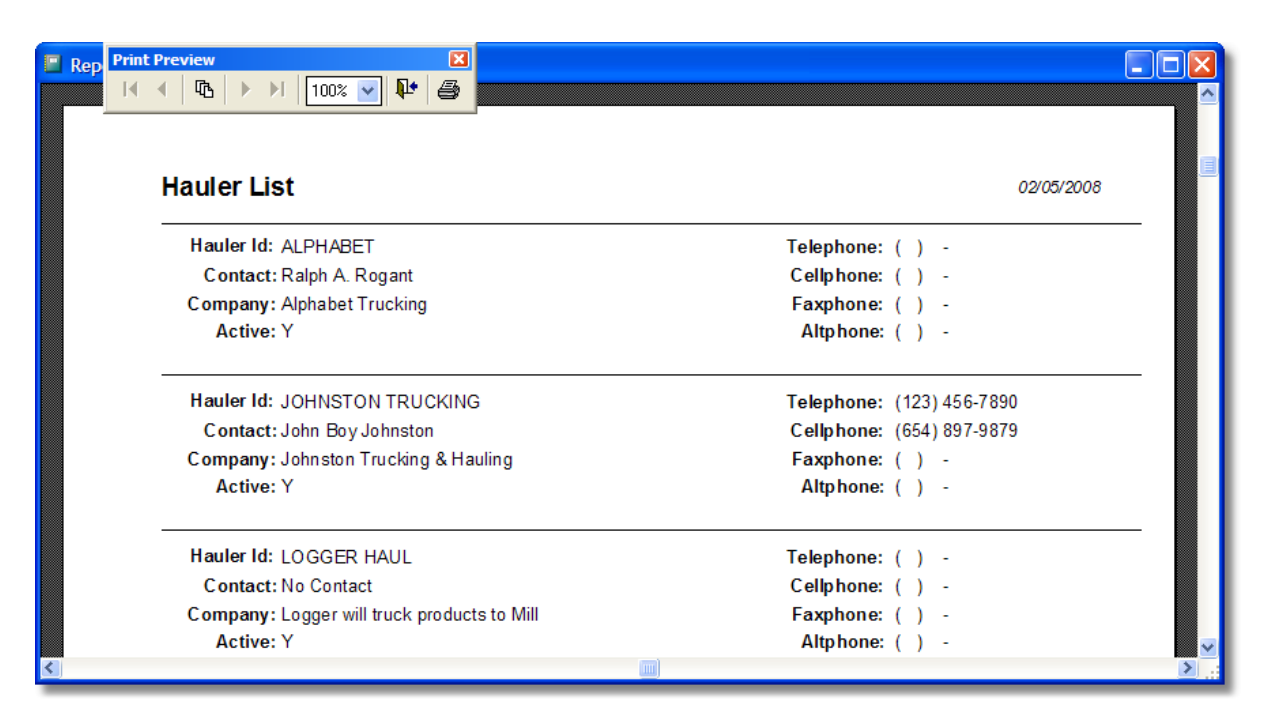

#### 4.2.4.2 Hauler History

Clicking the 'History' button on the Hauler List screen will display the following screen:

| \$ | View Ticket      | t History        |          |           |             |         |                 |           |               |
|----|------------------|------------------|----------|-----------|-------------|---------|-----------------|-----------|---------------|
|    | Filtered by Haul | ler Id: REALLOAD | TRK      |           |             |         |                 |           |               |
|    | Date             | Ticket           | Tract Id | Logger Id | Hauler Id 🛆 | Mill Id | Prod Id         | Delivered | <u> </u>      |
|    |                  |                  |          |           |             |         |                 |           | -             |
|    |                  |                  |          |           |             |         |                 |           | $\frac{1}{1}$ |
|    |                  |                  |          |           |             |         |                 |           |               |
|    | -                |                  |          |           |             |         |                 |           | -             |
|    |                  |                  |          |           |             |         |                 |           | 1             |
|    |                  |                  |          |           |             |         |                 |           | -             |
|    |                  |                  |          |           |             |         |                 |           | 7             |
|    |                  |                  |          |           |             |         |                 |           |               |
| L  |                  |                  | <u> </u> | <u> </u>  | <u> </u>    |         |                 | (:        |               |
|    |                  |                  |          |           |             | Pri     | nt <u>E</u> dit | Exi       | it            |

This screen lists all Load Tickets entered for the selected Hauler.

You can <u>Edit Saved Tickets</u> from this screen. Double-Click on any ticket or click on a ticket to highlight it and then click the 'Edit' button.

You can sort the grid at the bottom of the screen by clicking on the header name of any column to sort by that column. The grey triangle **1** will move to the column header that you click on to remind you of the current sorting column. The triangle will point in the direction of the sort. It points up to

indicate the sort is Ascending, and it points down to indicate that the sort is Descending.

Once you have the tickets ordered the way you prefer, you can click the 'Print' button to access the Preview, Print and Export option window.

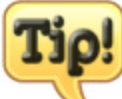

If you need to filter the ticket history by more than the general History screen, use the Query Load Tickets screen where you can select multiple filters and only see the tickets you really want.

## 4.2.5 Products

Use the Product List to maintain the list of species that can be entered on Load Tickets. You can enter a Product Id and a Description. If you attempt to delete a Product Id that has been used on a Load Ticket or setup in the Settlement Rates table the program will not allow the deletion to occur.

| ¢ | Product List |                    |   |
|---|--------------|--------------------|---|
| [ | Prod Id      | Description        |   |
|   | CNS          | CHIP N SAW         |   |
|   | HPW          | HARDWOOD PULPWOOD  | T |
|   | HST          | HARDWOOD SAWTIMBER | Ι |
|   | MSC          | Misc Stock Cut     | Ι |
|   | POL          | PINE POLES         | Ι |
|   | PPW          | PINE PULPWOOD      | Ι |
|   | PST          | PINE SAWTIMBER     | I |
|   | SPR          | SPRUCE LOGS        | I |
|   | WDS          | WOODSRUN PINE      | Ι |
|   |              |                    |   |
| [ |              |                    |   |
|   | Drint        | Add Delete         |   |

Click the 'Print' button to print a report of the data displayed.

## 4.2.5.1 Print Product List

Click the **'Print'** button on the Product List screen and you will be given the option to <u>Preview</u>, <u>Print or</u> <u>Export</u> the following report.

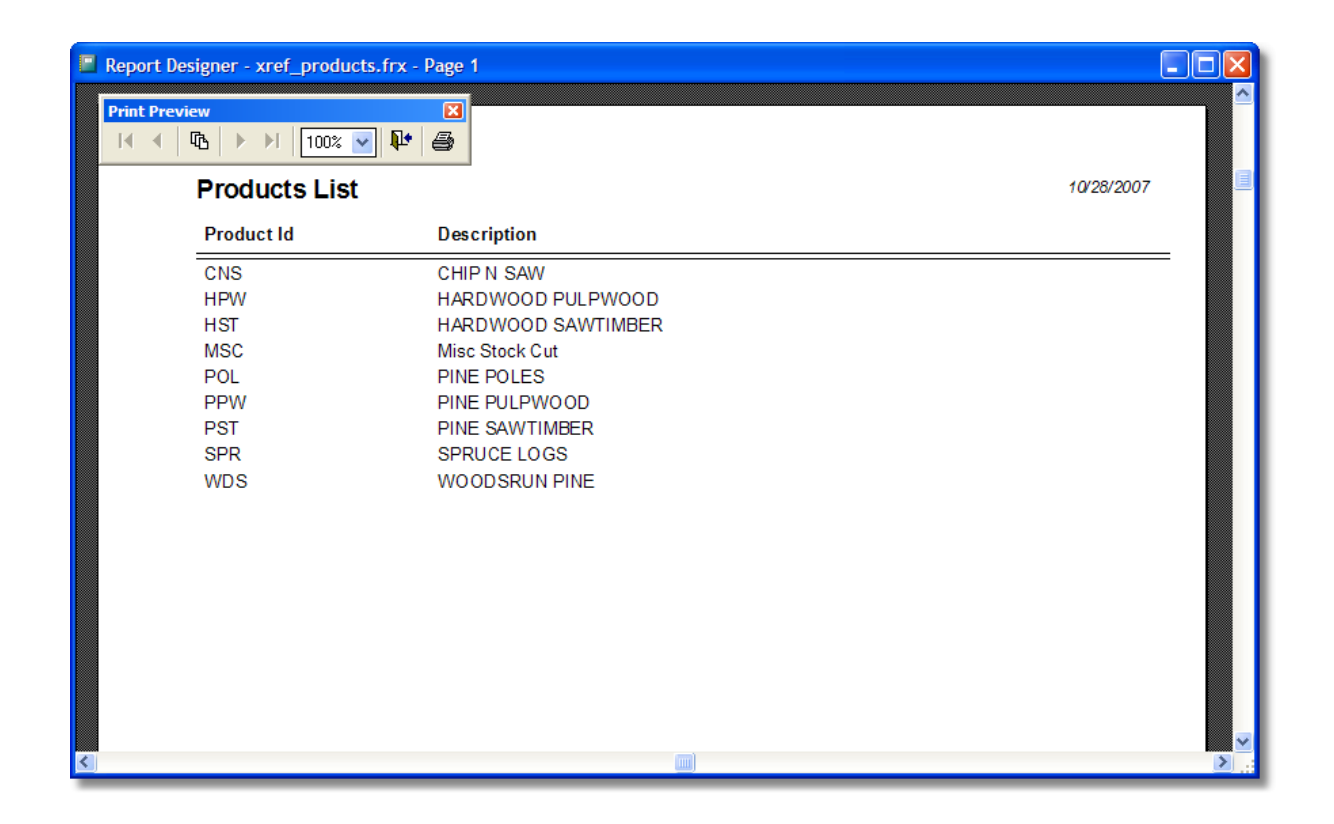

## 4.2.6 Bank Names

The Bank Names list is used to help you quickly identify Bank Loan transactions on the Tract Bank Loans screen. This name will appear on all Bank Reports as well. If a Bank Name has been used on any Bank Loan transaction, you cannot delete the name from this list.

| 3 | ¥ | Bank List                                                                                                    |   |
|---|---|----------------------------------------------------------------------------------------------------|---|
|   |   | Bank Name                                                                                                    | ~ |
|   | ₽ | Bank Plus                                                                                                    |   |
|   |   | Citizens Nat Bank                                                                                                    |   |
|   |   |                                                                                                    |   |
|   |   |                                                                                                    |   |
|   |   |                                                                                                    |   |
|   |   |                                                                                                    |   |
|   |   |                                                                                                    |   |
|   |   |                                                                                                    |   |
|   |   |                                                                                                    |   |
|   |   |                                                                                                    |   |
|   | _ |                                                                                                    |   |
|   |   | Image: Delete   Image: Delete   Imag |   |

Click the 'Print' button to print a report of the data displayed.

## 4.2.6.1 Print Banks

Click the **'Print'** button on the <u>Bank Name List</u> screen and you will be given the option to <u>Preview</u>, <u>Print or Export</u> the following report.

| Print Preview   Image: Constraint of the second second sec |            |
|----------------------------------------------------------------------------------------------------|------------|
| Bank List                                                                                                    | 02/04/2008 |
| Bank Name<br>Bank Plus<br>Citizens Nat Bank                                                                                                    |            |
|                                                                                                    |            |
|                                                                                                    |            |
|                                                                                                    | ×<br>      |

# 4.2.7 County Names

70

Use the County Name List to maintain the list of counties that can be entered on <u>Tracts</u>. As indicated on the screen, the best practice is to enter the name of the county followed by the state to completely identify the county on look up lists and reports. If you attempt to delete a County name that has been used on a <u>Tract</u>, the program will not allow the deletion to occur.

| 🌣 County Name List |                        |                                                                                                    |   |  |  |
|--------------------|------------------------|----------------------------------------------------------------------------------------------------|---|--|--|
| ,                  | Enter County and State |                                                                                                    |   |  |  |
|                    |                        | County Name, State                                                                                                    | ^ |  |  |
|                    | ₽                      | CHOCTAW, AL                                                                                                    |   |  |  |
|                    |                        | CLARKE, MS                                                                                                    | = |  |  |
|                    |                        | JASPER, MS                                                                                                    | - |  |  |
|                    |                        | JONES, MS                                                                                                    |   |  |  |
|                    |                        | KEMPER, MS                                                                                                    |   |  |  |
|                    |                        | LAUDERDALE, MS                                                                                                    |   |  |  |
|                    |                        | NESHOBA, MS                                                                                                    |   |  |  |
|                    |                        | NEWTON, MS                                                                                                    |   |  |  |
|                    |                        | SCOTT, MS                                                                                                    |   |  |  |
|                    |                        | SMITH, MS                                                                                                    |   |  |  |
|                    |                        | SUMTED AI                                                                                                    |   |  |  |
|                    |                        | Image: Second second second |   |  |  |

Click the 'Print' button to print a report of the data displayed.

## 4.2.7.1 Print County Name List

Click the **'Print'** button on the <u>County Name List</u> screen and you will be given the option to <u>Preview</u>, <u>Print or Export</u> the following report.

| Print Preview   Image: Constraint of the second second sec |            |
|----------------------------------------------------------------------------------------------------|------------|
| County List                                                                                                    | 02/04/2008 |
| CHOCTAW, AL<br>CLARKE, MS<br>JASPER, MS<br>JONES, MS<br>KEMPER, MS<br>LAUDERDALE, MS<br>NESHOBA, MS<br>NEWTON, MS<br>SCOTT, MS<br>SUMTER, AL<br>WASHINGTON, AL<br>WAYNE, MS                                                                                                    |            |
| ٢                                                                                                    | ۲<br>۲     |

# 4.2.8 Expense Codes

Use the Expense Code List to maintain the list of expense codes that can be entered on the <u>Tract</u> <u>Expense</u> screen. You can enter an Expense Code and an Expense Description. If you attempt to delete a Expense Code that has been used on a Tract Expense record, the program will not allow the deletion to occur.

| ¢ | 🌣 Expense Code List                                                   |                        |                     |   |  |
|---|-----------------------------------------------------------------------|------------------------|---------------------|---|--|
|   |                                                                       | Exp Code               | Exp Description     | ^ |  |
|   |                                                                       | FILEFEES               | Filing Fees         |   |  |
|   |                                                                       | INSURANCE              | Liability Insurance |   |  |
|   |                                                                       | INTEREST               | Interest/Bank Fees  |   |  |
|   |                                                                       | LEGAL Title/Legal Fees |                     |   |  |
|   | OTHER Other Expenses                                                  |                        |                     |   |  |
|   | PERFBOND       Performance Bond         PURCHASE       Purchase Price |                        |                     |   |  |
|   |                                                                       |                        |                     |   |  |
|   |                                                                       | ROAD Road Work/Dirt    |                     |   |  |
|   |                                                                       |                        |                     |   |  |
|   |                                                                       |                        |                     |   |  |
|   |                                                                       |                        |                     | × |  |
|   |                                                                       | b<br>Print             | Add Delete          |   |  |

Click the 'Print' button to print a report of the data displayed.

## 4.2.8.1 Print Expense Code List

Click the **'Print'** button on the <u>Expense Codes</u> List screen and you will be given the option to <u>Preview</u>, Print or Export the following report.

| 📕 Report D | Report Designer - xref_exptypes.frx - Page 1                                        |                                                                                                    |            |  |
|------------|-------------------------------------------------------------------------------------|----------------------------------------------------------------------------------------------------|------------|--|
| Print Prev | view                                                                                |                                                                                                    |            |  |
|            | Expense Types                                                                       | s List                                                                                                    | 10/28/2007 |  |
|            | Expense Type                                                                        | Description                                                                                                    |            |  |
|            | FILEFEES<br>INSURANCE<br>INTEREST<br>LEGAL<br>OTHER<br>PERFBOND<br>PURCHASE<br>ROAD | Filing Fees<br>Liability Insurance<br>Interest/Bank Fees<br>Title/Legal Fees<br>Other Expenses<br>Performance Bond<br>Purchase Price<br>Road Work/Dirt | ×          |  |
| <          |                                                                                     |                                                                                                    | >          |  |

## 4.2.9 Postal Codes

Use the Postal Code List to maintain the list of states that can be entered on Hauler, Logger, Mill or Tract screens. You can enter a Postal Code and a State Name. If you attempt to delete a Postal Code that has been used on a Hauler, Logger, Mill or Tract screen, the program will not allow the deletion to occur.
| ¢ | State Postal | Code List            | × |
|---|--------------|----------------------|---|
| Г | Postal Code  | State Name           |   |
| H | AK           |                      | H |
| ŀ | AL           | ALABAMA              |   |
| F | AR           | ARKANSAS             |   |
|   | AZ           | ARIZONA              |   |
|   | CA           | CALIFORNIA           |   |
|   | co           | COLORADO             |   |
|   | СТ           | CONNECTICUT          |   |
|   | DC           | DISTRICT OF COLUMBIA |   |
|   | DE           | DELAWARE             |   |
|   | FL           | FLORIDA              |   |
|   | IGA .        | GEORGIA              |   |
|   | b<br>Print   | Add Delete           |   |

Click the 'Print' button to print a report of the data displayed

# 4.2.9.1 Print Postal Code List

Click the **'Print'** button on the <u>Postal Code List</u> screen and you will be given the option to <u>Preview</u>, <u>Print or Export</u> the following report.

| 🔲 Report I | Designer - xref_states.f       | frx - Page 1         |              |
|------------|--------------------------------|----------------------|--------------|
| Print Pre  | eview<br>□ 100% ► ► ► ■ 100% ► |                      |              |
|            | State Postal C                 | Code List            | 10/28/2007   |
|            | Postal Code                    | State Name           |              |
|            | AK                             | ALASKA               |              |
|            | AL                             | ALABAMA              |              |
|            | AR                             | ARKANSAS             |              |
|            | AZ                             | ARIZONA              |              |
|            | CA                             | CALIFORNIA           |              |
|            | CO                             | COLORADO             |              |
|            | CT                             | CONNECTICUT          |              |
|            | DC                             | DISTRICT OF COLUMBIA |              |
|            | DE                             | DELAWARE             |              |
|            | FL                             | FLORIDA              |              |
|            | GA                             | GEORGIA              |              |
|            | HI                             | HAWAII               |              |
|            | IA                             | IOWA                 |              |
|            | ID                             | ΙΠΔΗΟ                |              |
| <          |                                |                      | <u>ک</u> .:: |

# 4.3 Reports Menu

74

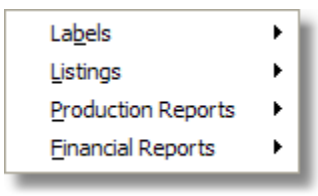

**Reports Drop-Down Menu** 

The Reports Drop-Down Menu provides users with access to four categories of reports:

- Labels
- Listings
- Production Reports
- Financial Reports

Highlighting any one of the four categories will expand another list of the reports available in the selected category.

# 4.3.1 Labels

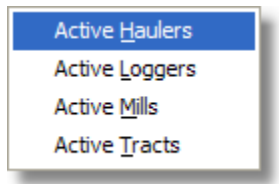

Selecting the Labels Menu from the Report Menu provides access to three specific label options:

- Active Haulers
- Active Loggers
- Active Mills
- Active Tracts

### 4.3.1.1 Labels - Active Haulers

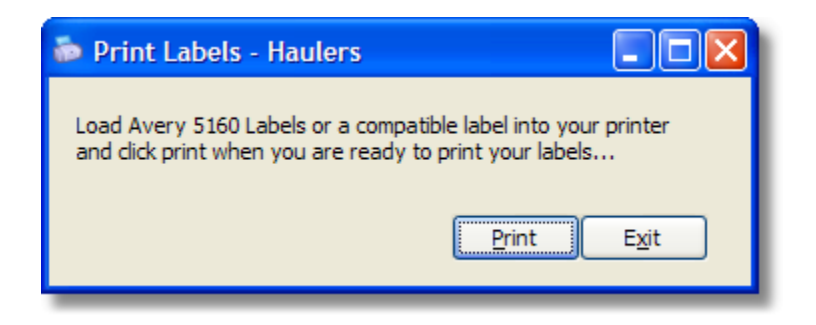

When you click 'Reports', 'Labels', 'Active Haulers' you will be presented with the window above instructing you to insert Avery 5160 or compatible sheet fed labels into your printer prior to printing. When you click the 'Print' button you will be presented with the option to Print or Preview the labels. Make your choice and click the appropriate button to start the print job, or click 'Cancel' to cancel printing the labels at this time.

#### 4.3.1.2 Labels - Active Loggers

| 🍻 Print Labels - Loggers                                                                                         |               |
|----------------------------------------------------------------------------------------------------|---------------|
| Load Avery 5160 Labels or a compatible label into you<br>and click print when you are ready to print your labels | r printer<br> |
| Print                                                                                                    | E <u>x</u> it |

When you click 'Reports', 'Labels', 'Active Loggers' you will be presented with the window above instructing you to insert Avery 5160 or compatible sheet fed labels into your printer prior to printing. When you click the 'Print' button you will be presented with the option to Print or Preview the labels. Make your choice and click the appropriate button to start the print job, or click 'Cancel' to cancel printing the labels at this time.

### 4.3.1.3 Labels - Active Mills

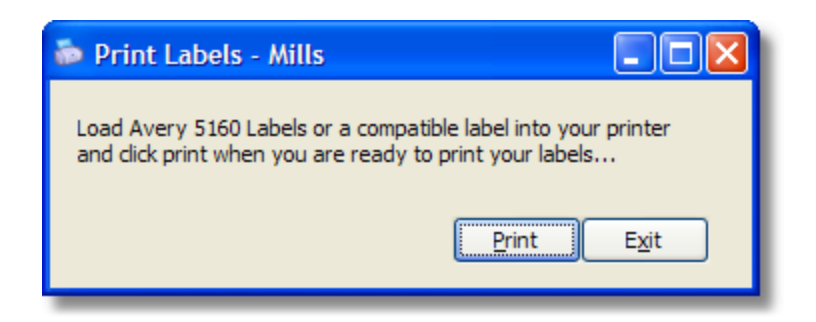

When you click 'Reports', 'Labels', 'Active Mills' you will be presented with the window above

instructing you to insert Avery 5160 or compatible sheet fed labels into your printer prior to printing. When you click the 'Print' button you will be presented with the option to Print or Preview the labels. Make your choice and click the appropriate button to start the print job, or click 'Cancel' to cancel printing the labels at this time.

# 4.3.1.4 Labels - Active Tracts

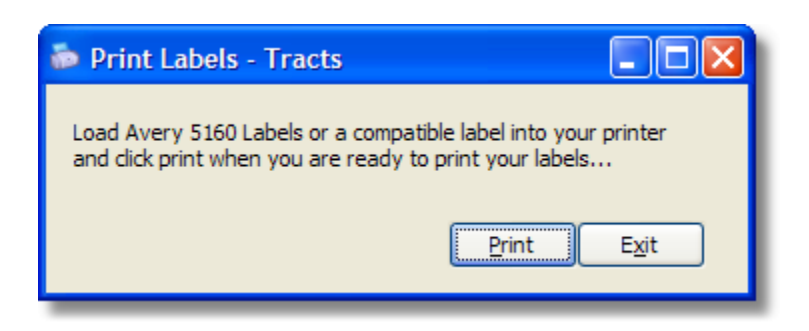

When you click 'Reports', 'Labels', 'Active Mills' you will be presented with the window above instructing you to insert Avery 5160 or compatible sheet fed labels into your printer prior to printing. When you click the 'Print' button you will be presented with the option to Print or Preview the labels. Make your choice and click the appropriate button to start the print job, or click 'Cancel' to cancel printing the labels at this time.

# 4.3.2 Listings

| <u>B</u> ank List   |
|---------------------|
| <u>C</u> ounty List |
| Expense Code List   |
| Postal Code List    |
| Logger List         |
| <u>H</u> auler List |
| <u>M</u> ill List   |
| Product List        |
| <u>T</u> ract List  |

Selecting the Listings Menu from the Report Menu provides access to seven specific listing reports:

- Bank List
- County List
- Expense Code List
- Postal Code List
- Logger List

- Hauler List
- Mill List
- Product List
- Tract List

### 4.3.2.1 Listings - Bank List

Click **'Reports'**, **'Listings'**, **'Bank List'** to print a list of all Bank Names currently stored in the system. A sample of the report is below:

| E Rep Print Preview            |            |
|--------------------------------|------------|
| Bank List                      | 02/04/2008 |
| Bank Name                      |            |
| Bank Plus<br>Citizens Nat Bank |            |
| 2                              | ×          |

4.3.2.2 Listings - County List

Click '**Reports**', '**Listings**', '**County List**' to print a list of all County Names currently stored in the system. A sample of the report is below:

| Rep Print Preview 🛛                                                                                                    |                                       |
|----------------------------------------------------------------------------------------------------|---------------------------------------|
| County List                                                                                                    | 02/04/2008                            |
| CHOCTAW, AL<br>CLARKE, MS<br>JASPER, MS<br>JONES, MS<br>KEMPER, MS<br>LAUDERDALE, MS<br>NESHOBA, MS<br>NEWTON, MS<br>SCOTT, MS<br>SMITH, MS<br>SUMTER, AL<br>WASHINGTON, AL<br>WAYNE, MS |                                       |
| <                                                                                                    | · · · · · · · · · · · · · · · · · · · |

4.3.2.3 Listings - Expense Code List

Click **'Reports'**, **'Listings'**, **'Expense Types List'** to print a list of all Expense types stored in the system. A sample of the report is below:

| Print Preview                                                                       | 2 1                                                                                                    |            |
|-------------------------------------------------------------------------------------|----------------------------------------------------------------------------------------------------|------------|
| Expense Type                                                                        | s List                                                                                                    | 10/30/2007 |
| Expense Type                                                                        | Description                                                                                                    |            |
| FILEFEES<br>INSURANCE<br>INTEREST<br>LEGAL<br>OTHER<br>PERFBOND<br>PURCHASE<br>ROAD | Filing Fees<br>Liability Insurance<br>Interest/Bank Fees<br>Title/Legal Fees<br>Other Expenses<br>Performance Bond<br>Purchase Price<br>Road Work/Dirt |            |
| <                                                                                   |                                                                                                    | >          |

# 4.3.2.4 Listings - Postal Code List

Click **'Reports'**, **'Listings'**, **'Postal Code List'** to print a list of all Postal Codes currently stored in the system. A sample of the report is below:

| Print Preview       Image: Print Preview       Image: | ₩ 🖨                                                                                                    | <ul> <li>□ ×</li> <li>10/30/2007</li> </ul> |
|----------------------------------------------------------------------------------------------------|----------------------------------------------------------------------------------------------------|---------------------------------------------|
| Postal Code                                                                                                    | State Name                                                                                                    |                                             |
| AK<br>AL<br>AR<br>AZ<br>CA<br>CO<br>CT<br>DC<br>DE<br>FL<br>GA<br>HI<br>IA                                                                                                    | ALASKA<br>ALABAMA<br>ARKANSAS<br>ARIZONA<br>CALIFORNIA<br>COLORADO<br>CONNECTICUT<br>DISTRICT OF COLUMBIA<br>DELAWARE<br>FLORIDA<br>GEORGIA<br>HAWAII<br>IOWA |                                             |

## 4.3.2.5 Listings - Logger List

Click **'Reports'**, **'Listings'**, **'Logger List'** to print a list of logger information stored in the system. You will be asked if you want to include Inactive Loggers in the report.

| System Question |                                                |
|-----------------|------------------------------------------------|
| ?               | Do you wish to print Inactive Loggers as well? |
|                 | Yes No                                         |

80

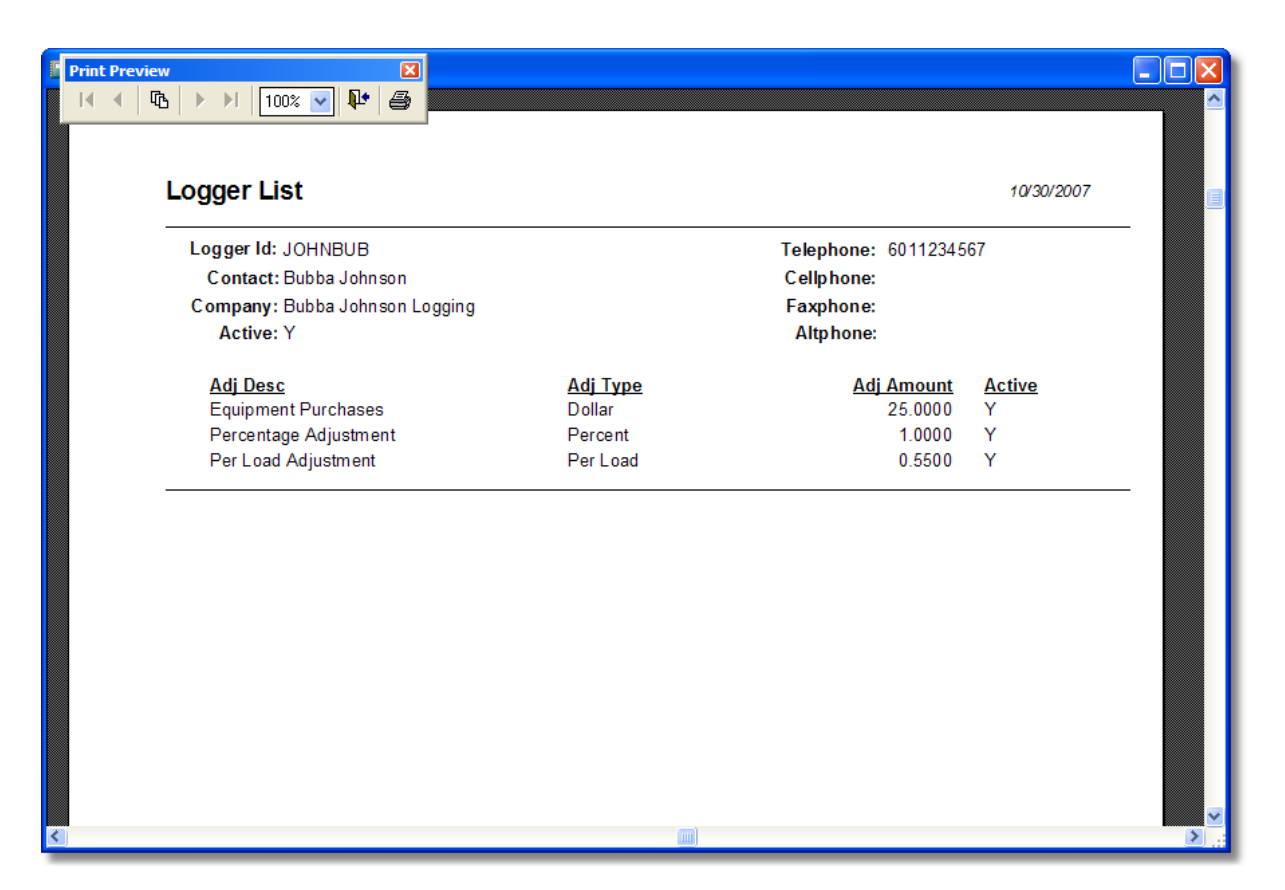

#### 4.3.2.6 Listings - Hauler List

Click **'Reports'**, **'Listings'**, **'Hauler List'** to print a list of hauler information stored in the system. You will be asked if you want to include Inactive Haulers in the report.

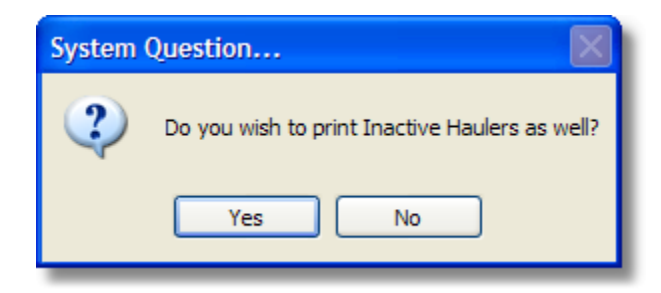

| ™ ► ► 1 75% ▼ № €               |                  |   |
|---------------------------------|------------------|---|
| Hauler List                     | 02/04/2008       | , |
| Hauler Id: G & L TRK            | Telephone: ( ) - | — |
| Contact: GRANVILLE PRUETT       | Cellphone: ( ) - |   |
| Company: G & L TRUCKING         | Faxphone: () -   |   |
| Active: Y                       | Altphone: ( ) -  |   |
| Hauler Id: JONES & YOUNG        | Telephone: ( ) - | — |
| Contact: BRUCE YOUNG            | Cellphone: ( ) - |   |
| Company; JONES & YOUNG LOGGING  | Faxphone: () -   |   |
| Active: Y                       | Altphone: ( ) -  |   |
| Houler Id: PERCY GRAY TRK       | Telephone; ( ) - | — |
| Contact: PERCY GRAY, JR.        | Cellphone: ( ) - |   |
| Company: PERCY GRAY JR TRUCKING | Faxphone: () -   |   |
| Active: Y                       | Altphone: ( ) -  |   |
| Hauler Id: PHILLIP JONES TRK    | Telephone: ( ) - |   |
| Contact: PHILLIP JONES          | Cellohoner ( ) - |   |
| Company: PHILLIP JONES TRUCKING | Faxphone: () -   |   |
| Active: Y                       | Altohone: ( ) -  |   |
|                                 |                  |   |
|                                 |                  |   |

Enter topic text here.

# 4.3.2.7 Listings - Mill List

Click **'Reports'**, **'Listings'**, **'Mill List'** to print a list of basic mill information stored in the system. You will be asked if you want to include Inactive Mills in the report.

| System Question |                                              |  |
|-----------------|----------------------------------------------|--|
| ?               | Do you wish to print Inactive Mills as well? |  |
|                 | Yes No                                       |  |

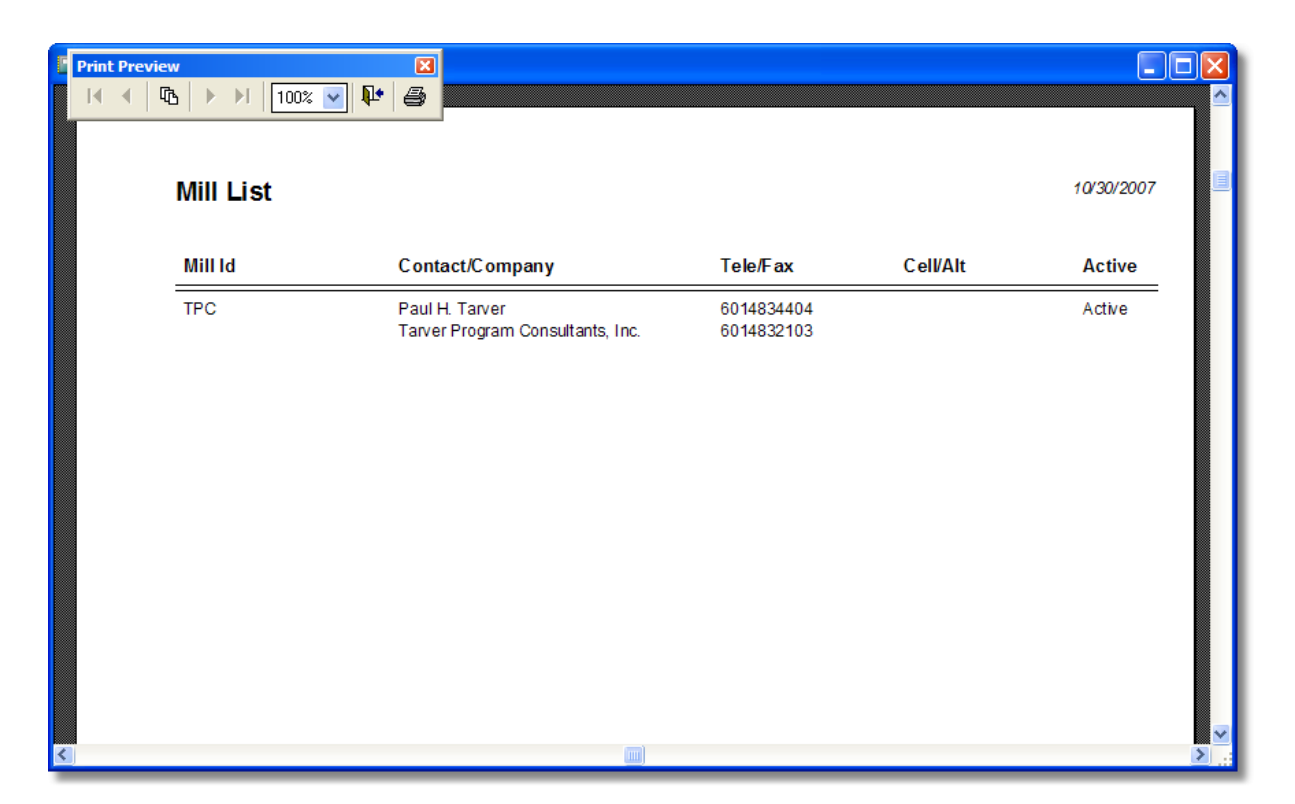

4.3.2.8 Listings - Product List

Click **'Reports'**, **'Listings'**, **'Product List'** to print a list of all products currently stored in the system. A sample of the report is below:

| Products List                                               |                                                                                                    | 10/30/2007 |
|-------------------------------------------------------------|----------------------------------------------------------------------------------------------------|------------|
| Product Id                                                  | Description                                                                                                    |            |
| CNS<br>HPW<br>HST<br>MSC<br>POL<br>PPW<br>PST<br>SPR<br>WDS | CHIP N SAW<br>HARDWOOD PULPWOOD<br>HARDWOOD SAWTIMBER<br>Misc Stock Cut<br>PINE POLES<br>PINE PULPWOOD<br>PINE SAWTIMBER<br>SPRUCE LOGS<br>WOODSRUN PINE |            |

## 4.3.2.9 Listings - Tract List

Click **'Reports'**, **'Listings'**, **'Tract List'** to print a list of basic tract information stored in the system. You will be asked if you want to include Inactive Tracts in the report.

| System Question |                                               |  |  |  |
|-----------------|-----------------------------------------------|--|--|--|
| ?               | Do you wish to print Inactive Tracts as well? |  |  |  |
|                 | Yes No                                        |  |  |  |

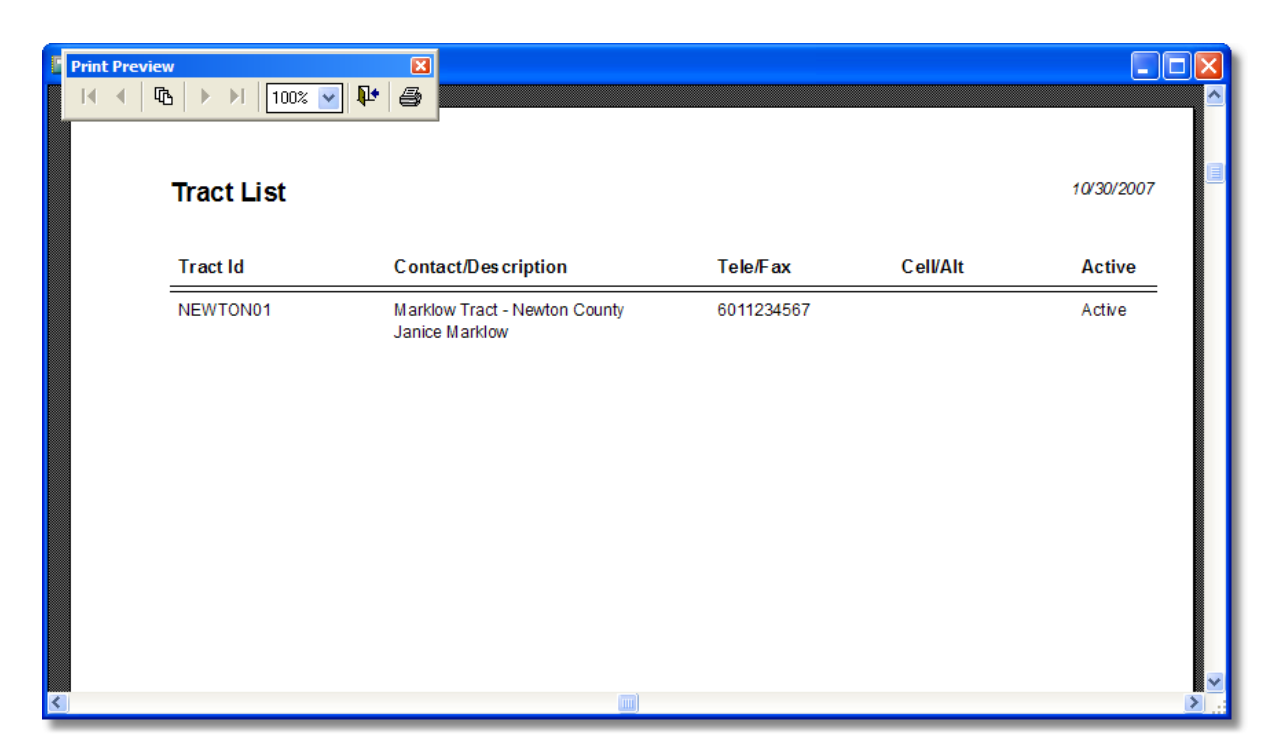

# 4.3.3 Production Reports

| <u>H</u> auler/Mill Detail   |
|------------------------------|
| Logger/Mill Detail           |
| Mill/Hauler Deta <u>i</u> l  |
| Mill/Logger Detail           |
| Product <u>D</u> etail       |
| Tract/Haul <u>e</u> r Detail |
| Tract/Logger Detail          |
| Tra <u>c</u> t/Mill Detail   |
| Tract Production             |
| County Summary               |
| Hauler Summary               |
| Logger Summary               |
| Mill Summary                 |
| Product Summary              |
| Tract Summary                |

Selecting the Production Reports Menu from the <u>Report Menu</u> provides access to eleven specific reports. The menu is divided into two types of reports: Detail & Summary. Detail reports provide very high levels of detail and can be relatively long. Summary reports are much shorter versions of the various reports and provide a very quick snapshot of the data you want to review.

• Hauler/Mill Detail

| Reference | 85 |
|-----------|----|
|           |    |

- Logger/Mill Detail
- Mill/Hauler Detail
- Mill/Logger Detail
- Product Detail
- Tract/Hauler Detail
- Tract/Logger Detail
- Tract/Mill Detail
- Tract Production
- <u>County Summary</u>
- Hauler Summary
- Logger Summary
- Mill Summary
- Product Summary
- Tract Summary

## 4.3.3.1 Production Reports - Hauler/Logger Detail

The Hauler/Logger Detail Report produces a list of load tickets organized by Hauler and sub-totalled by Logger for the range of dates selected. Optionally, you can include inactive haulers and loggers.

The report setup screen allows users to select any range of Hauler Id's and any range of dates. Click the magnifying glass stores a <u>Pop-Up List</u> and the calendar button to access a <u>Pop-Up Calendar</u>.

Click the **'Print'** button to choose a <u>Report Destination</u> prior to printing the report. Click **'Exit'** to return to the Main Menu.

| lauler/L                                                                                                    | 🐱 Hauler/Logger Detail Report    |            |  |  |  |  |
|----------------------------------------------------------------------------------------------------|----------------------------------|------------|--|--|--|--|
| The Hauler/Logger Detail Report produces a list of load tickets organized by Hauler and<br>sub-totalled by Logger for the range of dates selected. Optionally, you can include inactive<br>haulers and loggers. |                                  |            |  |  |  |  |
| Start Hauler                                                                                                    | (BEGIN) End Hauler (END          | )}         |  |  |  |  |
| Start Date                                                                                                    | End Date 02/0                    | 4/2008     |  |  |  |  |
|                                                                                                    | Include Inactive Haulers/Loggers |            |  |  |  |  |
|                                                                                                    |                                  | Print Exit |  |  |  |  |

A sample of the report is below:

| Report Preview    | - rpt_haul                          | er_logger_detail.                                | frx                       |                                 | [          |  |
|-------------------|-------------------------------------|--------------------------------------------------|---------------------------|---------------------------------|------------|--|
| Report Preview -  | rpt_hauler_l<br>) 100%              | ogger_detail.frx                                 |                           |                                 |            |  |
| Hau<br>Hau<br>Dat | uler/Logg<br>uler Rang<br>te Range: | er Detail Repo<br>e: {BEGIN} to<br>01/01/2008 to | rt<br>{END}<br>02/06/2008 |                                 | 02/06/2008 |  |
|                   | Date                                | Ticket                                           | Product                   | Tract                           | Delivered  |  |
| Alph              | abet Truckin                        | g (ALPHABET) - Ad                                | tive                      |                                 |            |  |
|                   | Perfect Area I                      | Mobility (PAM) - Activ                           | e                         |                                 |            |  |
|                   | 01/30/2008                          | 23423                                            | CHIP N SAW                | Old Morgan Homestead            | 28.500     |  |
|                   | 01/21/2008                          | 453423                                           | CHIP N SAW                | Old Morgan Homestead            | 43.000     |  |
|                   |                                     |                                                  |                           | 2 Loads for Logger PAM:         | 71.500     |  |
| _                 |                                     |                                                  |                           | 2 Loads for Hauler ALPHABET:    | 71.500     |  |
| Logg              | ger will truck                      | products to Mill (L                              | OGGER HAUL) - Active      |                                 |            |  |
|                   | Conway Log                          | ging & Skidder Renta                             | I (CONWAY) - Active       |                                 |            |  |
|                   | 01/27/2008                          | 34534                                            | CHIP N SAW                | Echo Plantation                 | 34.000     |  |
|                   |                                     |                                                  |                           | 1 Loads for Logger CONWAY:      | 34.000     |  |
|                   |                                     |                                                  |                           | 1 Loads for Hauler LOGGER HAUL: | 34.000     |  |
| ONT               | RUCK Loggi                          | ng (ONTRUCK) - A                                 | ctive                     |                                 |            |  |
|                   | Perfect Area I                      | Mobility (PAM) - Activ                           | e                         |                                 |            |  |
|                   | 01/21/2008                          | 56735                                            | HARDWOOD PULPWOOD         | Old Morgan Homestead            | 48.000     |  |
|                   |                                     |                                                  |                           | 1 Loads for Logger PAM:         | 48.000     |  |
|                   |                                     |                                                  |                           | 1 Loads for Hauler ONTRUCK:     | 48.000     |  |
|                   |                                     |                                                  |                           | 4 Loads Reported:               | 153.500    |  |
|                   |                                     |                                                  |                           | Average Load Size:              | 38.375     |  |

# 4.3.3.2 Production Reports - Hauler/Mill Detail

The Hauler/Mill Detail Report produces a list of load tickets organized by Hauler and sub-totalled by

Mill for the range of dates selected. Optionally, you can include inactive haulers and mills.

The report setup screen allows users to select any range of Hauler Id's and any range of dates. Click the magnifying glass to access a <u>Pop-Up List</u> and the calendar button to access a <u>Pop-Up Calendar</u>.

Click the **'Print'** button to choose a <u>Report Destination</u> prior to printing the report. Click **'Exit'** to return to the Main Menu.

| 🐱 Hauler/Mill Detail Report                                                                                                    |            |            |  |  |  |
|----------------------------------------------------------------------------------------------------|------------|------------|--|--|--|
| The Hauler/Mill Detail Report produces a list of load tickets organized by Hauler and<br>sub-totalled by Mill for the range of dates selected. Optionally, you can include inactive<br>haulers and mills. |            |            |  |  |  |
| Start Hauler {BEGIN}                                                                                                    | End Hauler | {END}      |  |  |  |
| Start Date 01/28/2008                                                                                                    | End Date   | 02/04/2008 |  |  |  |
| Include Inactive Haulers/Mills                                                                                                    |            |            |  |  |  |
|                                                                                                    |            | Print Exit |  |  |  |

| rpt_hauler_<br>C  ►  ►  100%               | mill_detail.frx<br>₀ (                    |                                     |                                 |           |
|--------------------------------------------|-------------------------------------------|-------------------------------------|---------------------------------|-----------|
| Hauler/Mill D<br>Hauler Rang<br>Date Range | 0etail Repo<br>je: {BEGIN<br>: 01/01/2008 | rt<br>} to {END}<br>8 to 02/06/2008 |                                 | 02/06/200 |
| Date                                       | Ticket                                    | Product                             | Tract                           | Delivered |
| Alphabet Trucki                            | ng (ALPHABET                              | ) - Active                          |                                 |           |
| Georgia Pac                                | ific (GP) - Active                        |                                     |                                 |           |
| 01/30/2008                                 | 23423                                     | CHIP N SAW                          | Old Morgan Homestead            | 28.50     |
|                                            |                                           |                                     | 1 Loads for Mill GP:            | 28.50     |
| Quality PC o                               | f Meridian (QPC                           | OFMDN) - Active                     |                                 |           |
| 01/21/2008                                 | 453423                                    | CHIP N SAW                          | Old Morgan Homestead            | 43.00     |
|                                            |                                           |                                     | 1 Loads for Mill QPCOFMDN:      | 43.00     |
|                                            |                                           |                                     | 2 Loads for Hauler ALPHABET:    | 71.50     |
| Logger will truck                          | k products to N                           | Aill (LOGGER HAUL) - Active         |                                 |           |
| Georgia Pac                                | ific (GP) - Active                        |                                     |                                 |           |
| 01/27/2008                                 | 34534                                     | CHIP N SAW                          | Echo Plantation                 | 34.00     |
|                                            |                                           |                                     | 1 Loads for Mill GP:            | 34.00     |
|                                            |                                           |                                     | 1 Loads for Hauler LOGGER HAUL: | 34.00     |
| ONTRUCK Logg                               | ing (ONTRUC)                              | () - Active                         |                                 |           |
| Georgia Pac                                | ific (GP) - Active                        |                                     |                                 |           |
| 01/21/2008                                 | 56735                                     | HARDWOOD PULPWOOD                   | Old Morgan Homestead            | 48.00     |
|                                            |                                           |                                     | 1 Loads for Mill GP:            | 48.00     |
|                                            |                                           |                                     | 1 Loads for Hauler ONTRUCK:     | 48.00     |
|                                            |                                           |                                     | 4 Loads Reported:               | 153.50    |
|                                            |                                           |                                     |                                 |           |

# 4.3.3.3 Production Reports - Logger/Hauler Detail

The Logger/Hauler Detail Report produces a list of load tickets organized by Logger and sub-totalled by Hauler for the range of dates selected. Optionally, you can include inactive loggers and haulers.

The report setup screen allows users to select any range of Logger Id's and any range of dates. Click the magnifying glass  $\bigcirc$  to access a <u>Pop-Up List</u> and the calendar button  $\stackrel{\text{list}}{=}$  to access a <u>Pop-Up Calendar</u>.

Click the **'Print'** button to choose a <u>Report Destination</u> prior to printing the report. Click **'Exit'** to return to the Main Menu.

| bogger/Hauler Detail Report                                                                                                    |              |            |  |  |
|----------------------------------------------------------------------------------------------------|--------------|------------|--|--|
| The Logger/Hauler Detail Report produces a list of load tickets organized by Logger and sub-totalled<br>by Hauler for the range of dates selected. Optionally, you can include inactive loggers and haulers. |              |            |  |  |
| Start Logger {BEGIN}                                                                                                    | C End Logger | {END}      |  |  |
| Start Date 01/28/2008                                                                                                    | End Date     | 02/04/2008 |  |  |
| Include Inactive Loggers/H                                                                                                    | aulers       |            |  |  |
|                                                                                                    |              | Print Exit |  |  |

A sample of the report is below:

| oort Preview - rpt_log                 | ger_hauler_de                              | tail.frx                               |                                 |            |
|----------------------------------------|--------------------------------------------|----------------------------------------|---------------------------------|------------|
| ort Preview - rpt_logger               | _hauler_detail.t<br>%                      | frx 🛛 🔀                                |                                 |            |
| Logger/Hau<br>Logger Ran<br>Date Range | ler Detail R<br>ge: {BEGIN<br>: 01/01/2008 | eport<br>} to {END}<br>3 to 02/06/2008 |                                 | 02/06/2008 |
| Date                                   | Ticket                                     | Product                                | Tract                           | Delivered  |
| Conway Loggin                          | g & Skidder Rei                            | ntal (CONWAY) - Active                 |                                 |            |
| Logger will                            | truck products to                          | Mill (LOGGER HAUL) - Active            |                                 |            |
| 01/27/2008                             | 34534                                      | CHIP N SAW                             | Echo Plantation                 | 34.000     |
|                                        |                                            |                                        | 1 Loads for Hauler LOGGER HAUL: | 34.000     |
|                                        |                                            |                                        | 1 Loads for Logger CONWAY:      | 34.000     |
| Perfect Area Mo                        | bility (PAM) - A                           | ctive                                  |                                 |            |
| AlphabetTr                             | ucking (ALPHABE                            | ET) - Active                           |                                 |            |
| 01/30/2008                             | 23423                                      | CHIP N SAW                             | Old Morgan Homestead            | 28.500     |
| 01/21/2008                             | 453423                                     | CHIP N SAW                             | Old Morgan Homestead            | 43.000     |
|                                        |                                            |                                        | 2 Loads for Hauler ALPHABET:    | 71.500     |
| ONTRUCK                                | Logging (ONTRU                             | ICK) - Active                          |                                 |            |
| 01/21/2008                             | 56735                                      | HARDWOOD PULPWOOD                      | Old Morgan Homestead            | 48.000     |
|                                        |                                            |                                        | 1 Loads for Hauler ONTRUCK:     | 48.000     |
|                                        |                                            |                                        | 3 Loads for Logger PAM:         | 119.500    |
|                                        |                                            |                                        | 4 Loads Reported:               | 153.500    |
|                                        |                                            |                                        | Average Load Size:              | 38.375     |
|                                        |                                            |                                        |                                 |            |
|                                        |                                            |                                        |                                 |            |

# 4.3.3.4 Production Reports - Logger/Mill Detail

The Logger/Mill Detail Report produces a list of load tickets organized by Logger and sub-totalled by Mill for the range of dates selected. Optionally, you can include inactive loggers and mills.

The report setup screen allows users to select any range of Logger Id's and any range of dates. Click the magnifying glass Q to access a Pop-Up List and the calendar button 🛗 to access a Pop-Up

# Calendar.

Click the **'Print'** button to choose a <u>Report Destination</u> prior to printing the report. Click **'Exit'** to return to the Main Menu.

| 🐱 Logger/Mill Detail Report                                                                                                    |                          |            |            |               |  |
|----------------------------------------------------------------------------------------------------|--------------------------|------------|------------|---------------|--|
| The Logger/Mill Detail Report produces a list of load tickets organized by Logger and sub-totalled by Mill for the range of dates selected. Optionally, you can include inactive loggers and mills. |                          |            |            |               |  |
| Start Logger                                                                                                    | {BEGIN}                  | End Logger | {END}      |               |  |
| Start Date                                                                                                    | 01/28/2008               | End Date   | 02/04/2008 |               |  |
|                                                                                                    | Include Inactive Loggers | Mills      |            |               |  |
|                                                                                                    |                          |            | Print      | E <u>x</u> it |  |

| 🔳 Repor | rt Preview - rpt_log                    | ger_mill_detail.fi                                 | rx                      |                            |            | $\mathbf{X}$ |
|---------|-----------------------------------------|----------------------------------------------------|-------------------------|----------------------------|------------|--------------|
| Report  | Preview - rpt_logger_                   | _mill_detail.frx<br>%                              | ×                       |                            |            |              |
|         | Logger/Mill<br>Logger Ran<br>Date Range | Detail Report<br>ige: {BEGIN} t<br>: 01/01/2008 to | o {END}<br>o 02/06/2008 |                            | 02/06/2008 |              |
|         | Date                                    | Ticket                                             | Product                 | Tract                      | Delivered  |              |
|         | Conway Loggin                           | g & Skidder Renta                                  | I (CONWAY) - Active     |                            |            |              |
|         | Georgia Pa                              | cific (GP) - Active                                |                         |                            |            |              |
|         | 01/27/2008                              | 34534                                              | CHIP N SAW              | Echo Plantation            | 34.000     |              |
|         |                                         |                                                    |                         | 1 Loads for Mill GP:       | 34.000     |              |
|         |                                         |                                                    |                         | 1 Loads for Logger CONWAY: | 34.000     |              |
|         | Perfect Area Mo                         | obility (PAM) - Activ                              | /e                      |                            |            |              |
|         | Georgia Pa                              | cific (GP) - Active                                |                         |                            |            |              |
|         | 01/30/2008                              | 23423                                              | CHIP N SAW              | Old Morgan Homestead       | 28.500     |              |
|         | 01/21/2008                              | 56735                                              | HARDWOOD PULPWOOD       | Old Morgan Homestead       | 48.000     |              |
|         |                                         |                                                    |                         | 2 Loads for Mill GP:       | 76.500     |              |
|         | Quality PC of                           | of Meridian (QPCOFN                                | MDN) - Active           |                            |            |              |
|         | 01/21/2008                              | 453423                                             | CHIP N SAW              | Old Morgan Homestead       | 43.000     |              |
|         |                                         |                                                    |                         | 1 Loads for Mill QPCOFMDN: | 43.000     |              |
|         |                                         |                                                    |                         | 3 Loads for Logger PAM:    | 119.500    |              |
|         |                                         |                                                    |                         | 4 Loads Reported:          | 153.500    | ш            |
|         |                                         |                                                    |                         | Average Load Size:         | 38.375     |              |
| 1       |                                         |                                                    | 6                       |                            |            |              |
|         |                                         |                                                    |                         |                            |            |              |

# 4.3.3.5 Production Reports - Mill/Hauler Detail

The Mill/Hauler Detail Report produces a list of load tickets organized by Mill and sub-totalled by Hauler for the range of dates selected. Optionally, you can include inactive mills and haulers.

The report setup screen allows users to select any range of Mill Id's and any range of dates. Click the magnifying glass to access a Pop-Up List and the calendar button to access a Pop-Up Calendar .

Click the **'Print'** button to choose a <u>Report Destination</u> prior to printing the report. Click **'Exit'** to return to the Main Menu.

| 💩 Mill/Hau                   | ler Detail Report                                                                                                    |
|------------------------------|----------------------------------------------------------------------------------------------------|
| The Mill/Hau<br>Hauler for t | ler Detail Report produces a list of load tickets organized by Mill and sub-totalled by<br>ne range of dates selected. Optionally, you can include inactive mills and haulers. |
| Start Mill                   | (BEGIN) End Mill (END)                                                                                                    |
| Start Date                   | 01/28/2008 End Date 02/04/2008                                                                                                    |
|                              | Include Inactive Mills/Haulers                                                                                                    |
|                              | Print Exit                                                                                                    |

| Report P | review - rpt_mil                           | l_hauler_det                              | ail.frx                         |                                 |            |
|----------|--------------------------------------------|-------------------------------------------|---------------------------------|---------------------------------|------------|
| Report P | Preview - rpt_mill_                        | <mark>_hauler_detail.</mark><br>00%   ❤   | frx 🛛 🗙                         |                                 | Ê          |
|          | Mill/Hauler  <br>Mill Range:<br>Date Range | Detail Repo<br>{BEGIN} to<br>e: 01/01/200 | ort<br>{END}<br>8 to 02/06/2008 |                                 | 02/06/2008 |
|          | Date                                       | Ticket                                    | Product                         | Tract                           | Delivered  |
|          | Georgia Pacific                            | (GP) - Active                             |                                 |                                 |            |
|          | AlphabetTrue                               | cking (ALPHABE                            | T) - Active                     |                                 |            |
|          | 01/30/2008                                 | 23423                                     | CHIP N SAW                      | Old Morgan Homestead            | 28.500     |
|          |                                            |                                           |                                 | 1 Loads for Hauler ALPHABET:    | 28.500     |
|          | Logger will tr                             | uck products to I                         | Mill (LOGGER HAUL) - Adive      |                                 |            |
|          | 01/27/2008                                 | 34534                                     | CHIP N SAW                      | Echo Plantation                 | 34.000     |
|          |                                            |                                           |                                 | 1 Loads for Hauler LOGGER HAUL: | 34.000     |
|          | ONTRUCKLO                                  | ogging (ONTRU                             | CK) - Active                    |                                 |            |
|          | 01/21/2008                                 | 56735                                     | HARDWOOD PULPWOOD               | Old Morgan Homestead            | 48.000     |
|          |                                            |                                           |                                 | 1 Loads for Hauler ONTRUCK:     | 48.000     |
|          |                                            |                                           |                                 | 3 Loads for Mill GP:            | 110.500    |
|          | Quality PC of M                            | eridian (QPCO                             | FMDN) - Active                  |                                 |            |
|          | AlphabetTrue                               | cking (ALPHABE                            | T) - Active                     |                                 |            |
|          | 01/21/2008                                 | 453423                                    | CHIP N SAW                      | Old Morgan Homestead            | 43.000     |
|          |                                            |                                           |                                 | 1 Loads for Hauler ALPHABET:    | 43.000     |
|          |                                            |                                           |                                 | 1 Loads for Mill QPCOFMDN:      | 43.000     |
|          |                                            |                                           |                                 | 4 Loads Reported:               | 153.500    |
|          |                                            |                                           |                                 | Average Load Size:              | 38.375     |
|          |                                            |                                           |                                 |                                 | >          |

# 4.3.3.6 Production Reports - Mill/Logger Detail

The Mill/Logger Detail Report produces a list of load tickets organized by Mill and sub-totalled by Logger for the range of dates selected. Optionally, you can include inactive mills and logger.

The report setup screen allows users to select any range of Mill Id's and any range of dates. Click the magnifying glass to access a <u>Pop-Up List</u> and the calendar button to access a <u>Pop-Up Calendar</u>.

Click the **'Print'** button to choose a <u>Report Destination</u> prior to printing the report. Click **'Exit'** to return to the Main Menu.

| 🍻 Mill/Logg                  | er Detail Report                                                           |                                 |                                                                              |
|------------------------------|----------------------------------------------------------------------------|---------------------------------|------------------------------------------------------------------------------|
| The Mill/Log<br>Logger for t | ger Detail Report produces a list of<br>he range of dates selected. Option | load tickets o<br>ally, you can | organized by Mill and sub-totalled by<br>include inactive mills and loggers. |
| Start Mill                   | {BEGIN}                                                                    | End Mill                        | {END}                                                                        |
| Start Date                   | 01/28/2008                                                                 | End Date                        | 02/04/2008                                                                   |
|                              | Include Inactive Mills/Loggers                                             |                                 |                                                                              |
|                              |                                                                            |                                 | Print Exit                                                                   |

A sample of the report is below:

| 🔲 Report P | review - rpt_mil                         | l_logger_detail.f                                 | írx                        |                            |            |
|------------|------------------------------------------|---------------------------------------------------|----------------------------|----------------------------|------------|
| Report Pre | eview - rpt_mill_lo                      | gger_detail.frx<br>% 🛛 🔽 🔲                        | ×                          |                            |            |
|            | Mill/Logger<br>Mill Range:<br>Date Range | Detail Report<br>{BEGIN} to {E<br>:: 01/01/2008 t | :<br>END}<br>:o 02/06/2008 |                            | 02/06/2008 |
|            | Date                                     | Ticket                                            | Product                    | Tract                      | Delivered  |
|            | Georgia Pacific                          | (GP) - Active                                     |                            |                            |            |
|            | Conway Logg                              | ging & Skidder Renta                              | al (CONWAY) - Active       |                            |            |
|            | 01/27/2008                               | 34534                                             | CHIP N SAW                 | Echo Plantation            | 34.000     |
|            |                                          |                                                   |                            | 1 Loads for Logger CONWAY: | 34.000     |
|            | Perfect Area N                           | Nobility (PAM) - Activ                            | ve                         |                            |            |
|            | 01/30/2008                               | 23423                                             | CHIP N SAW                 | Old Morgan Homestead       | 28.500     |
|            | 01/21/2006                               | 50/35                                             | HARDWOOD POLPWOOD          |                            | 40.000     |
|            |                                          |                                                   |                            | 2 Loads for Logger PAM:    | 76.500     |
|            |                                          |                                                   |                            | 3 Loads for Mill GP:       | 110.500    |
|            | Quality PC of M                          | eridian (QPCOFM                                   | DN) - Active               |                            |            |
|            | Perfect Area N                           | Nobility (PAM) - Activ                            | ve                         |                            |            |
|            | 01/21/2008                               | 453423                                            | CHIP N SAW                 | Old Morgan Homestead       | 43.000     |
|            |                                          |                                                   |                            | 1 Loads for Logger PAM:    | 43.000     |
|            |                                          |                                                   |                            | 1 Loads for Mill QPCOFMDN: | 43.000     |
|            |                                          |                                                   |                            | 4 Loads Reported:          | 153.500    |
|            |                                          |                                                   |                            | Average Load Size:         | 38.375     |
|            |                                          |                                                   |                            |                            |            |
|            |                                          |                                                   |                            |                            |            |

# 4.3.3.7 Production Reports - Product Detail

The Product Detail Report produces a list of load tickets organized and sub-totalled by Product for the range of dates selected.

The report setup screen allows users to select any range of Product Id's and any range of dates. Click the magnifying glass to access a Pop-Up List and the calendar button in to access a Pop-Up

#### Calendar.

Click the **'Print'** button to choose a <u>Report Destination</u> prior to printing the report. Click **'Exit'** to return to the Main Menu.

| 🚡 Product Detail Report    |                                          |                                      |                                              |                                              |               |
|----------------------------|------------------------------------------|--------------------------------------|----------------------------------------------|----------------------------------------------|---------------|
| The Product<br>Product for | Detail Report prod<br>the range of dates | luces a list of lo<br>selected. By d | oad tickets organi:<br>lefault, all load tic | zed and sub-totalled by<br>kets are included |               |
| Product Start              | {BEGIN}                                  | (                                    | Product End                                  | {END}                                        |               |
| Start Date                 | 01/28/2008                               |                                      | End Date                                     | 02/04/2008                                   |               |
|                            |                                          |                                      |                                              | Print                                        | E <u>x</u> it |

A sample of the report is below:

| Report | t Preview<br>Preview -             | v - rpt_pro                                 | oduct_detail.frx - F                     | Page 1    |          |   |           |         |                  |            |     |
|--------|------------------------------------|---------------------------------------------|------------------------------------------|-----------|----------|---|-----------|---------|------------------|------------|-----|
| F      | Product E<br>Product F<br>Date Ran | Detail Repor<br>Range: {BE(<br>ge: 01/01/2) | rt<br>GIN} to {END}<br>008 to 02/06/2008 |           |          |   |           |         |                  | 02/08/2008 |     |
|        | Date                               | Product Id                                  | Description                              | Tract     | Mill     |   | Logger    | Haule   | r                | Delivered  |     |
| -      | 01/21/2008                         | CNS                                         | CHIP N SAW                               | MORGAN1   | OPCOEMDN |   | PAM       | AL PHAP | BET.             | 43.000     | _   |
|        | 01/27/2008                         | CNS                                         | CHIP N SAW                               | ECHO      | GP       |   | CONWAY    | LOGGE   | R HAUL           | 34.000     | _   |
|        | 01/30/2008                         | CNS                                         | CHIP N SAW                               | MORGAN1   | GP       |   | PAM       | ALPHA   | BET              | 28.500     |     |
|        |                                    |                                             |                                          | Load Coun | t:       | 3 | Avg Load: | 35.166  | Delivered Total: | 105.500    | _   |
|        | 01/21/2008                         | HPW                                         | HARDWOOD PULPWOOD                        | MORGAN1   | GP       |   | PAM       | ONTRU   | іск              | 48.000     | - 1 |
|        |                                    |                                             |                                          | Load Coun | t:       | 1 | Avg Load: | 48.000  | Delivered Total: | 48.000     |     |
|        |                                    |                                             |                                          | Load Coun | t:       | 4 | Avg Load: | 38.375  | Report Total:    | 153.500    |     |
|        |                                    |                                             |                                          |           |          |   |           |         |                  |            |     |

#### 4.3.3.8 Production Reports - Tract/Hauler Detail

The Tract/Hauler Detail Report produces a list of load tickets organized by Tract and sub-totalled by Hauler for the range of dates selected. Optionally, you can include inactive tracts and haulers.

The report setup screen allows users to select any range of Tract Id's and any range of dates. Click the magnifying glass to access a Pop-Up List and the calendar button to access a Pop-Up

# Calendar.

Click the **'Print'** button to choose a <u>Report Destination</u> prior to printing the report. Click **'Exit'** to return to the Main Menu.

| 🐱 Tract/Hauler Detail Report                                                                                                    |                         |             |            |  |  |
|----------------------------------------------------------------------------------------------------|-------------------------|-------------|------------|--|--|
| The Tract/Hauler Detail Report produces a list of Load tickets sub-totalled by Tract and Hauler for<br>the range of dates selected. Optionally, you can include Inactive Tracts. All load tickets from<br>active and inactive haulers and mills will be included. |                         |             |            |  |  |
| Start Tract                                                                                                    | {BEGIN}                 | End Tract { | END}       |  |  |
| Start Date                                                                                                    | 01/28/2008              | End Date 0  | 2/04/2008  |  |  |
|                                                                                                    | Include Inactive Tracts |             |            |  |  |
|                                                                                                    |                         |             | Print Exit |  |  |

| eport Preview - rpt_tra                                                                                                    | ict_hauler_de                               | tail.frx                            |                                 |            |
|----------------------------------------------------------------------------------------------------|---------------------------------------------|-------------------------------------|---------------------------------|------------|
| ort Preview - rpt_tract_       Image: Contract - Contract - Contrat - C | hauler_detail.fr:<br>%                      | × × ×                               |                                 |            |
| Tract/Haul<br>Tract Rang<br>Date Rang                                                                                                    | er Detail Re<br>je: {BEGIN}<br>e: 01/01/200 | port<br>to {END}<br>8 to 02/06/2008 |                                 | 02/06/2008 |
| Date                                                                                                    | Ticket                                      | Product                             | Mill                            | Delivered  |
| Echo Plantatio                                                                                                    | n (ECHO) - Acti                             | ve                                  |                                 |            |
| Conway Log                                                                                                    | ging & Skidder R                            | ental (LOGGER HAUL) - Active        |                                 |            |
| 01/27/2008                                                                                                    | 34534                                       | CHIP N SAW                          | Georgia Pacific                 | 34.000     |
|                                                                                                    |                                             |                                     | 1 Loads for Hauler LOGGER HAUL: | 34.000     |
|                                                                                                    |                                             |                                     | 1 Loads for Tract ECHO:         | 34.000     |
| Old Morgan Ho                                                                                                    | mestead (MOR                                | GAN1) - Active                      |                                 |            |
| Perfect Area                                                                                                    | Mobility (ALPHAE                            | BET) - Active                       |                                 |            |
| 01/30/2008                                                                                                    | 23423                                       | CHIP N SAW                          | Georgia Pacific                 | 28.500     |
| 01/21/2008                                                                                                    | 453423                                      | CHIP N SAW                          | Quality PC of Meridian          | 43.000     |
|                                                                                                    |                                             |                                     | 2 Loads for Hauler ALPHABET:    | 71.500     |
| Perfect Area                                                                                                    | Mobility (ONTRU                             | CK) - Active                        |                                 |            |
| 01/21/2008                                                                                                    | 56735                                       | HARDWOOD PULPWOOD                   | Georgia Pacific                 | 48.000     |
|                                                                                                    |                                             |                                     | 1 Loads for Hauler ONTRUCK:     | 48.000     |
|                                                                                                    |                                             |                                     | 3 Loads for Tract MORGAN1:      | 119.500    |
|                                                                                                    |                                             |                                     | 4 Loads Reported:               | 153.500    |
|                                                                                                    |                                             |                                     | Average Load Size:              | 38.375     |
|                                                                                                    |                                             |                                     | -                               |            |

96

#### 4.3.3.9 Production Reports - Tract/Logger Detail

The Tract/Logger Detail Report produces a list of load tickets organized by Tract and sub-totalled by Logger for the range of dates selected. Optionally, you can include inactive tracts and loggers.

The report setup screen allows users to select any range of Tract Id's and any range of dates. Click the magnifying glass to access a <u>Pop-Up List</u> and the calendar button to access a <u>Pop-Up Calendar</u>.

Click the **'Print'** button to choose a <u>Report Destination</u> prior to printing the report. Click **'Exit'** to return to the Main Menu.

| Tract/Logger Detail Report                                                                                                    |                     |  |  |  |  |
|----------------------------------------------------------------------------------------------------|---------------------|--|--|--|--|
| The Tract/Logger Detail Report produces a list of Load tickets sub-totalled by Tract and Logger for<br>the range of dates selected. Optionally, you can include Inactive Tracts. All load tickets from<br>active and inactive loggers and mills will be included. |                     |  |  |  |  |
| Start Tract [{BEGIN}                                                                                                    | End Tract {END}     |  |  |  |  |
| Start Date 01/28/2008                                                                                                    | End Date 02/04/2008 |  |  |  |  |
| Include Inactive Tracts                                                                                                    |                     |  |  |  |  |
|                                                                                                    | Print Exit          |  |  |  |  |

| 🔳 Report Pre | eview - rpt_tra          | ct_logger_detail.f                  | rx                 |                            |            |
|--------------|--------------------------|-------------------------------------|--------------------|----------------------------|------------|
| Report Previ | iew - rpt_tract_l        | ogger_detail.frx<br>6 💌 📄 🛙         |                    |                            | 02/06/2008 |
|              | Tract Rang<br>Date Range | e: {BEGIN} to {<br>e: 01/01/2008 to | END}<br>02/06/2008 |                            | 32042505   |
|              | Date                     | Ticket                              | Product            | Mill                       | Delivered  |
|              | Echo Plantation          | I (ECHO) - Active                   | (CONWAY) - Active  |                            |            |
|              | 01/27/2008               | 34534                               | CHIP N SAW         | Georgia Pacific            | 34.000     |
|              |                          |                                     |                    | 1 Loads for Logger CONWAY: | 34.000     |
|              |                          |                                     |                    | 1 Loads for Tract ECHO:    | 34.000     |
|              | Old Morgan Ho            | mestead (MORGAN                     | 1) - Active        |                            |            |
|              | Perfect Area I           | Nobility (PAM) - Active             |                    |                            |            |
|              | 01/30/2008               | 23423                               | CHIP N SAW         | Georgia Pacific            | 28.500     |
|              | 01/21/2008               | 453423                              | CHIP N SAW         | Quality PC of Meridian     | 43.000     |
|              | 01/21/2008               | 56735                               | HARDWOOD PULPWOOD  | Georgia Pacific            | 48.000     |
|              |                          |                                     |                    | 3 Loads for Logger PAM:    | 119.500    |
|              |                          |                                     |                    | 3 Loads for Tract MORGAN1: | 119.500    |
|              |                          |                                     |                    | 4 Loads Reported:          | 153.500    |
|              |                          |                                     |                    | Average Load Size:         | 38.375     |
|              |                          |                                     |                    |                            |            |

## 4.3.3.10 Production Reports - Tract/Mill Detail

The Tract/Mill Detail Report produces a list of load tickets organized by Tract and sub-totalled by Mill for the range of dates selected. Optionally, you can include inactive tracts and mills.

The report setup screen allows users to select any range of Tract Id's and any range of dates. Click the magnifying glass to access a <u>Pop-Up List</u> and the calendar button to access a <u>Pop-Up Calendar</u>.

Click the **'Print'** button to choose a <u>Report Destination</u> prior to printing the report. Click **'Exit'** to return to the Main Menu.

| Tract/Mill Detail Report                                                                                                    |                                                                                                    |
|----------------------------------------------------------------------------------------------------|----------------------------------------------------------------------------------------------------|
| The Tract/Mill Detail Report produces a list of load<br>range of dates selected. Optionally, you can inclue<br>and inactive loggers and mills will be included. | tickets sub-totalled by Tract and Mill for the<br>de Inactive Tracts. All load tickets from active |
| Start Tract {BEGIN}                                                                                                    | End Tract {END}                                                                                    |
| Start Date 01/28/2008                                                                                                    | End Date 02/04/2008                                                                                |
| Include Inactive Tracts                                                                                                    |                                                                                                    |
|                                                                                                    | Print Exit                                                                                         |

A sample of the report is below:

| Report Preview - rpt_           | _tract_mill_detail.frx                                       | 6                     |                                 |            |
|---------------------------------|--------------------------------------------------------------|-----------------------|---------------------------------|------------|
| Report Preview - rpt_tra        | act_mill_detail.frx                                          |                       |                                 |            |
| Tract/Mi<br>Tract Ra<br>Date Ra | II Detail Report<br>inge: {BEGIN} to ⊦<br>nge: 01/01/2008 to | {END}<br>0 02/06/2008 |                                 | 02/06/2008 |
| Date                            | Ticket                                                       | Product               | Logger                          | Delivered  |
| Echo Planta                     | ation (ECHO) - Active                                        |                       |                                 |            |
| Georgia<br>01/27                | Pacific (GP) - Active<br>2008 34534                          | CHIP N SAW            | Conway Logging & Skidder Rental | 34.000     |
|                                 |                                                              |                       | 1 Loads for Mill GP:            | 34.000     |
|                                 |                                                              |                       | 1 Loads for Tract ECHO:         | 34.000     |
| Old Morgan                      | Homestead (MORGAN                                            | 11) - Active          |                                 |            |
| Georgia                         | Pacific (GP) - Active                                        |                       |                                 |            |
| 01/30                           | 2008 23423                                                   | CHIP N SAW            | Perfect Area Mobility           | 28.500     |
| 01/21/                          | 2008 56735                                                   | HARDWOOD PULPWOOD     | Perfect Area Mobility           | 48.000     |
|                                 |                                                              |                       | 2 Loads for Mill GP:            | 76.500     |
| Quality F                       | C of Meridian (QPCOFME                                       | DN) - Active          |                                 |            |
| 01/21/                          | 2008 453423                                                  | CHIP N SAW            | Perfect Area Mobility           | 43.000     |
|                                 |                                                              |                       | 1 Loads for Mill QPCOFMDN:      | 43.000     |
|                                 |                                                              |                       | 3 Loads for Tract MORGAN1:      | 119.500    |
|                                 |                                                              |                       | 4 Loads Reported:               | 153.500    |
|                                 |                                                              |                       | Average Load Size:              | 38.375     |
|                                 |                                                              |                       |                                 |            |

#### 4.3.3.11 Production Reports - Tract Production

The Tract Production Report will provide a listing comparing the expected cut and actual cut of species from the Tract Options. Click the drop-down box to select multiple Tract Options for this report.

Click the **'Print'** button to choose a <u>Report Destination</u> prior to printing the report. Click **'Exit'** to return to the Main Menu.

| Tract Production Report                                        |                                                                        |  |  |  |  |
|----------------------------------------------------------------|------------------------------------------------------------------------|--|--|--|--|
| The Tract Production Report<br>actual cut levels of species cu | will provide a listing comparing the expected and<br>It from the tract |  |  |  |  |
| Report Selections:                                             | <print active="" only="" tracts=""></print>                            |  |  |  |  |
|                                                                |                                                                        |  |  |  |  |
|                                                                | Print Exit                                                             |  |  |  |  |

A sample of the report is below:

| rt Preview                  | <ul> <li>rpt_tract_production.fr</li> </ul> | rx - Page 1 |          |       |          |       |          | (          |
|-----------------------------|---------------------------------------------|-------------|----------|-------|----------|-------|----------|------------|
| review - rpt                | _tract_production.frx                       |             |          |       |          |       |          |            |
| ⓑ ▶ ▶                       | 75% 🖌 📘                                     |             | <b>a</b> |       |          |       |          |            |
| Tract Produ<br>Include Acti | uction Report<br>ive Tracts Only            |             |          |       |          |       |          | 02/06/2008 |
|                             |                                             |             |          |       |          | Remai | ning     |            |
| Product Id                  | Description                                 | Expected    | Actual   | Loads | Avg Load | Loads | Weight   | Cut %      |
| (acting (0000)              | - Active                                    |             |          |       |          |       |          |            |
| CNS                         | CHIP N SAW                                  | 1,000.00    | 0.00     | 0     | 0.00     | 0.00  | 1,000.00 | 0.00       |
|                             | Tract Totals:                               | 1,000.00    | 0.00     | 0     | 0.00     | 0.00  | 1,000.00 |            |
| Scho Plantatio              | n (ECHO) - Active                           |             |          |       |          |       |          |            |
| CNS                         | CHIP N SAW                                  | 0.00        | 34.00    | 1     | 34.00    | 0.00  | 0.00     | 0.00       |
|                             | Tract Totals:                               | 0.00        | 34.00    | 1     | 34.00    | 0.00  | 0.00     |            |
| Old Morgan H                | omestead (MORGAN1) - Active                 |             |          |       |          |       |          |            |
| CNS                         | CHIP N SAW                                  | 0.00        | 71.50    | 2     | 35.75    | 0.00  | 0.00     | 0.00       |
| HPW                         | HARDWOOD PULPWOOD                           | 0.00        | 84.00    | 2     | 42.00    | 0.00  | 0.00     | 0.00       |
|                             | Tract Totals:                               | 0.00        | 155.50   | 4     | 38.87    | 0.00  | 0.00     |            |
|                             | Report Totals:                              | 1,000.00    | 189.50   | 5     | 37.25    | 0.00  | 810.50   |            |
|                             |                                             |             |          |       |          |       |          |            |
|                             |                                             |             |          |       |          |       |          |            |
|                             |                                             |             |          |       |          |       |          |            |
|                             |                                             |             |          |       |          |       |          |            |
|                             |                                             |             |          |       |          |       |          |            |

# 4.3.3.12 Production Reports - County Summary

On this report you can choose to print the report for any range of dates. You can click the buttons with the small calendar to access a <u>Pop-Up Calendar</u> to select dates. You can also select whether to include or exclude Inactive records.

Click the **'Print'** button to choose a <u>Report Destination</u> prior to printing the report. Click **'Exit'** to return to the Main Menu.

| 🚡 County Summary Report                                                                                               |
|----------------------------------------------------------------------------------------------------|
| The County Summary Report will calculate all loads delivered<br>during the date range selected sub-totalled by county |
| Start Date 10/23/2007 E End Date 10/30/2007                                                                           |
|                                                                                                    |
|                                                                                                    |

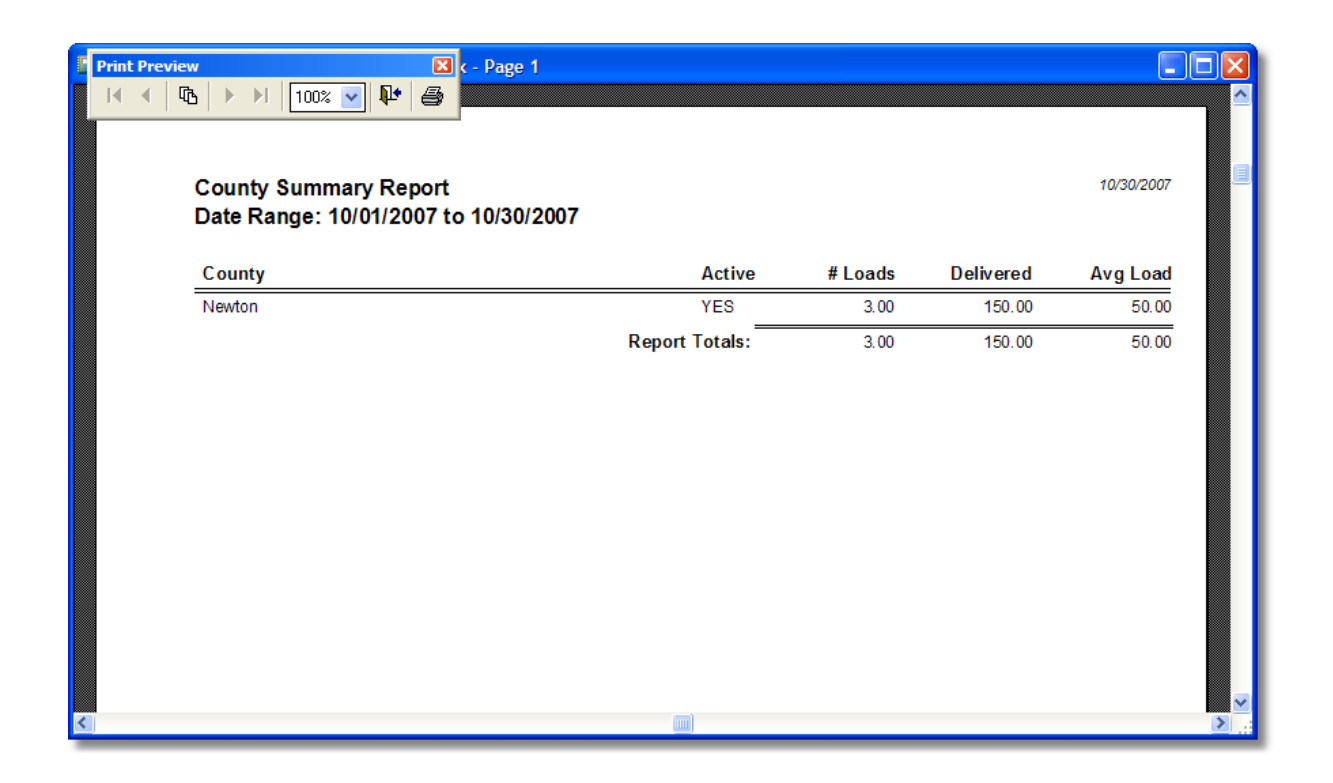

#### 4.3.3.13 Production Reports - Hauler Summary

On this report you can choose to print the report for any range of dates. You can click the buttons with the small calendar to access a <u>Pop-Up Calendar</u> to select dates. You can also select whether to include or exclude Inactive records.

Click the **'Print'** button to choose a <u>Report Destination</u> prior to printing the report. Click **'Exit'** to return to the Main Menu.

| 🐱 Hauler Summary Report                                                                                                    |
|----------------------------------------------------------------------------------------------------|
| The Hauler Summary Report will calculate all loads delivered<br>during the date range selected and sub-totalled by Hauler Id |
| Start Date 01/28/2008 🛗 End Date 02/04/2008 🛗                                                                                |
| Include Inactive Haulers                                                                                                    |
| Print E <u>x</u> it                                                                                                    |

| Report Previ | eview - rpt_hauler_s<br>ew - rpt_hauler_summ<br>b bl 100%<br>Hauler Summary<br>Date Range: 01/ | ummary.frx ary.frx                 |         |         |           | 02/06/2008 |  |
|--------------|------------------------------------------------------------------------------------------------|------------------------------------|---------|---------|-----------|------------|--|
|              | Hauler Id                                                                                      | Hauler Name                        | Active  | # Loads | Delivered | Avg Load   |  |
|              | ALPHABET                                                                                       | AlphabetTrucking                   | YES     | 2       | 71.500    | 35.750     |  |
|              | LOGGER HAUL                                                                                    | Logger will truck products to Mill | YES     | 1       | 34.000    | 34.000     |  |
|              | ONTRUCK                                                                                        | ONTRUCKLogging                     | YES     | 1       | 48.000    | 48.000     |  |
|              |                                                                                                | Report                             | Totals: | 4       | 153.500   | 39.250     |  |

## 4.3.3.14 Production Reports - Logger Summary

On this report you can choose to print the report for any range of dates. You can click the buttons with the small calendar to access a <u>Pop-Up Calendar</u> to select dates. You can also select whether to include or exclude Inactive records.

Click the **'Print'** button to choose a <u>Report Destination</u> prior to printing the report. Click **'Exit'** to return to the Main Menu.

| 🖆 Logger Summary Report                                                                                                  |
|----------------------------------------------------------------------------------------------------|
| The Logger Summary Report will calculate all loads delivered<br>during the date range selected sub-totalled by logger id |
| Start Date 10/01/2007 🛗 End Date 10/30/2007 🛗                                                                            |
| Include Inactive Loggers                                                                                                 |
| <u>Print</u> E <u>x</u> it                                                                                               |

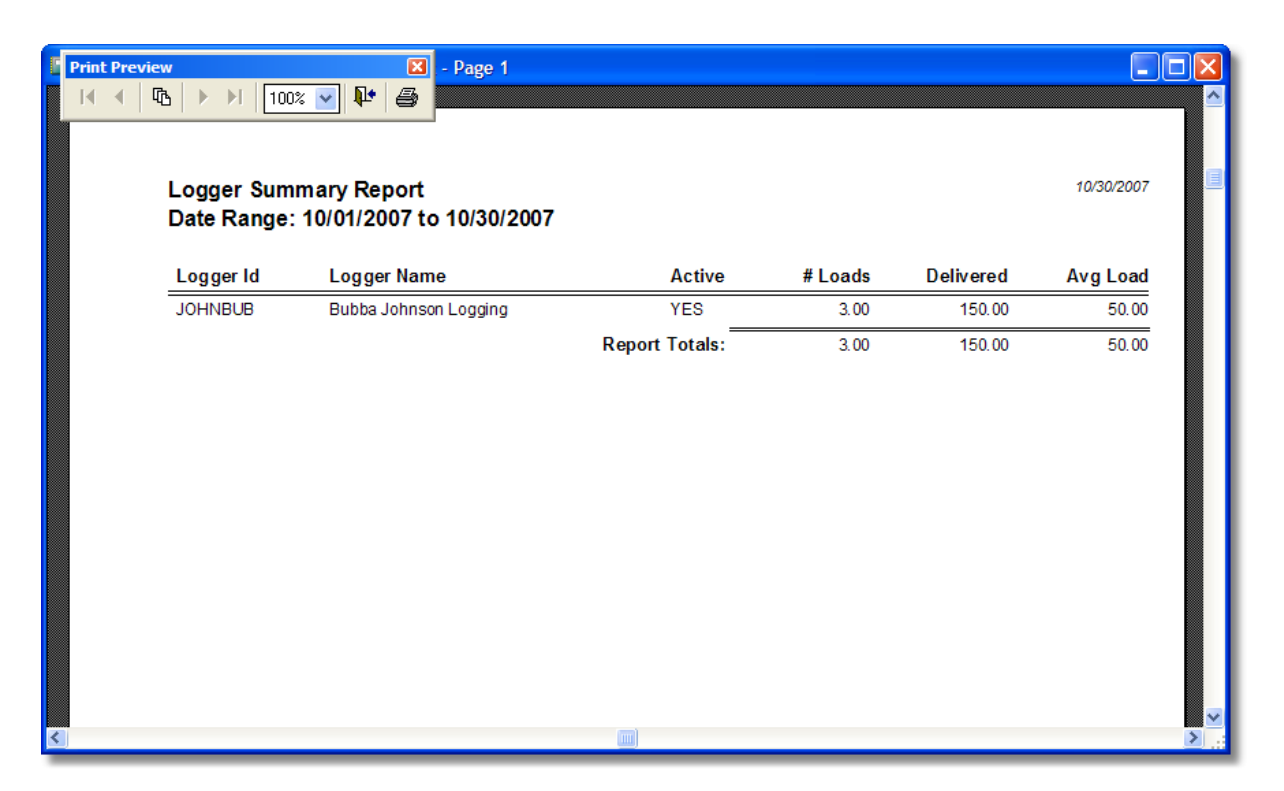

## 4.3.3.15 Production Reports - Mill Summary

On this report you can choose to print the report for any range of dates. You can click the buttons with the small calendar to access a <u>Pop-Up Calendar</u> to select dates. You can also select whether to include or exclude Inactive records.

Click the **'Print'** button to choose a <u>Report Destination</u> prior to printing the report. Click **'Exit'** to return to the Main Menu.

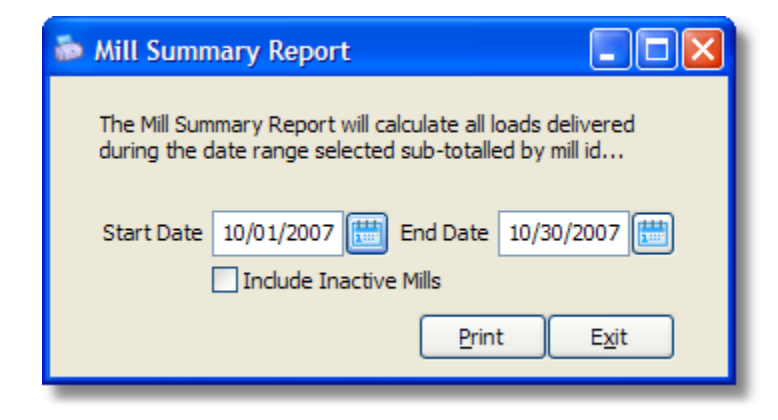

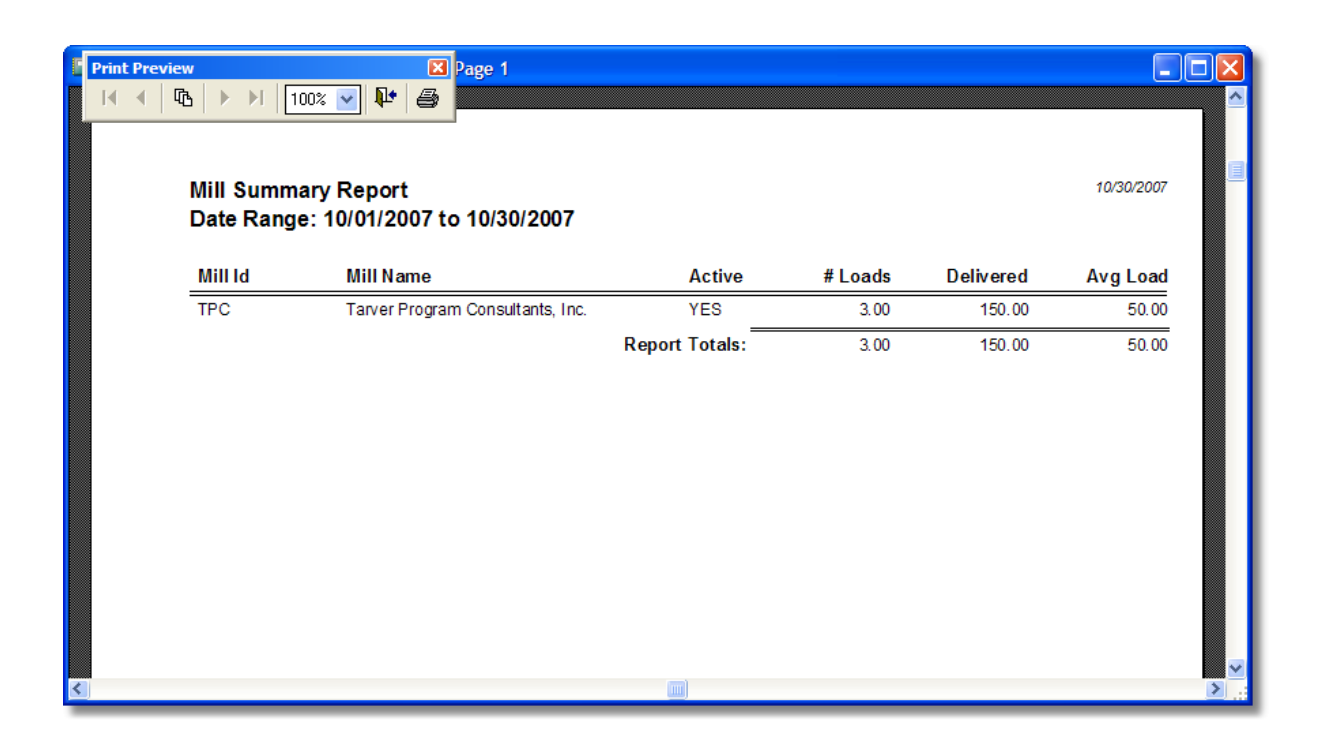

#### 4.3.3.16 Production Reports - Product Summary

On this report you can choose to print the report for any range of dates. You can click the buttons with the small calendar to access a <u>Pop-Up Calendar</u> to select dates.

Click the **'Print'** button to choose a <u>Report Destination</u> prior to printing the report. Click **'Exit'** to return to the Main Menu.

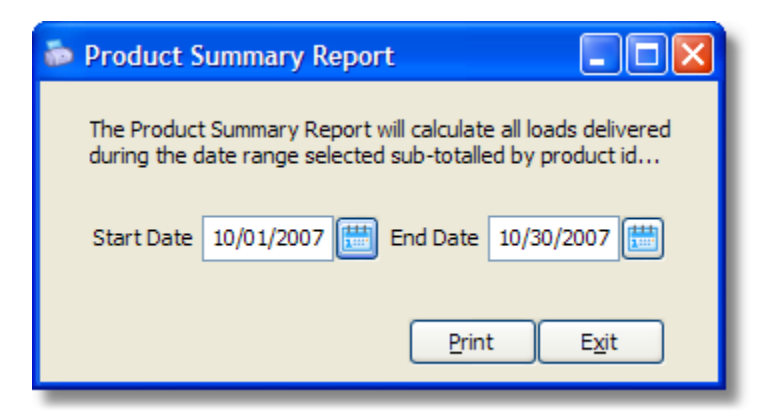

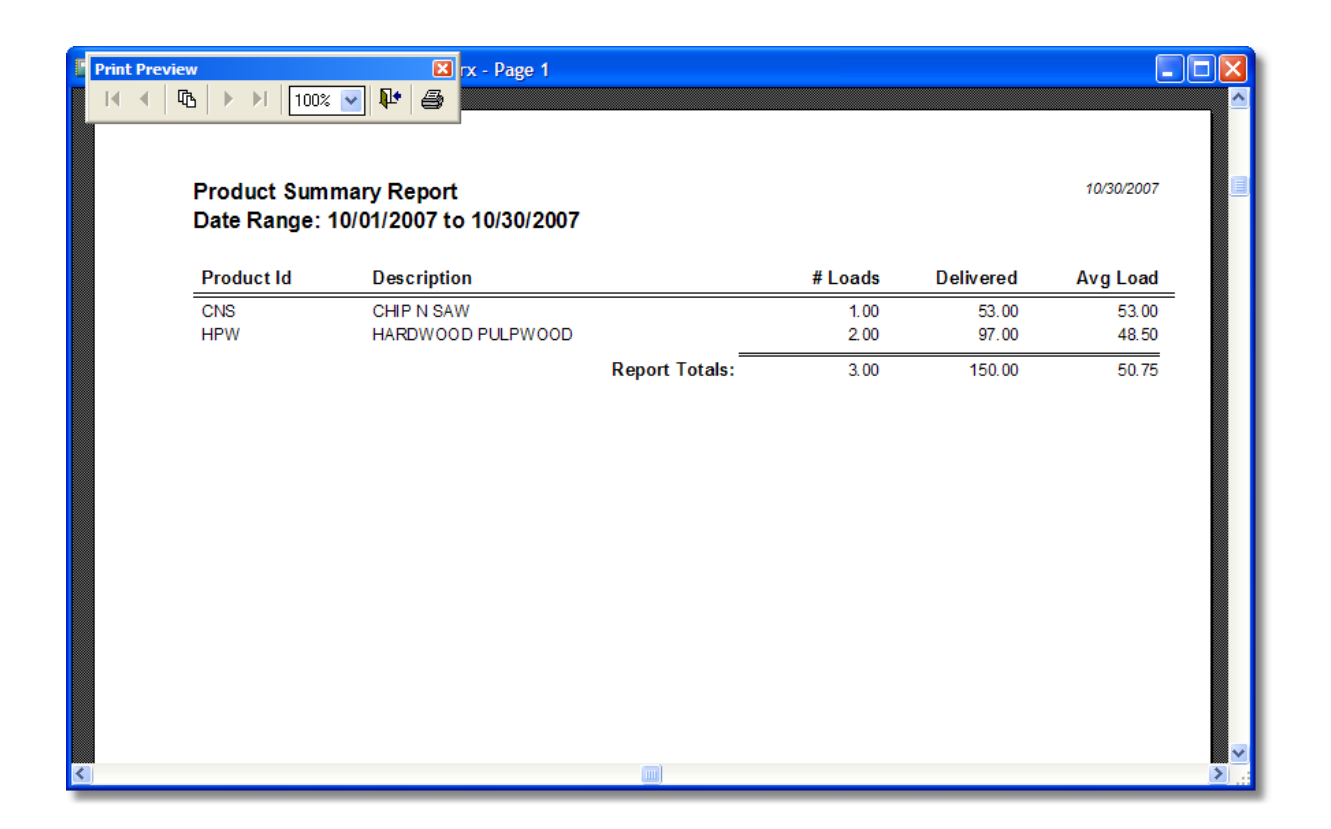

#### 4.3.3.17 Production Reports - Tract Summary

On this report you can choose to print the report for any range of dates. You can click the buttons with the small calendar to access a <u>Pop-Up Calendar</u> to select dates. You can also select whether to include or exclude Inactive records.

Click the **'Print'** button to choose a <u>Report Destination</u> prior to printing the report. Click **'Exit'** to return to the Main Menu.

| 溙 Tract Summary Report                                                                                                 |
|----------------------------------------------------------------------------------------------------|
| The Tract Summary Report will calculate all loads delivered<br>during the date range selected sub-totalled by tract id |
| Start Date 10/01/2007 End Date 10/30/2007                                                                              |
| <u>Print</u> E <u>x</u> it                                                                                             |

| Print Preview<br>I ≪ ↓ ℝ ↓<br>Tr<br>Dá | ▶ ► 100%<br>ract Summa<br>ate Range: | Page 1           Image Page 1           Image Page 1 |                |         |           | 10/30/2007 |
|----------------------------------------|--------------------------------------|----------------------------------------------------------------------------------------------------|----------------|---------|-----------|------------|
| Т                                      | ract Id                              | Description                                                                                                    | Active         | # Loads | Delivered | Avg Load   |
| N                                      | EWTON01                              | Marklow Tract - Newton County                                                                                                    | YES            | 3.00    | 150.00    | 50.00      |
|                                        |                                      |                                                                                                    | Report Totals: | 3.00    | 150.00    | 50.00      |

# 4.3.4 Financial Reports

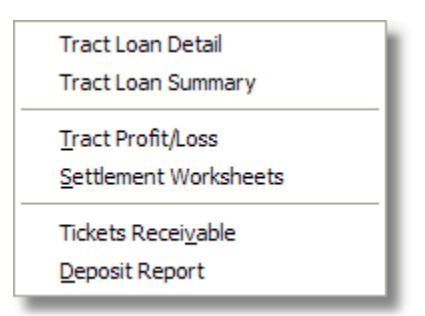

Selecting the Financial Reports Menu from the <u>Report Menu</u> provides access to two specific reports:

- Tract Loan Detail
- Tract Loan Summary
- Tract Profit/Loss
- Settlement Worksheets
- Tickets Receivable
- Deposit Report

# 4.3.4.1 Financial Reports - Tract Loan Detail

The Tract Loan Detail Report prints a list of all Tract Bank Loan related transactions for any date range. This report can be run for All Active, All Inactive or Individual Tracts and includes a summary of balances by bank.

The report setup screen allows users to select any range of dates. Click the calendar button to access a <u>Pop-Up Calendar</u>.

Click the **'Print'** button to choose a <u>Report Destination</u> prior to printing the report. Click **'Exit'** to return to the Main Menu.

| 🐱 Tract Loan Detail Report 🛛 📃 🗖 🔀                                                                                                    |  |  |  |  |  |  |
|----------------------------------------------------------------------------------------------------|--|--|--|--|--|--|
| The Tract Loan Detail Report prints a list of all Loan related transactions<br>for any date range. This report can be run for Active, Inactive or<br>Individual Tracts. |  |  |  |  |  |  |
| Report Options <print active="" only="" tracts=""></print>                                                                                                    |  |  |  |  |  |  |
| Start Date 01/30/2008 End Date 02/06/2008                                                                                                    |  |  |  |  |  |  |
| Print Exit                                                                                                    |  |  |  |  |  |  |

| 🔳 Re | port Preview                                  | - rpt_tract_loan                                 | _detail.frx - Page 1                            |                                  |               |                |                               |                              |   |
|------|-----------------------------------------------|--------------------------------------------------|-------------------------------------------------|----------------------------------|---------------|----------------|-------------------------------|------------------------------|---|
| Rep  | ort Preview - I                               | rpt_tract_loan_de                                | tail.frx                                        | <b>X</b>                         |               |                |                               |                              | - |
|      | Tract Loan                                    | Detail Report                                    |                                                 | <b>-</b>                         |               |                |                               | 02/06/2008                   |   |
|      | Date                                          | Bank                                             | Transaction Desc                                |                                  | Transac       | tion Id        | Principal<br>Debits & Credits | Interest<br>Debits & Credits |   |
|      | Testing (8888                                 | 3) - ACTIVE                                      |                                                 |                                  |               |                |                               |                              |   |
|      | 01/01/2008<br>02/01/2008                      | Citizens National Bank<br>Citizens National Bank | Loan Payment<br>Loan Payment                    |                                  | 847384<br>223 | _              | \$-1,000.00<br>\$-1,000.00    | \$-765.00<br>\$-765.00       |   |
|      |                                               |                                                  |                                                 |                                  |               | Tract Totals:  | \$-2,000.00                   | \$-1,530.00                  | = |
|      | Old Morgan                                    | Homestead (MORGAN1                               | - ACTIVE                                        |                                  |               |                |                               |                              |   |
|      | 01/02/2008                                    | asotasot                                         | asdiasdi                                        |                                  | 234234        | Tract Totals:  | \$10,000.00                   | \$0.00                       |   |
|      |                                               |                                                  |                                                 |                                  |               | Report Totals: | \$8,000.00                    | \$-1,530.00                  |   |
|      | Bank Summary<br>Citizens National<br>asdfasdf | Bank                                             | Principal Balance<br>\$-2,000,00<br>\$10,000,00 | Interest<br>5-1,530.00<br>\$0.00 |               |                |                               |                              |   |
|      |                                               |                                                  |                                                 |                                  |               |                |                               |                              | ~ |

## 4.3.4.2 Financial Reports - Tract Loan Summary

The Tract Loan Summary Report prints a list of all prints a list of all loans taken against selected tracts, principal balances and interest paid amounts as well as a summary by bank. This report can be run for All Active, All Inactive or Individual Tracts.

Click the **'Print'** button to choose a <u>Report Destination</u> prior to printing the report. Click **'Exit'** to return to the Main Menu.

| 👼 Tract Loan Summar                                                         | ry Report 📃 🗖 🔀                                                                                   |  |  |
|-----------------------------------------------------------------------------|---------------------------------------------------------------------------------------------------|--|--|
| The Tract Loan Summar<br>selected tracts, principa<br>as a summary by bank. | y Report prints a list of all loans taken against<br>I balances and interest paid amounts as well |  |  |
| Report Selections: <print active="" only="" tracts=""></print>              |                                                                                                   |  |  |
|                                                                             | <u>Print</u> E <u>x</u> it                                                                        |  |  |

| port Preview - rpt_tract_loan_summ<br>100%<br>Tract Loan Summa<br>Includes Active Tra | ary.frx<br>■ ■ ₩ ♣<br>y Report<br>cts Only      |                   |                            | 02/06/2008            |
|---------------------------------------------------------------------------------------|-------------------------------------------------|-------------------|----------------------------|-----------------------|
| Tract Id                                                                              | Description                                     | Active            | Principal Balance          | Interest              |
| 8888<br>MORGAN1                                                                       | Testing<br>Old Morgan Homestead                 | YES<br>YES        | \$48,000.00<br>\$10,000.00 | \$-1,530.00<br>\$0.00 |
|                                                                                       |                                                 | Loan Totals:      | \$58,000.00                | \$-1,530.00           |
| Bank Summary<br>Citizens National Bank<br>asdfasdf                                    | Principal Balance<br>\$48,000.00<br>\$10,000.00 | Int<br>S-1,5<br>S | erest<br>30.00<br>50.00    |                       |

# 4.3.4.3 Financial Reports - Tract Profit/Loss

On this report you can click the drop-down box to pick Report Selections such as including or excluding Inactive records, or select a specific Id for printing.

Click the **'Print'** button to choose a <u>Report Destination</u> prior to printing the report. Click **'Exit'** to return to the Main Menu.

| 👼 Tract Profit/Loss Report                                                                                             |                                             |  |  |  |  |
|----------------------------------------------------------------------------------------------------|---------------------------------------------|--|--|--|--|
| The Tract Profit/Loss Report prints a report listing all of the stumpage and<br>expense amounts entered for the tract. |                                             |  |  |  |  |
| Report Selections:                                                                                                    | <print active="" only="" tracts=""></print> |  |  |  |  |
|                                                                                                    | Print Exit                                  |  |  |  |  |
| Report Prev                    | riew - rp                                                                                                    | t_tract_                | profitloss.       | frx - Pa | ige 1 |                            |                                                      |                                |               |                |              |          |
|--------------------------------|----------------------------------------------------------------------------------------------------|-------------------------|-------------------|----------|-------|----------------------------|------------------------------------------------------|--------------------------------|---------------|----------------|--------------|----------|
| Report Preview                 | w - rpt_t                                                                                                    | ract_prof               | itloss.frx        |          |       |                            |                                                      |                                |               |                |              | ^        |
|                                | ► • H                                                                                                    | 75%                     | ~                 |          |       | <b>₽</b> •                 | 9                                                    |                                |               |                |              |          |
| Tra                            | ct Profi                                                                                                    | t/Loss                  |                   |          |       |                            |                                                      |                                |               |                | 020505       |          |
| T<br>Descr<br>Cr<br>At<br>City | ract ld 8888<br>Iption Testin<br>ontact Paul T<br>Idress<br>ST Zip MS<br>Tele (601) /<br>Mobile () -<br>Fax () -<br>Alt# () - | g<br>arver<br>483-4404  | Act               | Ive Y    | С     | County<br>Sect<br>contract | Lauderdale,<br>09/26/07<br>Comments<br>testletestles | MS<br>Town<br>Start 09/30<br>a | Acres R<br>07 | ange<br>End // | 0.00         |          |
| Trac<br>Bani                   | t Loan Amo                                                                                                    | ounts                   | Trans Id          |          |       | Lo                         | an Date                                              | Due Date                       | Princ         | cipal          | int Paid     | ≡        |
| Citize                         | ens National Ba                                                                                                    | ank                     | 847384            |          |       | 09/2                       | 5/07                                                 | 09/25/07                       | \$50,00       | 0.00           | \$0.00       |          |
| Citize                         | ens National Ba                                                                                                    | ank                     | 847384            |          |       | 01/0                       | 1/08                                                 | 11                             | \$-1,00       | 0.00           | \$-765.00    |          |
| Citize                         | ens National Ba                                                                                                    | ank                     | 223               |          |       | 02/0                       | 1/08                                                 | 11                             | Ş-1,00        | 0.00           | \$-765.00    |          |
|                                |                                                                                                    |                         |                   |          |       |                            |                                                      | Loan Balance:                  | \$48,00       | 0.00           | \$-1,530.00  |          |
| T                              |                                                                                                    |                         |                   |          |       |                            |                                                      |                                |               |                |              |          |
| l rac                          | t Income                                                                                                    |                         |                   |          |       |                            |                                                      |                                |               |                |              |          |
| Date                           | о <b>п</b><br>107 т                                                                                                    | Alli<br>Tanvar Drog ram | Consultants Inc.  |          |       | This is                    | ption<br>a receipt                                   |                                |               |                | stumpage     |          |
| 09/20                          | N07 G                                                                                                    | Seorgia Pacific         | Concontante, inc. |          |       | 111010                     | arecept                                              |                                |               |                | \$20,000.00  |          |
| 09/20                          | ио7 т                                                                                                    | arver Program           | Consultants, Inc. |          |       | test                       |                                                      |                                |               |                | \$30,000.00  |          |
| 09/20                          | V07                                                                                                    |                         |                   |          |       |                            |                                                      |                                |               |                | \$40,000.00  |          |
| 01/24                          | 80%                                                                                                    |                         |                   |          |       |                            |                                                      |                                | _             |                | \$0.00       |          |
|                                |                                                                                                    |                         |                   |          |       |                            |                                                      | Income                         | Total:        |                | \$100,000.00 |          |
| Trac                           | t Expenses                                                                                                    |                         |                   |          |       |                            |                                                      |                                |               |                |              |          |
| Date                           | E                                                                                                    | Expense Code            |                   |          |       | Descri                     | ption                                                |                                |               |                | Amount       |          |
| 09/21                          | /07 F                                                                                                    | Purchase Price          |                   |          |       | Purcha                     | 5e                                                   |                                |               |                | \$100,000.00 |          |
| 09/18                          | V07 F                                                                                                    | Iling Fees              |                   |          |       | Filed w                    | Ith Circuit C                                        | lerk                           |               |                | \$30.00      |          |
| 09/30                          | V07 T                                                                                                    | 'Itle/Legal Fees        | 5                 |          |       | testese                    | tetsetsetseq                                         |                                |               |                | \$50.00      |          |
|                                |                                                                                                    | nterest/Rank Fe         |                   |          |       | 1861<br>19617              |                                                      |                                |               |                | \$10.00      |          |
|                                |                                                                                                    | increased and the       |                   |          |       |                            |                                                      | Expense                        | Total:        |                | \$104,928.00 |          |
|                                |                                                                                                    |                         |                   |          |       |                            |                                                      | Profit/                        | LO88):        | (              | \$4,928.00)  |          |
|                                |                                                                                                    |                         |                   |          |       |                            |                                                      | Profit/(Loss) Pe               | rcent:        |                | -4.6966%     |          |
|                                |                                                                                                    |                         |                   |          |       |                            |                                                      |                                |               |                |              | <b>~</b> |

### 4.3.4.4 Financial Reports - Settlement Worksheets

Settlement Worksheets are special reports that you can use to calculate the amounts to be paid to Loggers, Haulers and Land Owners. As you enter Load Tickets, you are prompted whenever new, unique combinations of Tract Id, Logger Id, Hauler Id, Mill Id, and Product Id to update Settlement Rates for Loggers, Haulers and Land Owners. Additionally, you can edit Settlement Rates at any time from the Tract Settlement Rates screen. These rates are then multiplied by the weight delivered amounts entered on Load Tickets.

When you open the Settlement Worksheets screen, you first select the type of report you want to print by clicking on one of the tabs labeled Loggers, Haulers, or Land Owners. On each of these tabs you are provided with a way to select the range of dates you want to be included on the report as well as picking various report filters for Loggers, Haulers and Tracts. Click the the calendar button to access a Pop-Up Calendar to ease the selection of dates. Click the drop-down buttons on each of

the other options to filter the report any way you prefer.

A special type of Settlement Worksheet is found on the Stumpage tab. This report allows a user to run a report to determine how much money is due to be paid to the company from various mills based upon the Stumpage rates entered on the Tract Settlement Rates screen. This report can be filtered for a single Tract or Mill. You can also choose to only include Unpaid tickets for a more accurate or at least more specific Ticket Settlement worksheet for any range of dates.

| land Settlement Worksheets                                                                                                    |                                                                                                    |  |  |  |  |  |  |
|----------------------------------------------------------------------------------------------------|----------------------------------------------------------------------------------------------------|--|--|--|--|--|--|
| Click the tab for the Settlement Report you want and set the required options. Click<br>'Print' to preview, print, or export the selected report. |                                                                                                    |  |  |  |  |  |  |
| Loggers Haulers Land Owners Stumpage                                                                                                    |                                                                                                    |  |  |  |  |  |  |
| Logger Settlement Work<br>range of dates selected                                                                                                 | sheets provide a list of amounts to be paid loggers for the less any adjustments that are owed by the logger |  |  |  |  |  |  |
| Start Date                                                                                                    | 02/16/2008 🛗 End Date 02/23/2008 🛗                                                                           |  |  |  |  |  |  |
| Logger Options                                                                                                    | <print active="" loggers="" only=""></print>                                                                 |  |  |  |  |  |  |
| Hauler Options                                                                                                    | <print active="" haulers="" only=""></print>                                                                 |  |  |  |  |  |  |
| Tract Options                                                                                                    | <print active="" only="" tracts=""></print>                                                                  |  |  |  |  |  |  |
|                                                                                                    |                                                                                                    |  |  |  |  |  |  |
|                                                                                                    | Print Exit                                                                                                   |  |  |  |  |  |  |

Click the **'Print'** button to choose a <u>Report Destination</u> prior to printing the report. When you click the 'Print' button the system will automatically check to see if any of the Load Tickets that meet the filtering criteria you've selected are linked to Tract Settlement Rates that are zero values. If any zero value rates are detected, the system will prompt you with a screen notifying you that zero value rates have been found and it will ask you if you want to print a list of these rates. A simple listing of all the Settlement Rates that are zero will print to your destination selection. Use this listing of zero valued rates as a checklist to go back into the <u>Tract Settlement Rates</u> Screen and update any rates you need to update prior to attempting to re-print the Settlement Worksheets.

| Procedu | ıre Request                                                                                      |
|---------|--------------------------------------------------------------------------------------------------|
| ♪       | There are Logger Production Rates with zero values!<br>Do you want to print list of these rates? |
|         | Yes No                                                                                           |

If zero values are found, the system will next prompt you to determine whether you wish to proceed with printing the Settlement Worksheet:

| Procedu | ure Request                                                                   |
|---------|-------------------------------------------------------------------------------|
| ⚠       | Hauler Rate Errors Found! Do you still wish to print the Settlement Worksheet |
|         | Yes No                                                                        |

Click 'Yes' to continue printing the Settlement Worksheet you've selected, or click 'No' to cancel the report.

A sample of the report is below:

| Report Pre        | eview - rj                             | ot_settler                    | ments_loggers.frx - F | Page 2                                           |              |           |            |     |
|-------------------|----------------------------------------|-------------------------------|-----------------------|--------------------------------------------------|--------------|-----------|------------|-----|
| Report Previ      | iew - rpt_<br>b b bl<br>jer Settler    | settlemen<br>75%<br>nent Work | nts_loggers.frx       |                                                  |              |           | 02/06/2008 | ٦   |
| Perfe<br>Cc<br>Ad | Ct Area Mol<br>ontact Pam Ta<br>Idress | e Loggers                     | - Active Haulers to   | Tele () -<br>Moble () -<br>Fax () -<br>Att# () - |              |           |            |     |
|                   | Date                                   | Ticket                        | Hauler                | Product                                          | Delivered    | Rate      | Amount Due |     |
| MILL: (           | Georgia Pacific                        | (GP)                          |                       |                                                  |              |           |            |     |
| TRA               | CT: Old Morga                          | In Homestead (I               | MORGAN1)              | CHIDM SAW                                        | 29 500       | 0.0000    | 50.00      |     |
|                   | 01/21/2008                             | 56735                         | ONTRUCK Logging       | HARDWOOD PULPWOOD                                | 48.000       | 23.7360   | \$1,139.32 |     |
| MILL: (           | Quality PC of N                        | leridian (QPCO                | (FMDN)                |                                                  |              |           |            | _   |
| TRA               | CT: Old Morga                          | in Homestead (                | MORGAN1)              |                                                  |              |           |            | _   |
|                   | 01/21/2008                             | 453423                        | Alphabet Trucking     | CHIP N SAW                                       | 43.000       | 0.0000    | \$0.00     | _   |
|                   |                                        |                               |                       | 3 Loads for Logger PAM:                          | 119.500      | _         | \$1,139.32 |     |
|                   |                                        |                               |                       | Average Delivered:                               | 39.833       |           |            | _   |
|                   |                                        |                               |                       |                                                  | Pay This Amo | unt ====> | \$1,139.32 | - 1 |
|                   |                                        |                               |                       |                                                  |              |           |            |     |

#### 4.3.4.5 Financial Reports - Tickets Receivable

The Tickets Receivable Report allows you to print a detail list of all tickets in the system that have not been previously cleared and associated with a payment entered in the Tract Income Screen. You can limit this report to a single Mill, or you can print the report with all mills and the totals will be subtotalled by Mill. If you have any Stumpage rates that are set to zero, the extended amounts will be zero.

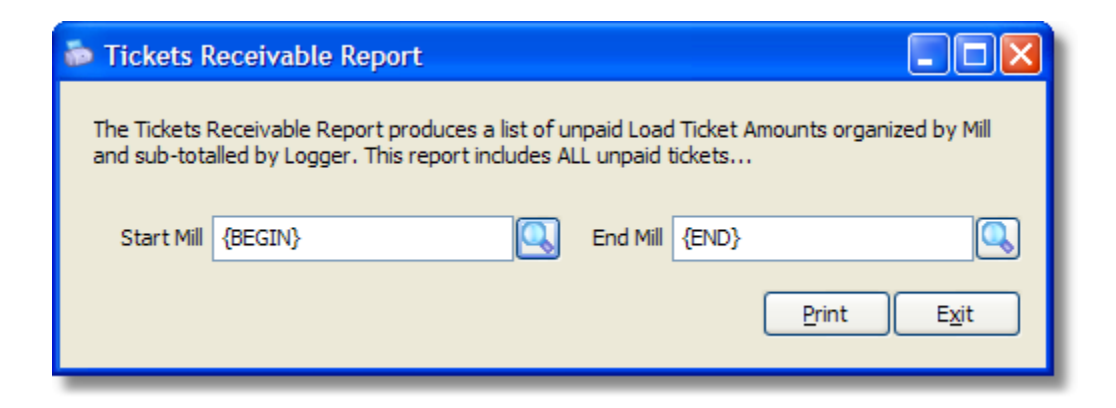

Click the **'Print'** button to choose a <u>Report Destination</u> prior to printing the report. Click **'Exit'** to return to the Main Menu.

A sample of the report is below:

| Report    | Designer - rpt_                             | tickets_receiv                    | able.frx - Page 1        |                                           |                  |              |                    |   |
|-----------|---------------------------------------------|-----------------------------------|--------------------------|-------------------------------------------|------------------|--------------|--------------------|---|
| Print Pre | tickets Rec                                 | 100% 💌 💵<br>eivables Re           | aport .                  |                                           |                  |              | 02/23/2008         |   |
|           | Mill Range:                                 | GP to GP                          | Product                  | Tract                                     | Delivered        | Rate         | Amount Due         |   |
|           | Georgia Pacific<br>01/27/2008<br>01/21/2008 | (G P) - Active<br>34534<br>453423 | CHIP N SAW<br>CHIP N SAW | E cho Plantation<br>Old Morgan Hom estead | 34.000<br>43.000 | 0.000 24.000 | 0.000<br>1,032.000 |   |
|           |                                             |                                   |                          | 2 Loads for Mill GP:                      | 77.000           | _            | 1,032.000          |   |
|           |                                             |                                   |                          |                                           |                  |              |                    |   |
| <         |                                             |                                   |                          |                                           |                  |              |                    | × |

#### 4.3.4.6 Financial Reports - Deposit Report

The Deposit Detail Report is an important report for a lot of different reasons. First, after you have entered your payments on the Tract Income Screen and have cleared all of the tickets that are associated with the payments you have entered, you can print this report for a single day and the total should equal the amount of your Daily Deposit Slip. Second, if this report does not balance to your Daily Deposit Slip, it is a clear indication that either you have some Stumpage Rates that need to be updated on the Tract Settlement Rates screen or you have cleared some tickets incorrectly. Third, you can select a range of dates and the report will sub-total by payment dates. It cannot be stressed enough that you should run this report for each deposit you make into the bank; after all, this report is how you will ensure that your data is in balance with your accounting software.

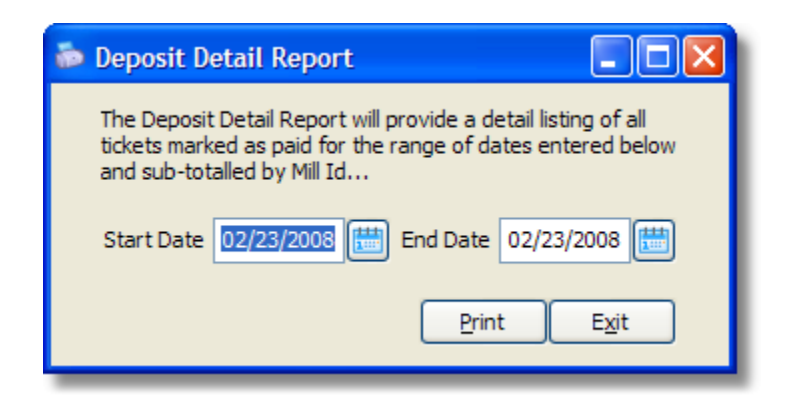

Click the **'Print'** button to choose a <u>Report Destination</u> prior to printing the report. Click **'Exit'** to return to the Main Menu.

A sample of the report is below:

| Report De    | esigner - rp                      | t_deposit_d                        | etail.frx - Page 1                     |                                                |                    |                      |   |
|--------------|-----------------------------------|------------------------------------|----------------------------------------|------------------------------------------------|--------------------|----------------------|---|
| Print Previe | ew<br>℡ ト ト<br>Deposit<br>Date Ra | 100% 🕑<br>Detail Re<br>inge: 02/23 | ₽<br>₽<br>port<br>3/2008 to 02/23/2008 |                                                |                    | 02/23/2008           |   |
|              | Date                              | Ticket                             | Product                                | Tract                                          | Rate               | Deposited            |   |
|              | 02/23/2008<br>02/23/2008          | 56735<br>23423                     | HARDWOOD PULPWOOD<br>CHIP N SAW        | Old Morgan Hom estead<br>Old Morgan Hom estead | 42.000<br>24.000   | 2,016.000<br>684.000 |   |
|              |                                   |                                    |                                        | Total for Ch                                   | neck Number: 8374  | 2,700.000            |   |
|              |                                   |                                    |                                        | Georgia Pacific                                | (GP) - Paid Total: | 2,700.000            |   |
|              |                                   |                                    |                                        | Deposit Tota                                   | al for 02/23/2008: | 2,700.000            |   |
|              |                                   |                                    |                                        |                                                | Report Total:      | 2,700.000            |   |
| <            |                                   |                                    |                                        |                                                |                    |                      | > |

### 4.4 Tools Menu

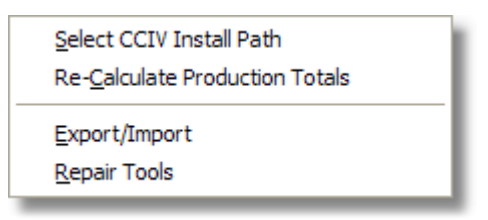

**Tools Drop-Down Menu** 

The Tools Drop-Down Menu provides access to multiple tools that you can use to help maintain and/or repair the tables that are part of LoadCalc Professional!.

- Select CCIV Install Path
- <u>Re-Calculate Production Totals</u>
- Export/Import
- Repair Tools

### 4.4.1 Select CCIV Install Path

| Select CruiseCalc IV Install Path                                                                                                    |                         |
|----------------------------------------------------------------------------------------------------|-------------------------|
| If the CCIV Import button in the Tract List window isn't active<br>have CruiseCalc For Windows installed in a path other than t<br>path, you can select the correct installation path below | e and you<br>he default |
| C:\CCIVWIN\                                                                                                    |                         |
|                                                                                                    | Done!                   |

If you have installed CruiseCalc IV for Windows on your computer, but didn't install CruiseCalc IV in the default folder, the CCIV Import button on the <u>Tracts List</u> window will appear grayed out and unavailable for use. The reason is that LoadCalc Professional! cannot locate the CCIV database. In this case, use this screen to tell LoadCalc Professional! exactly where CruiseCalc IV for Windows is installed. Once you provide the correct path to the installation folder, the CCIV Import button should be active the next time you open the Tracts List window.

### 4.4.2 Re-Calculate Production Totals

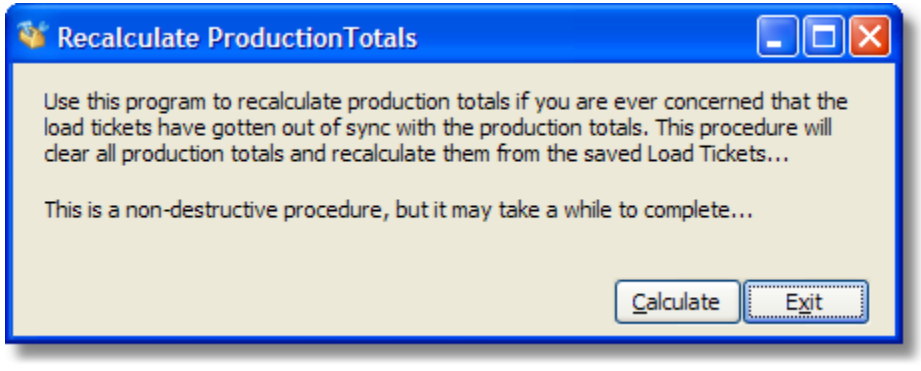

#### **Recalculation Tool**

There may be times when you wish to verify that the Production Totals or Settlement rates displayed on the <u>Tract Production Totals</u> window and the <u>Tract Settlement Rates</u>respectively, so this tool is provided to completely recalculate all totals and verify that Settlement Rate records have been created for all load tickets stored in the system.

This is a non-destructive process in the sense that no records will be deleted; however, all production totals will first be cleared prior to the re-calculation process. NO RATES WILL BE CLEARED! However, missing rates will be added to the appropriate tract if any missing rates are detected.

The time this procedure takes is dependent upon the number of load tickets that have been entered into the system, but a progress bar will be displayed to help you gauge the time remaining.

### 4.4.3 Export/Import

The Export/Import Tools provide a way to export or import raw data into the LoadCalc Professional! system. The Export Tab provides a list of all of the tables currently part of the LoadCalc Professional! database. It is perfectly safe to export any of the tables listed here provided that you select an export path other than the data folder under the LoadCalc Professional! installation folder. You can click the folder with the magnifying glass to select a valid export path.

| 🖥 Export/Import Tools                                                           |
|---------------------------------------------------------------------------------|
| Export Import                                                                   |
| Select Table To Export {Ctrl+Click to select multiple files}                    |
| <<< Export All >>>                                                              |
| Xref_tracts<br>Xref_county<br>Xref_states<br>Xref_tracts_exp<br>Xref_tracts_inc |
| Xref_tracts_loans                                                               |
| Select export path                                                              |
|                                                                                 |
| Export Exit                                                                     |

**Eport Table List** 

Clicking the Import tab on the Export/Import Tool will again provide you with a list of tables currently a part of the LoadCalc Professional! database. DO NOT IMPORT DATA INTO THE LoadCalc Professional! DATABASE WITHOUT SPECIFIC INSTRUCTIONS FROM TECHNICAL SUPPORT! It is very easy to damage your database beyond repair if you do this without guidance.

| 🖥 Export/Import Tools                              |             |
|----------------------------------------------------|-------------|
| Export Import                                      |             |
| Select Destination Table                           |             |
| Xref_tracts_rates<br>Xref_exptypes<br>Xref_loggers |             |
| Xref_loggers_adj                                   |             |
| Xref_products<br>Load_tickets                      |             |
| Select Import File                                 |             |
|                                                    |             |
|                                                    | ~           |
| View Field List                                    | Import Exit |
|                                                    |             |

**Import Tables List** 

You can click the 'View Field List' button on this screen to view a list of all fields associated with any table on the Import List if you are curious. This is a non-destructive process and you can't hurt anything by simply viewing the field list. The Field Listing looks like the screenshot below:

| 🖥 Xref_mills Table Field Listing                                                                                                    | × |
|----------------------------------------------------------------------------------------------------|---|
| Field Listing for Table: XREF_MILLS<br>Field Count: 16                                                                                                 | ^ |
| MILL_ID, CONTACT, COMPANY, ADDR 1, ADDR 2, CITY, STATE, ZIPCODE,<br>TELEPHONE, FAXPHONE, CELLPHONE, ALTPHONE, EMAILADDR,<br>COMMENTS, ACTIVE, UNIQUEID |   |
|                                                                                                    |   |
| Copy to Clipboard View Clipboard Print Exit                                                                                                    | ✓ |

**Import Field Listing** 

### 4.4.4 Repair Tools

| 🕸 System Repair Tools 🛛 🛛 🔀                                                                                                    |  |  |  |  |  |  |
|----------------------------------------------------------------------------------------------------|--|--|--|--|--|--|
| These Repair functions may erase data! Do not use these<br>tools unless instructed to do so by a Technical Support<br>Specialist.<br>All other users must exit the program before running<br>these utilities! |  |  |  |  |  |  |
| <ul> <li>Validate Database</li> <li>Rebuild Indexes</li> <li>Import/Export Data</li> <li>Update Structure</li> <li>Re-Create Tables</li> <li>Execute External Script</li> <li>Fix Help File</li> </ul>        |  |  |  |  |  |  |
| Sys_Repair_Form Version: 3.00                                                                                                    |  |  |  |  |  |  |

**System Repair Tools** 

The System Repair Tools window contains a powerful list of utilities to help maintain your LoadCalc Professional! database and keep it running well. As the warning on the screen indicates using this screen without guidance from Technical Support is a very quick way to irreversibly damage your database, however, there are a couple of tools on this screen that you can run safely without additional assistance.

The first tool you can run safely is the **Validate Database** tool. Click the radio button next to Validate Database and then click the 'Start' button when it activates. After you do so, you should be presented with the following screen indicating that the LoadCalc Professional! database is valid and in good working order:

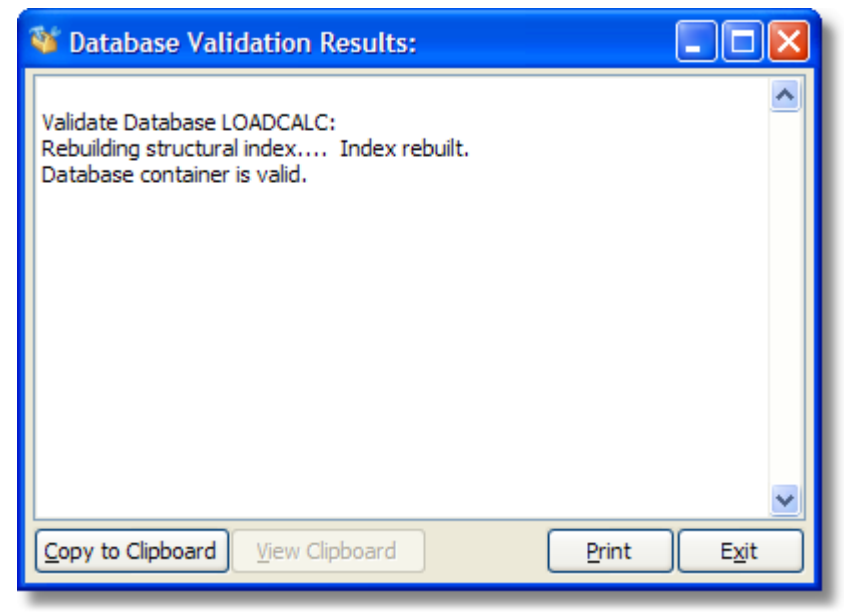

**Database Validation Results** 

If the database is in good shape, you should get the message 'Database container is valid.' If you do not get this message, stop immediately and contact Technical Support. You can click 'Copy to Clipboard' to copy the results to the clipboard and then paste the results into a word processing program. You can also click the 'Print' button to print the results to your local printer.

The second tool you can run without assistance is the **Rebuild Indexes** tool. In fact, we highly recommend that you do this from time to time to make sure that all of the tables have valid and up-to-date indexes to verify that all links between the tables will be made properly. It can also help your system run faster if you have lots of load tickets, tracts, mills, or loggers loaded into the system.

If when you press the F1 key the help file is not displayed properly, click the **Fix Help File** radio button and then click start. This will update your system's registry to correct a known problem with security settings on XP and Vista computers. This will normally only be necessary if you have installed LoadCalc Professional! on a network drive. If the fix is loaded properly, you will notified with a message otherwise the message will indicate that the fix failed.

From time to time, if you have an unusual problem, a Technical Support Specialist may want to remotely connect to your computer and try to identify the problem. The specialist will direct you to this screen, ask you to click the **'Remote Support'** button and then walk you through the rest of the process to connect to your system. After the Technical Support Specialist logs out of your computer the remote support program is removed from memory and your computer cannot be accessed remotely again until you actually go through the Remote Support steps again. This is a 100% secure process and no one else will have any access to the computer remotely without your assistance.

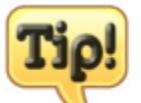

The other tools on this window can be highly destructive and you are advised not to run or access any of the other tools unless instructed to do so by a Technical Support Specialist!

### 4.5 Window Menu

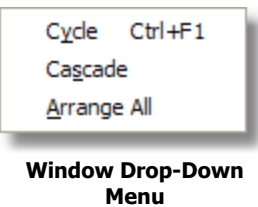

The Window Drop-Down Menu provides access to several options for organizing open LoadCalc Professional! screens. The Options are:

- Cycle
- Cascade
- Arrange All

### 4.5.1 Cycle

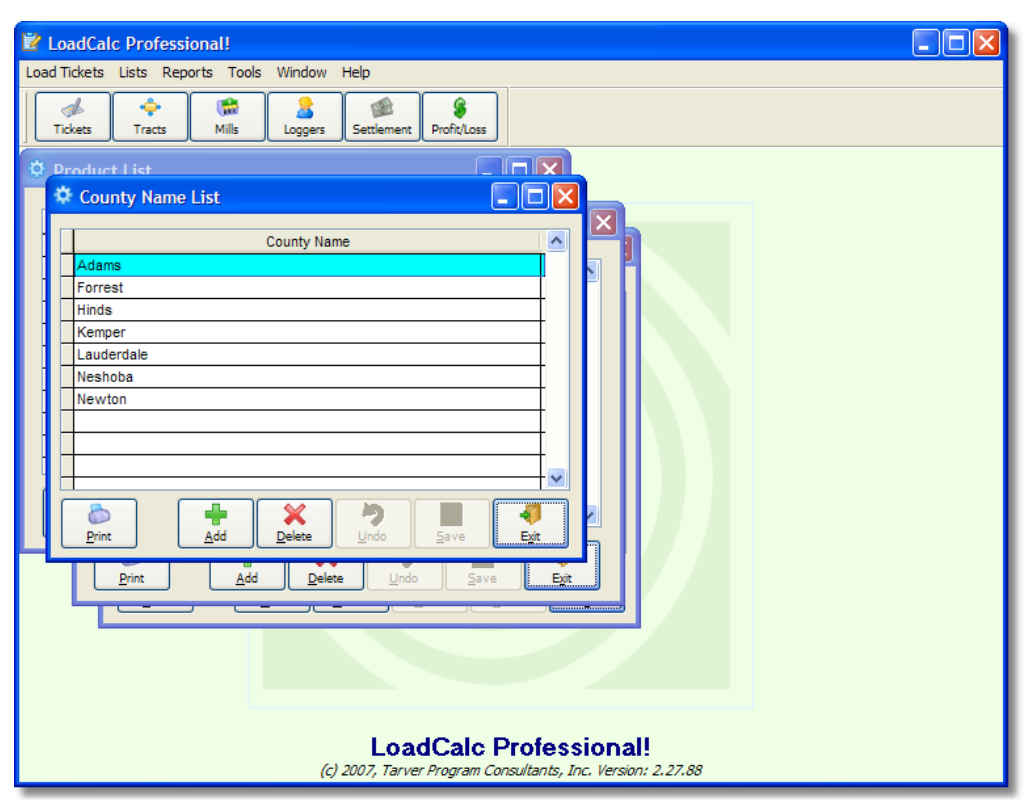

**Cycling Through Open Windows** 

Clicking 'Window' on the drop-down menu and then clicking on 'Cycle' or pressing <Ctrl-F1> will cycle

through all of the open screens in LoadCalc Professional!. The screens may look like the screenshot above. When you cycle the current active window will always appear on top.

### 4.5.2 Cascade

| Professional!                                                                                                    |                           |  |  |  |
|----------------------------------------------------------------------------------------------------|---------------------------|--|--|--|
| Load Tickets Lists Reports Tools Window Help                                                                                                    |                           |  |  |  |
| Image: Settlement         Image: Settlement         Image: Settlement |                           |  |  |  |
| 🌣 Product List                                                                                                    |                           |  |  |  |
| 🚺 🌣 State Postal Code List                                                                                                    |                           |  |  |  |
| Expense Code List                                                                                                    |                           |  |  |  |
| P →A<br>County Name List                                                                                                    |                           |  |  |  |
| P A N County Name                                                                                                    |                           |  |  |  |
| Li Forrest<br>Hinde                                                                                                    |                           |  |  |  |
| Kemper<br>Lauderdale                                                                                                    |                           |  |  |  |
| Neshoba                                                                                                    |                           |  |  |  |
| Print                                                                                                    | Add Pelete Undo Save Exit |  |  |  |
|                                                                                                    |                           |  |  |  |
| LoadCalc Professional!<br>(c) 2007, Tarver Program Consultants, Inc. Version: 2.27.88                                                                                                    |                           |  |  |  |

**Cascading Windows** 

Clicking 'Window' on the drop-down menu and then clicking on 'Cascade' will arrange all of the open windows in a cascaded style such as the screenshot shown above. This can be handy if you aren't sure how many or exactly which windows you currently have open.

### 4.5.3 Arrange All

| LoadCalc Professional!                                                                                                    |                                                                                                    | X            |  |
|----------------------------------------------------------------------------------------------------|----------------------------------------------------------------------------------------------------|--------------|--|
| Cold         Tickets         Lists         Reports         Tools         Williow         Tep           Miles         Tracts         Miles         Loggers         Settlement         Profit/Loss                                                                                                    |                                                                                                    |              |  |
| 🌣 County Name List                                                                                                    | 🌣 Expense Code List                                                                                                    | ×            |  |
| County Name                                                                                                    | Exp Code Exp Description                                                                                                    |              |  |
| Adams                                                                                                    | FILEFEES Filing Fees                                                                                                    |              |  |
| Forrest                                                                                                    | INSURANCE Liability Insurance                                                                                                    |              |  |
| Hinds                                                                                                    | INTEREST Interest/Bank Fees                                                                                                    |              |  |
| Kemper                                                                                                    | LEGAL Title/Legal Fees                                                                                                    |              |  |
| Lauderdale                                                                                                    | OTHER Other Expenses                                                                                                    | -            |  |
| Neshoba                                                                                                    | PERFBOND Performance Bond                                                                                                    |              |  |
| Newton                                                                                                    | PURCHASE Purchase Price                                                                                                    |              |  |
|                                                                                                    | Image: Second second second |              |  |
|                                                                                                    | 🌣 State Postal Code List 📃 🗖                                                                                                    | $\mathbf{X}$ |  |
|                                                                                                    | Postal Code State Name                                                                                                    |              |  |
|                                                                                                    | AK ALASKA                                                                                                    |              |  |
|                                                                                                    | AL ALABAMA                                                                                                    |              |  |
|                                                                                                    | AR ARKANSAS                                                                                                    |              |  |
|                                                                                                    | AZ ARIZONA                                                                                                    |              |  |
|                                                                                                    | CA CALIFORNIA                                                                                                    |              |  |
|                                                                                                    |                                                                                                    | ~            |  |
|                                                                                                    |                                                                                                    |              |  |
| Image: Second second second | Image: Second second second |              |  |

**Arranged Windows** 

Clicking 'Window' on the drop-down menu and then clicking on 'Arrange All' will organize all open windows within LoadCalc Professional! in the best way possible so you can see all of the windows within the main LoadCalc Professional! window at the same time. This is sometimes a useful tool if you are working on entering Load Tickets and still need access to one of the other List Windows.

### 4.6 Help Menu

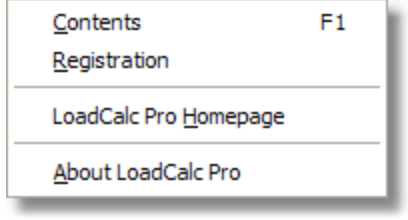

Help Drop-Down Menu

The Help Drop-Down Menu provides access to the various help options available within LoadCalc Professional!.

- Contents
- Registration/Changing Owner Name

- LoadCalc Pro Homepage
- About LoadCalc Pro

### 4.6.1 Contents

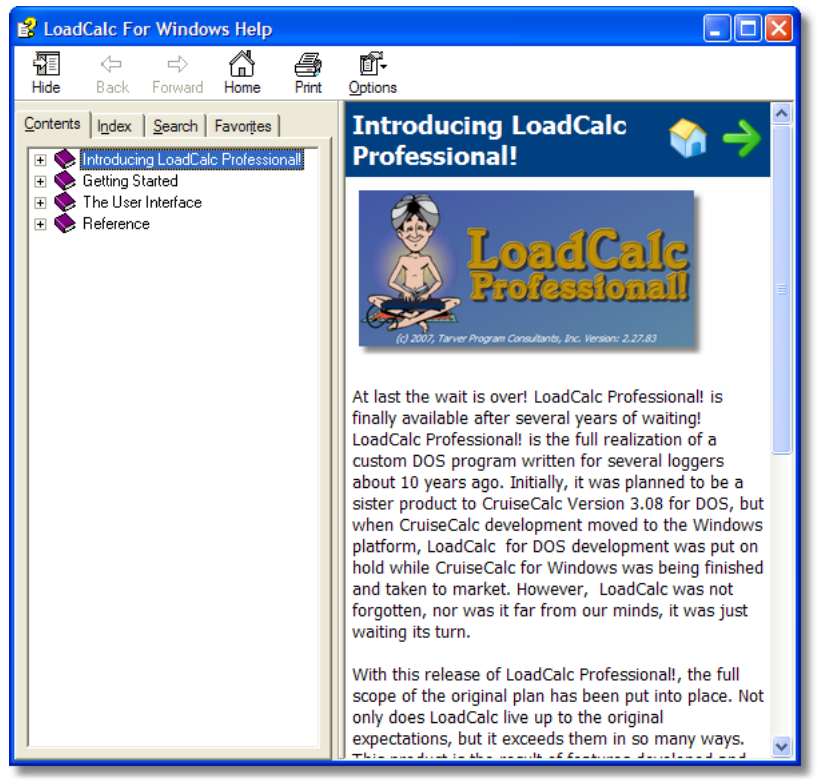

**Help Contents** 

Clicking 'Help', 'Contents' on the main drop-down menu opens this help file and provides detailed information regarding the various screens with LoadCalc Professional!.

### 4.6.2 Registering LoadCalc Professional!

| 🌣 LoadCalc Professional! Registration                                                                              |                                  |  |  |  |
|----------------------------------------------------------------------------------------------------|----------------------------------|--|--|--|
| The demo version of LoadCalc will only allow you to enter<br>25 Load Tickets, but otherwise it is fully functional |                                  |  |  |  |
| Owner                                                                                                    | Paul H. Tarver                   |  |  |  |
| Company                                                                                                    | Tarver Program Consultants, Inc. |  |  |  |
| Activation Key<br>Registration Key                                                                                 | VX27Q-Z6VJX                      |  |  |  |
| Continue <u>D</u> emo Complete <u>R</u> egistration                                                                |                                  |  |  |  |
| Call (601) 483-4404 to obtain a Registration Key<br>Office Hours: 8:00am to 5:00pm Central Standard Time           |                                  |  |  |  |

LoadCalc Professional Registration Screen

#### [\*\*\*\*]

LoadCalc Professional! is initially installed as an Unregistered Demo. The Unregistered Demo is fully functional with the exception that you can only enter up to 25 load tickets. Otherwise, the program operates just as the Registered product does. There are no other limitations within the demo. All reports can be previewed and/or printed and you can enter as many tracts, loggers, mills, etc. as you desire.

In order to register the product, you must first place an order on our website <u>http://www.loadcalcpro.</u> <u>com</u>. It usually takes about 5-10 minutes for our office to receive notification that your payment has been received. After that, you can give us a call at 1-601-483-4404 between 8:00am and 5:00pm Central Standard Time and request your Registration Key. A Registration Specialist at Tarver Program Consultants, Inc. will ask you for some basic information about you or your company. This information is strictly to help us identify you and will only be used to notify you of updates to the product. It will never be sold or given to anyone else. After completing the initial interview, the Registration Specialist will ask for your Activation key, which should be listed on this screen immediately below the Company field. Then, you will be given a 4-6 digit Registration Key that you should enter into the Registration Key field.

If the Registration Key has been entered correctly, the 'Complete Registration' button should activate and light up. When it does, click the 'Complete Registration' button and the program will be fully activated and all features will be unlocked.

**Please Note:** Each computer accessing LoadCalc Professional! will need a separate Registration Key. Unregistered users can run reports and access basic information, but they will be unable to enter load tickets.

### 4.6.3 Changing Owner Name

| 🌣 LoadCalc Professional! Owner & Company 🛛 🔲 🔀                    |                                  |  |  |  |
|-------------------------------------------------------------------|----------------------------------|--|--|--|
| LoadCalc has been Registered and all features are fully activated |                                  |  |  |  |
| Owner                                                             | Paul H. Tarver                   |  |  |  |
| Company                                                           | Tarver Program Consultants, Inc. |  |  |  |
| Activation Key                                                    | VX27Q-Z6VJX                      |  |  |  |
| Registration Key                                                  | 567009                           |  |  |  |
| Return to LoadCalc Save Changes                                   |                                  |  |  |  |

**Changing Owner Name or Company Name** 

If for any reason you need to change the owner name or company name of the registered LoadCalc Professional! you can do so by clicking on 'Help' from the main menu and then click 'Registration.' The Owner & Company information window will be displayed and you can update either the Owner field or the Company field, or both. Click 'Save Changes' to record the new information, or click 'Return to LoadCalc' to ignore any changes.

This screen can also be accessed to check your Activation or Registration Keys. If the program has been registered, you cannot change the Activation or Registration keys, but you can view them.

If the program has not been registered, the screen shown will be a registration screen. Follow the instructions on the Registering LoadCalc page to register your product.

### 4.6.4 LoadCalc Pro Homepage

Clicking 'Help', 'LoadCalc Pro Homepage' opens the <u>http://www.loadcalcpro.com</u> website. Here you will find additional information regarding updates, online help and various information regarding the LoadCalc Professional! software program.

### 4.6.5 About LoadCalc Pro

Clicking 'Help', 'About LoadCalc Pro' provides access to various pieces of information regarding your installation of LoadCalc Professional!. When the About LoadCalc Professional! screen opens, you will immediately see the 'App Details' tab which will tell you the version of LoadCalc Professional! that is currently installed. Additionally, you should see the name and company that you registered the product under.

124

| About LoadCalc Professional! |                                                                |  |  |  |
|------------------------------|----------------------------------------------------------------|--|--|--|
|                              | LoadCalc Professional!                                         |  |  |  |
|                              | Version: 2.27.88<br>(c) 2007, Tarver Program Consultants, Inc. |  |  |  |
| -                            | App Details Publisher                                          |  |  |  |
|                              | This product is licensed to:                                   |  |  |  |
|                              | Paul H. Tarver                                                 |  |  |  |
|                              | Tarver Program Consultants, Inc.                               |  |  |  |
|                              |                                                                |  |  |  |
| System Info                  | Repair Tools Ok                                                |  |  |  |

About LoadCalc Pro - App Details Tab Displayed

The About LoadCalc Professional! screen is automated in the sense that the screen automatically switches every 10-15 seconds between the 'App Details' tab and the 'Publisher' Tab. When the 'Publisher' tab is displayed, you will see the contact information for Tarver Program Consultants, Inc. including address, telephone numbers and the publisher website. Clicking on the website link will open the link in your Internet browser.

| 🔹 About LoadCalc Professional! |                                                                                                    |  |  |  |
|--------------------------------|----------------------------------------------------------------------------------------------------|--|--|--|
|                                | Tarver Program Consultants, Inc.         P.O. Box 3399         Meridian, MS 39303-3399         Tel: 601.483.4404         Fax: 601.483.2103         www.tpcqpc.com         App Details         Publisher         This product is licensed to:         Paul H. Tarver |  |  |  |
|                                | Tarver Program Consultants, Inc.                                                                                                    |  |  |  |
| System Info                    | Repair Tools Ok                                                                                                    |  |  |  |

About LoadCalc Pro - Publisher Tab Displayed

Additionally, there are three buttons displayed along the bottom of the 'About LoadCalc Pro' screen that you can click that can provide additional information about your computer to the Technical Support Staff of Tarver Program Consultants, Inc. The 'Repair Tools' button opens the <u>Repair Tools</u> <u>Screen</u>, while the 'System Info...' button opens the System Information utility provided by Microsoft for your operating system. The System Information screen will appear as below.

| Ø System Information                                                                                                    |   |                                                                                                    |                                                                                                    |  |  |
|----------------------------------------------------------------------------------------------------|---|----------------------------------------------------------------------------------------------------|----------------------------------------------------------------------------------------------------|--|--|
| File Edit View Tools Help                                                                                                    |   |                                                                                                    |                                                                                                    |  |  |
| System Summary<br>Hardware Resources<br>Components<br>Multimedia<br>CD-ROM<br>Sound Device<br>Display                                                                                                    | ^ | Item Name PNP Device ID Adapter Type Adapter Description Adapter RAM Installed Drivers Driver Version                                                                   | Value<br>ATI MOBILITY RADEON 9700 Series<br>PCI\VEN_1002&DEV_4E50&SUBSYS_0053<br>ATI MOBILITY RADEON 9700 AGP (0x4E50)<br>ATI MOBILITY RADEON 9700 Series<br>64.00 MB (67,108,864 bytes)<br>ati2dvag.dll      |  |  |
| Infrared<br>Input<br>Modem<br>Infrared<br>Modem<br>Infrared<br>Modem<br>Infrared<br>Modem<br>Infrared<br>Input<br>Input |   | INVEr Version<br>INF File<br>Color Planes<br>Color Table Entries<br>Resolution<br>Bits/Pixel<br>Memory Address<br>I/O Port<br>Memory Address<br>IRQ Channel<br>I/O Port | 5.2.3/90.2<br>oem2.inf (ati2mtag_M10 section)<br>1<br>4294967296<br>1280 x 800 x 60 hertz<br>32<br>0xE0000000-0xE7FFFFFF<br>0x00009000-0x00009FFF<br>0xD8100000-0xD81FFFFF<br>IRQ 19<br>0x000003B0-0x000003BB |  |  |
| ■ Software Environment ■ Internet Settings                                                                                                    | ~ | I/O Port                                                                                                    | 0x000003C0-0x000003DF                                                                                                    |  |  |
| Find what: Search selected category only                                                                                                    |   | Search category names only                                                                                                    | Find Close Find                                                                                                    |  |  |

System Information Utility Screen

### 4.7 Troubleshooting

Enter topic text here.

### 4.7.1 Windows Vista Help Fix

Microsoft Windows Vista has an issue displaying HTML Help (.chm) files that are on a network drive. When attempting to access Help in LoadCalc Professional! you might see the table of contents, but no help information. This troubleshooting section should help you alleviate the problem.

Please close LoadCalc Professional! before trying this.

The first step is to access Microsoft Internet Explorer then go to Tools then Internet Options as shown below.

| Internet Options                                                                     |  |  |  |  |  |  |
|--------------------------------------------------------------------------------------|--|--|--|--|--|--|
| General Security Privacy Content Connections Programs Advanced                       |  |  |  |  |  |  |
| Home page                                                                            |  |  |  |  |  |  |
| To create home page tabs, type each address on its own line.                         |  |  |  |  |  |  |
|                                                                                      |  |  |  |  |  |  |
| Use current Use default Use blank                                                    |  |  |  |  |  |  |
| Browsing history                                                                     |  |  |  |  |  |  |
| Delete temporary files, history, cookies, saved passwords, and web form information. |  |  |  |  |  |  |
| Delete Settings                                                                      |  |  |  |  |  |  |
| Search                                                                               |  |  |  |  |  |  |
| Change search defaults. Settings                                                     |  |  |  |  |  |  |
| Tabs                                                                                 |  |  |  |  |  |  |
| Change how webpages are displayed in Settings                                        |  |  |  |  |  |  |
| Appearance                                                                           |  |  |  |  |  |  |
| Colors Languages Fonts Accessibility                                                 |  |  |  |  |  |  |
| OK Cancel Apply                                                                      |  |  |  |  |  |  |

**Internet Options** 

Secondly, click the Security tab at the top of the Internet Options window. Following that, select Trusted sites and reduce the security level for that zone to Low. Again, as shown below.

| General  | Security                                                                                                    | Privacy                                    | Content                                    | Connections                 | Programs | Advanced |
|----------|----------------------------------------------------------------------------------------------------|--------------------------------------------|--------------------------------------------|-----------------------------|----------|----------|
| Select a | a zone to v                                                                                                    | iew or cha                                 | nae securi                                 | ty settings.                |          |          |
|          |                                                                                                    |                                            |                                            |                             | 0        |          |
| Inte     | ernet L                                                                                                    | ocal intrar                                | net Trust                                  | ed sites Res                | stricted |          |
|          | Trustee                                                                                                    | sites                                      |                                            |                             |          |          |
|          | This zone<br>trust not<br>your files<br>You have                                                                                                    | e contains<br>to damag<br>s.<br>e websites | websites t<br>je your con<br>; in this zon | hat you<br>nputer or<br>ne. | Site     | :s       |
| Secur    | ity level fo                                                                                                    | r this zone                                |                                            |                             |          |          |
| Allo     | wed levels                                                                                                    | for this zo                                | ne: All                                    |                             |          |          |
|          | <ul> <li>Low</li> <li>Minimal safeguards and warning prompts are provided</li> <li>Most content is downloaded and run without prompts</li> <li>All active content can run</li> <li>Appropriate for sites that you absolutely trust</li> </ul> |                                            |                                            |                             |          |          |
|          | Enable Protected Mode (requires restarting Internet Explorer) Custom level Default level                                                                                                    |                                            |                                            |                             |          |          |
|          | Reset all zones to default level                                                                                                    |                                            |                                            |                             |          |          |

Security and Trusted sites

After setting the level, click the Sites button, which will bring up the following window. Where it says "Add this website to the zone:" type the address of your network drive. It will most likely resemble what is in the Websites section shown below, but the name will most likely be different than the example provided. You may need to contact a system administrator to help with this.

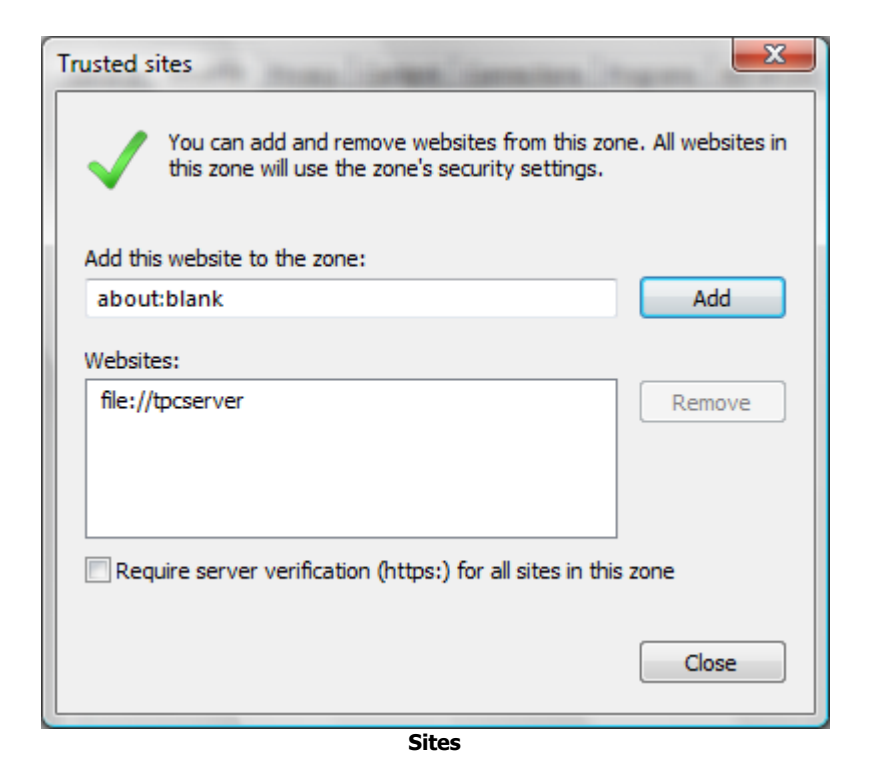

After you have added the address close out of all of those windows and finally close Internet Explorer.

Next, navigate to the network drive in Windows Explorer or My Computer and find the LoadCalc Professional! folder. Inside this folder the program HHReg is included. Run this program. It will look like the following picture.

From there please click Add File then locate the "loadcalc.chm" file as indicated below. It will be on the network drive you specified previously in the Trusted sites list under the LoadCalc folder.

| HHReg v1.1 by www.EC-Software.com                                                                                                    |                           |  |  |  |  |
|----------------------------------------------------------------------------------------------------|---------------------------|--|--|--|--|
| Network Files and Folders General Security Known Files                                                                                                    |                           |  |  |  |  |
| The following CHM files and folders are registered and explicitely permitted:                                                                                                    |                           |  |  |  |  |
| V\TPCSERVER\shared\tpcdev\LoadCalc\Formal\loadcalc.chm                                                                                                    | Add File                  |  |  |  |  |
|                                                                                                    | Add Folder                |  |  |  |  |
|                                                                                                    | Add URL                   |  |  |  |  |
|                                                                                                    | Remove                    |  |  |  |  |
|                                                                                                    |                           |  |  |  |  |
|                                                                                                    |                           |  |  |  |  |
|                                                                                                    |                           |  |  |  |  |
|                                                                                                    |                           |  |  |  |  |
|                                                                                                    |                           |  |  |  |  |
| CCSOftware About HHRe                                                                                                    | g :: <u>HHReq Website</u> |  |  |  |  |
| HHReg is a tool to register HTML Help (.chm) files on the system. When you open a HTML Help file from a network drive, you may experience an <b>error message</b> saying <b>"Action canceled!"</b> . The reason is a <u>Microsoft Internet Explorer security update</u> which disables HTML Help files loaded from network drives. Note that <i>loca</i> /CHM files are |                           |  |  |  |  |
| not anected.                                                                                                    |                           |  |  |  |  |
| the system.                                                                                                    |                           |  |  |  |  |
| Registering individual HTML Help files                                                                                                    |                           |  |  |  |  |
| Registering entire folders     Command line parameters                                                                                                    |                           |  |  |  |  |
|                                                                                                    |                           |  |  |  |  |

**HHReg Network Files and Folders** 

Finally, click the General Security tab as indicated below, and select the drop-down list. Now select the 2 option as shown.

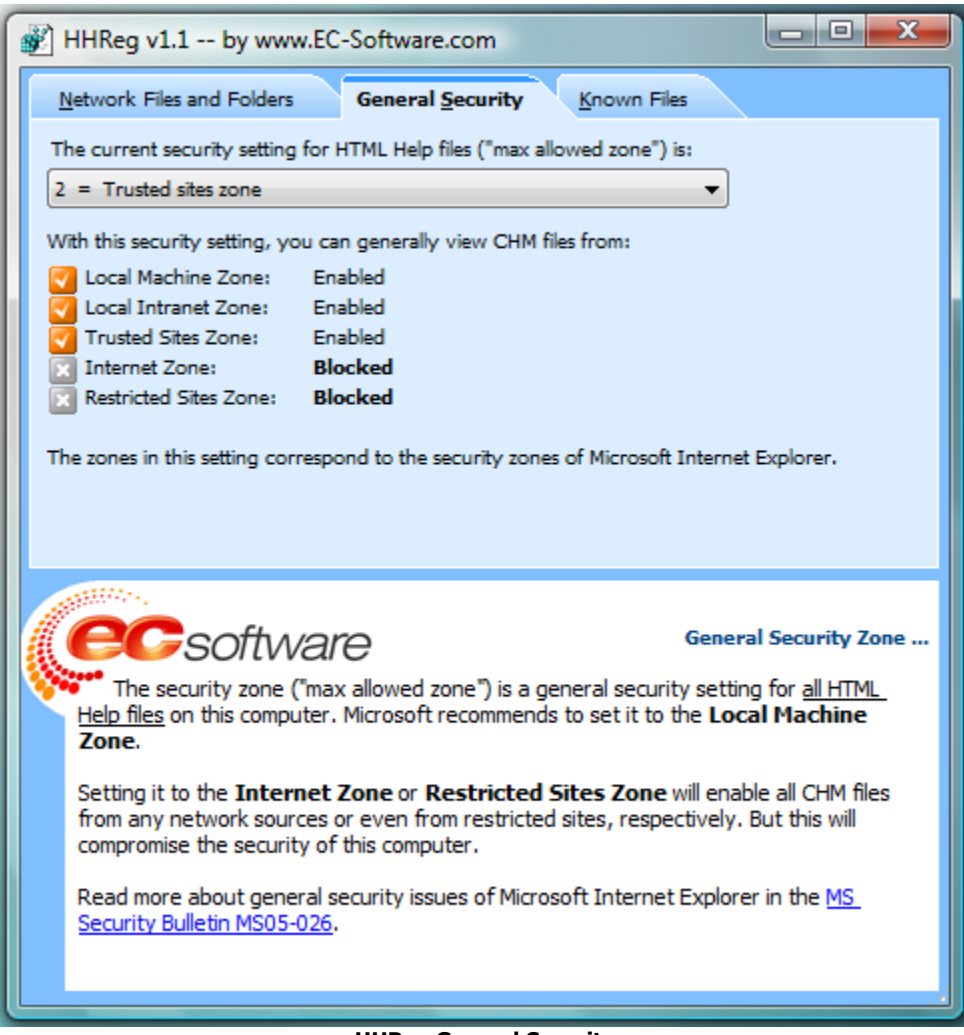

**HHReg General Security** 

# Index

## - A -

About LoadCalc Pro 124 Activation 19, 123 Active Adjustments 61 Active Loggers 59 Active Mills 56 Active Tracts 44 Actual Cut 50 Add Button 24 Add Tracts 44 Add/Edit Load Tickets 31 App DetailsTab 124 Arrange All Windows 121

## - B -

Bank List Report 77 Bank Names List 68 Bank Names List Report 69

## - C -

**Cascade Windows** 120 CCIV Import 44, 54 CCIV Install Path 114 Changing Owner Name 124 Comments Tab 44, 56, 59 Company 38, 39 Contact 38, 39, 41 Contact Information 13 Contract Tab 44 County List Report 77 County Name List 70 County Name List Report 70 **County Summary Report** 99 CruiseCalc IV for Windows 13, 54, 114 Cycle Windows 119

## - D -

Date 31, 35, 41

**Delete Button** 24 **Delete Tracts** 44 **Deleting Load Tickets** 31 Demo 19, 31, 123 Description 40, 41 **Display Help Error** 127 **Dollar Adjustments** 61 Download 16

## - E -

Edit Saved Ticket 35 **Edit Settlement Rates** 37 Edit Tracts 44 End Date 41 Excel 28 Exit Button 24 Exit LoadCalc Pro 43 Expected Cut 50 Expense Code List 71 Expense Code List Report 72,78 Export 28 Export/Import 115

## - F -

Features 8 File Control Toolbar 24 File Tool 115 Financial Reports Menu 105

## - G -

Getting Help 12 Getting Started 16

## - H -

Hauler History 66 Hauler Id 31, 35, 39, 41 Hauler List Report 80 Hauler Rate 37 Hauler Summary Report 100 Hauler/Logger Detail Report 85 Hauler/Mill Detail Report 86 Help Contents 122 Help Menu 121

134

How to Buy 13

### - | -

Inactive Adjustments 61 Inactive Loggers 59 Inactive Mills 56 Inactive Tracts 44 Installation 16 Introducing LoadCalc Professional! 8

- L -

Label - Active Tracts 76 Labels - Active Haulers 75 Labels - Active Logger 75 Labels - Active Mills 75 Labels Menu 74 Land Owner Rate 37 Listing Menu 76 Listing Reports Menu 76 Load Ticket Entry 31 Load Tickets 31, 41 Load Tickets Menu 31 LoadCalc Website 124 Location Tab 44 Logger Adjustments 61 Logger History 63 31, 35, 38, 41 Logger Id Logger List 59 Logger List Report 79 Logger Rate 37 Logger Rates 51 Logger Summary Report 101 Logger/Hauler Detail Report 88 Logger/Mill Detail Report 89 Loggers Button 27

### - M -

Main Menu 22 Mill History 58 Mill Id 31, 35, 39, 41 Mill List 56 Mill List Report 81 Mill Summary Report 102 Mill/Hauler Detail Report 91 Mill/Logger Detail Report 92 Mills Button 27 Minimum Requirements 9 More... Tab 44, 59

### - 0 -

Online Help 12

### - P -

Pay Adjustments 61 Per Load Adjustments 61 Percent Adjustments 61 Pop-Up Calendar 26 Pop-Up Lists 27 **Pop-Up Windows** 22 Postal Code List 72 Postal Code List Report 73, 79 28 Preview Print 28 **Print Hauler History** 66 Print Haulers Report 65 Print Load Tickets 31 Print Logger History 63 Print Loggers Report 62 Print Mill History 58 Print Mills Report 57 **Print Preview Toolbar** 25 Print Product List 67 Print Tract History 54 Print Tracts 53 Printed Manual 12 Printer Button 25 Product Detail Report 93 Product Id 31, 35, 40, 41 Product List 67 Product List Report 82 Product Summary Report 103 Profit/Loss Button 27 Publisher Tab 124

## - Q -

Query 41 Quick Access Toolbar 27 Quick Add - Hauler 39 Quick Add - Logger 38 Quick Add - Mill 39 Quick Add - Product 40 Quick Add - Tract 41

## - R -

Rates 37 **Rebuild Indexes** 117 **Re-Calculate Production Totals** 114 Register 19, 123 Remote Support 117 Repair Tools 117, 124 **Report Destination Options** 28 Reports Menu 74

## - S -

Save Button 24 Saving Load Tickets 31 Set Filter 51 Settlement Button 27 Settlement Rates 31, 37 Settlement Worksheets 109 Setup 16 Specifications 9 Start Date 41 System Info 117, 124 System Repair 117

## - T -

Tarver Program Consultants, Inc. 13 **Technical Support** 12 Tickets Button 27 Toolbars 22 Tools Menu 113 Tract Bank Loans 46 Tract Expenses 47 Tract History 54 Tract Id 31, 35, 41 Tract Income 48 Tract List 44 Tract List Report 83 Tract Loan Detail Report 106 Tract Loan Summary Report 107 Tract Production Report 98

**Tract Production Totals** 50 Tract Profit/Loss Report 108 Tract Settlement Rates 51 Tract Summary Report 104 Tract/Hauler Detail Report 94 Tract/Logger Detail Report 96 Tract/Mill Detail Report 97 Tracts Button 27 Troubleshooting 127

## - U -

Undo Button24Unregistered31User Interface22

## - V -

Validate Database 117 Vista Help Fix 127

## - W -

Website 12 Window Menu 119